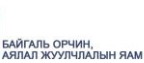

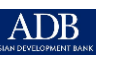

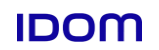

# Хэрэглэгчийн гарын авлага

ХИМИЙН ХОРТ БОЛОН АЮУЛГҮЙ БОДИСЫН УДИРДЛАГЫН СИСТЕМ

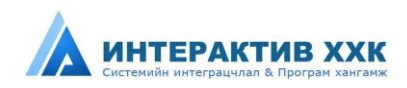

## ГАРЧИГ

| ГАРЧИГ                                                                                                | . 2 |
|----------------------------------------------------------------------------------------------------|-----|
| 1. СИСТЕМИЙН ТАНИЛЦУУЛГА                                                                              | . 5 |
| 1.1. СИСТЕМИЙН ТУХАЙ                                                                                  | . 5 |
| 1.2. СИСТЕМИЙН БҮТЭЦ ЗОХИОН БАЙГУУЛАЛТ                                                                | . 5 |
| 1.3. ОНЦЛОГ, ДАВУУ ТАЛТАЙ. ҮҮНД:                                                                      | .6  |
| 1.4. ХОЛБООТОЙ НЭР ТОМЬЁОНЫ ТАЙЛБАР                                                                   | .6  |
| 1.5. СИСТЕМИЙН ЭРХ                                                                                    | .9  |
| 2. СИСТЕМ АШИГЛАХ ЕРӨНХИЙ ЗААВАР                                                                      | 11  |
| 2.1. СИСТЕМД НЭВТРЭХ                                                                                  | 11  |
| 2.2. НУУЦ ҮГ ХЭРХЭН СЭРГЭЭХ ВЭ?                                                                       | 11  |
| 2.3. НИЙТЛЭГ ХЭРЭГЛЭГДЭХ ТОВЧЛУУРЫН ТАЙЛБАР                                                           | 12  |
| 3. СИСТЕМИЙН ХИМИЙН ХОРТ БОЛОН АЮУЛТАЙ БОДИСЫН УДИРДЛАГА МОДУЛЬ                                       | 13  |
| 3.1. МОДУЛИЙН БҮТЭЦ:                                                                                  | 13  |
| 3.2. МЭДЭЭЛЛИЙН САМБАР                                                                                | 13  |
| 3.3. ХИМИЙН ХОРТ БОЛОН АЮУЛТАЙ БОДИС БҮРТГЭЛ                                                          | 14  |
| 4. СИСТЕМИЙН ТУСГАЙ ЗӨВШӨӨРЛИЙН МОДУЛЬ                                                                | 17  |
| 4.1. МОДУЛИЙН БҮТЭЦ:                                                                                  | 17  |
| 4.2. ТУСГАЙ ЗӨВШӨӨРЛИЙН ХҮСЭЛТ ГЭЖ ЮУ ВЭ? ХҮСЭЛТ ХЭРХЭН ГАРГАХ ВЭ?                                    | 17  |
| 4.2.1. ХҮСЭЛТ- АЖЛЫН УРСГАЛ                                                                           | 19  |
| 4.3. ТУСГАЙ ЗӨВШӨӨРӨЛ ХЭРХЭН БҮРТГЭХ ВЭ?                                                              | 21  |
| 4.4. ТУСГАЙ ЗӨВШӨӨРӨЛ- > АЖ АХУЙ ХЭРХЭН БҮРТГЭХ ВЭ?                                                   | 21  |
| 4.5. ТУСГАЙ ЗӨВШӨӨРӨЛ- > ИРГЭН ХЭРХЭН БҮРТГЭХ ВЭ?                                                     | 24  |
| 4.6. ТУСГАЙ ЗӨВШӨӨРӨЛ- > УСТГАЛ ХИЙХ КОМПАНИ ХЭРХЭН БҮРТГЭХ ВЭ?                                       | 26  |
| 5. СИСТЕМИЙН ШИЛЖИЛТ ХӨДӨЛГӨӨНИЙ БҮРТГЭЛИЙН МОДУЛЬ                                                    | 28  |
| 5.1. МОДУЛИЙН БҮТЭЦ:                                                                                  | 28  |
| 5.2. МАНАЙ НИЙТ БОДИСЫН ЖАГСААЛТ ГЭЖ ЮУ ВЭ?                                                           | 28  |
| 5.3. ХЯНАЛТ ХЭСЭГТ БОДИСЫН ОРЛОГО, ЗАРЛАГА ХЭРХЭН ХИЙХ ВЭ?                                            | 28  |
| 5.4. УСТГАЛ ХЭРХЭН ХИЙХ ВЭ?                                                                           | 30  |
| <ol> <li>СИСТЕМИЙН ОЗОН ЗАДЛАХ БОДИС, ТҮҮНИЙГ ОРЛУУЛАХ БОДИС, ТОНОГ ТӨХӨӨРӨМЖ МОДУЛ<br/>32</li> </ol> | ΙЬ  |
| 6.1. МОДУЛИЙН БҮТЭЦ:                                                                                  | 32  |
| 6.2. ОЗОН ЗАДЛАХ БОДИС, ТҮҮНИЙГ ОРЛУУЛАХ БОДИС, ТОНОГ ТӨХӨӨРӨМЖИЙН БҮРТГЭЛ<br>ХЭРХЭН ХИЙХ ВЭ?         | 32  |

|    | 6.3.         | ХОР АЮУЛЫН ЛАВЛАХ МЭДЭЭЛЭЛ ХЭРХЭН БҮРТГЭХ ВЭ?                                             | 34 |
|----|--------------|-------------------------------------------------------------------------------------------|----|
|    | 6.4.<br>ХЭРХ | ОЗОН ЗАДАЛДАГ БОДИС БОЛОН БУСАД ОРЛУУЛАХ БОДИС АГУУЛСАН ТОНОГ ТӨХӨӨРӨМЖ<br>ЭН БҮРТГЭХ ВЭ? | 35 |
| 7. | СИ           | ІСТЕМИЙН ПОРТАЛ МОДУЛЬ                                                                    | 36 |
|    | 7.1.         | МОДУЛИЙН БҮТЭЦ:                                                                           | 36 |
|    | 7.2.         | ХУУЛЬ ЭРХ ЗҮЙ                                                                             | 36 |
|    | 7.3.         | ХУУЛЬ, ЭРХЗҮЙН АКТ ХЭРХЭН НЭМЭХ ВЭ?                                                       | 36 |
|    | 7.4.         | ХУУЛЬ, ЭРХЗҮЙН АКТ ХЭРХЭН ЗАСАХ ВЭ?                                                       | 37 |
|    | 7.5.         | ХУУЛЬ, ЭРХЗҮЙН АКТААС ХЭРХЭН ХАЙЛТ ХИЙХ ВЭ?                                               | 38 |
|    | 7.6.         | МЭДЭЭ, МЭДЭЭЛЭЛ                                                                           | 39 |
|    | 7.7.         | МЭДЭЭ, МЭДЭЭЛЭЛ ХЭРХЭН НЭМЭХ ВЭ?                                                          | 39 |
|    | 7.8.         | МЭДЭЭ, МЭДЭЭЛЭЛ ХЭРХЭН ЗАСАХ ВЭ?                                                          | 40 |
|    | 7.9.         | БҮРДҮҮЛЭХ МАТЕРИАЛ                                                                        | 40 |
|    | 7.10.        | БҮРДҮҮЛЭХ МАТЕРИАЛ ХЭРХЭН НЭМЭХ ВЭ?                                                       | 41 |
|    | 7.11.        | БҮРДҮҮЛЭХ МАТЕРИАЛ ХЭРХЭН ЗАСАХ ВЭ?                                                       | 41 |
|    | 7.12.        | МИНИЙ АВСАН ТУСГАЙ ЗӨВШӨӨРӨЛ                                                              | 42 |
|    | 7.13.        | МИНИЙ АВСАН ТУСГАЙ ЗӨВШӨӨРӨЛ- ХЭРХЭН ТӨЛӨВ ӨӨРЧЛӨХ ВЭ?                                    | 42 |
|    | 7.14.        | ТУСГАЙ ЗӨВӨӨРӨЛ                                                                           | 43 |
| 8. | ПС           | ОРТАЛ ТАНИЛЦУУЛГА                                                                         | 45 |
|    | Ι.           | ОЛОН НИЙТЭД ЗОРИУЛСАН ВЭБСАЙТЫН БҮТЭЦ:                                                    | 46 |
|    | 8.1.         | ХИМИЙН БОДИС                                                                              | 47 |
|    | 8.1.1        | ХИМИЙН БОДИСЫН ДЭЛГЭРЭНГҮЙ МЭДЭЭЛЭЛ, ХАЛМ/ SDS ХЭРХЭН ХАРАХ ВЭ?                           | 48 |
|    | 8.2.         | ТУСГАЙ ЗӨВШӨӨРӨЛ МЭДЭЭЛЭЛ ХАРАХ                                                           | 49 |
|    | 8.3.         | ХУУЛЬ, ЭРХЗҮЙН МЭДЭЭЛЭЛ ХАРАХ                                                             | 50 |
|    | 8.4.         | СТАТИСТИК МЭДЭЭЛЭЛ                                                                        | 51 |
|    | 8.5.         | МЭДЭЭ, МЭДЭЭЛЭЛ                                                                           | 52 |
|    | хим          | ИЙН БОДИС ЖАГСААЛТ                                                                        | 54 |
|    | 2. ТУ        | СГАЙ ЗӨВШӨӨРӨЛ                                                                            | 55 |
|    | 4.TAÌ        | йлан                                                                                      | 58 |
|    | 5.FAF        | РЫН АВЛАГА                                                                                | 59 |
|    | 6.M3         | дээ                                                                                       | 59 |
|    | иргэ         | ЭН, АЖ АХУЙ НЭГЖ ХЭРХЭН БҮРТГҮҮЛЭХ ВЭ?                                                    | 61 |
|    | иргэ         | ЭН/ ААН ХЭРХЭН ШИНЭЭР БҮРТГҮҮЛЭХ ВЭ?                                                      | 61 |
|    | иргэ         | ЭН/ ААН ХЭРХЭН АЖИЛТАН, АГУУЛАХ НЭМЭХ ВЭ?                                                 | 62 |

| ХҮСЭЛТЭЭС ХАЙЛТ ХЭРХЭН ХИЙХ ВЭ?                          | 63 |
|----------------------------------------------------------|----|
| ТУСГАЙ ЗӨВШӨӨРЛИЙН ХҮСЭЛТ ХЭРХЭН ГАРГАХ ВЭ?              | 63 |
| ХИМИЙН БОДИС АШИГЛАЛТЫН ТАЙЛАН ХЭРХЭН БОЛОВСРУУЛАХ ВЭ?   | 65 |
| ХИМИЙН БОДИС САВ, БАГЛАА БООДЛЫН ТАЙЛАН ХЭРХЭН ХАРАХ ВЭ? | 66 |
| БОДИС БҮРТГҮҮЛЭХ ХҮСЭЛТҮҮД                               | 67 |

## 1. СИСТЕМИЙН ТАНИЛЦУУЛГА

Монгол улсад хэрэглэгдэж буй нийт химийн хорт болон аюултай бодис бүртгэлийн нэгдсэн сан үүсгэх, химийн бодисын экспорт, импорт, худалдах, үйлдвэрлэх, хил дамжуулан тээвэрлэх тусгай зөвшөөрлийг цахимаар олгох тусгай зөвшөөрлийн хяналтыг сайжруулах, химийн бодисын удирдлагыг сайжруулах зорилгоор Байгаль орчин, аялал жуучлалын яам Азийн хөгжлийн банкны санхүүжилтээр хэрэгжүүлсэн төслийн хүрээнд хийгдсэн **"Химийн хорт болон аюултай бодисын удирдлагын систем"**- ийг боловсруулан та бүхэнд танилцуулж байна.

#### 1.1. СИСТЕМИЙН ТУХАЙ

Химийн хорт болон аюултай бодисын удирдлагын систем нь Монгол улсад хэрэглэгдэж буй бүх химийн хортой болон хоргүй бодисын нэгдсэн суурь бүртгэл хийх, Монгол улсын хилээр нэвтэрч буй бүх химийн бодисын шилжилт хөдөлгөөнийг тухайн бодис устгалд орох хүртэлхи үе шатыг бүртгэн, хянах зорилготой. Мөн химийн хорт болон аюултай бодисыг экспортлох, импортлох, Монгол улсын хилээр дамжуулан тээвэрлэх болон үйлдвэрлэх, хадгалах, худалдах, тээвэрлэх, ашиглах тусгай зөвшөөрөл олгох үйл ажиллагааг цахимаар явуулах, химийн бодисын удирдлагыг сайжруулах цогц систем юм.

#### 1.2. СИСТЕМИЙН БҮТЭЦ ЗОХИОН БАЙГУУЛАЛТ

**"Химийн хорт болон аюултай бодисын удирдлагын систем"** нь салбарын үйл ажиллагаа явуулж буй ААН, иргэд хандан бүртгэл, мэдээлэл оруулах үндсэн 5 хэсгээс бүрдэнэ.

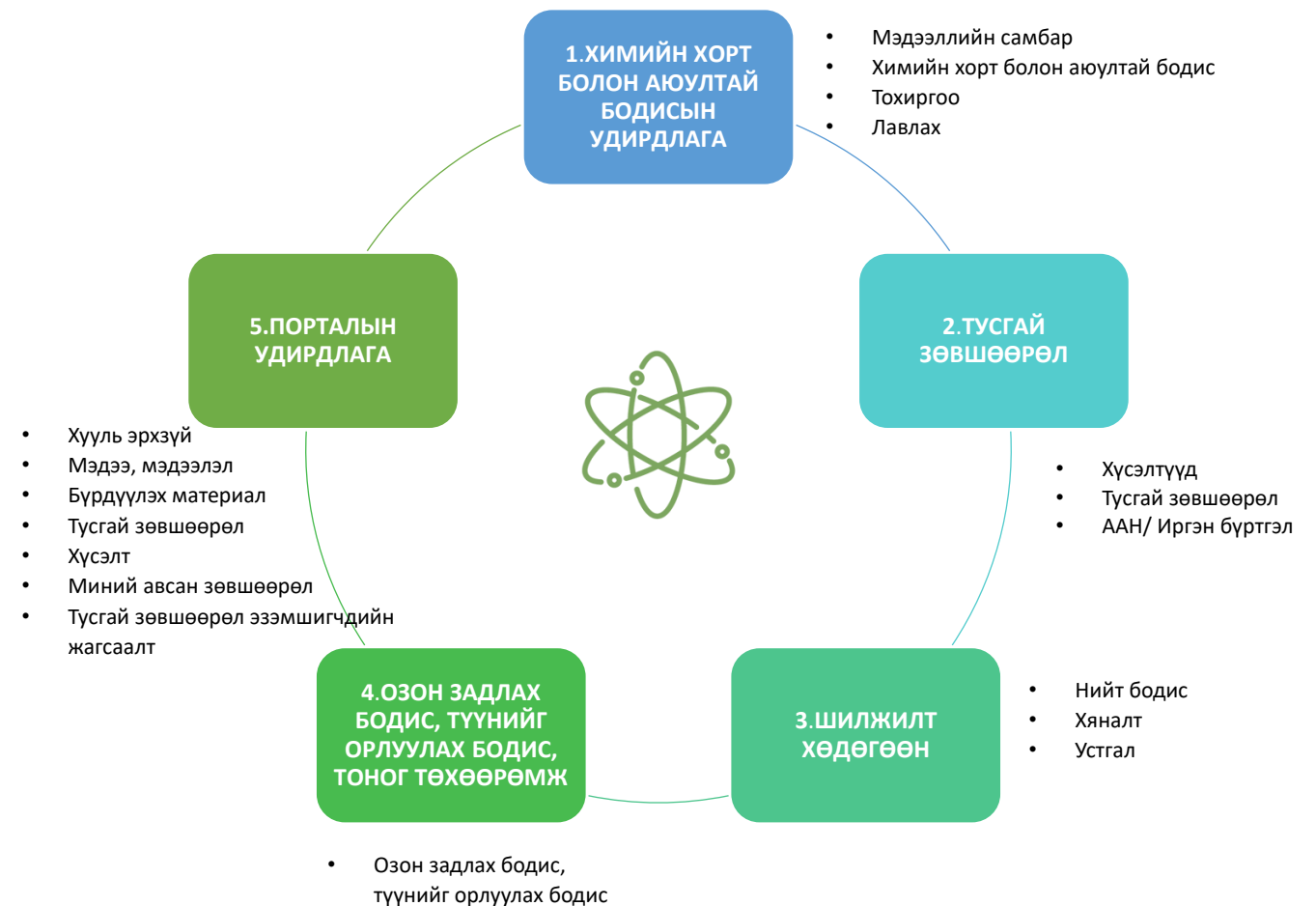

Тусгай зөвшөөрөл

#### 1.3. Онцлог, давуу талтай. үүнд:

- Нэгдсэн хэрэглэгчийн удирдлагатай болно
- Нэгдсэн мастер дата бий болно
- Химийн бодисын бүртгэл мэдээлэл, удирдлагын нэгдсэн систем бий болно
- Системийн өгөгдөлд суурилсан тайлан, тоон мэдээлэлд үндэслэн судалгаа шинжилгээ хийх боломжоор хангагдана
- Мэдээллийн аюулгүй байдал сайжирна
- Тусгай зөвшөөрөл олгох, хүчингүй болгох, цуцлах үйл явцыг цахимжуулна

| Системд ашиглагдсан                         | Тайлбар                                                                                                    |  |  |  |  |
|---------------------------------------------|----------------------------------------------------------------------------------------------------|--|--|--|--|
| нэршил                                      |                                                                                                    |  |  |  |  |
| Химийн хорт бодис                           | Хүний эрүүл мэнд, байгаль орчин, мал, амьтанд хортой нөлөө үзүүлэх,                                                                                                    |  |  |  |  |
|                                             | улмаар үхэл, мөхөлд хүргэх үйлчилгээтэй химийн бодис, тэдгээрийн                                                                                                    |  |  |  |  |
|                                             | <b>нэгдлийг; (</b> химийн хорт болон аюултай бодисын тухай хууль, 3.1.1)                                                                                                    |  |  |  |  |
| Химийн аюултай бодис                        | Тэсрэмтгий, шатамхай, идэмхий, исэлдүүлэгч, цочромтгой шинж чанартай<br>химийн бодис, тэдгээрийн нэгдлийг; ( <sup>химийн хорт болон аюултай бодисын</sup>                                                                                                    |  |  |  |  |
|                                             | ТУХАЙ ХУУЛЬ, 3.1.2) https://www.legalinfo.mn/annex/details/6984?lawid=11509                                                                                                    |  |  |  |  |
| Хориглосон химийн бодис                     | Монгол Улсын нутаг дэвсгэрт хэрэглэхийг хориглосон химийн хорт ба<br>аюултай бодис, тэдгээрийн нэгдлийг; ( <sup>ХИМИЙН ХОРТ БОЛОН АЮУЛТАЙ БОДИСЫН</sup>                                                                                                    |  |  |  |  |
|                                             | ТУХАЙ ХУУЛЬ, 3.1.3)                                                                                                    |  |  |  |  |
| Хязгаарласан химийн<br>бодис                | Зөвхөн зөвшөөрсөн газарт, заасан зориулалт, хэмжээ, технологийн дагуу<br>тодорхой хяналтын дор хэрэглэхийг зөвшөөрсөн химийн хорт ба аюултай<br>бодис, тэдгээрийн нэгдлийг; ( <sup>ХИМИЙН ХОРТ БОЛОН АЮУЛТАЙ БОДИСЫН ТУХАЙ ХУУЛЬ,</sup>                                                                                                    |  |  |  |  |
|                                             | 3.1.4)                                                                                                    |  |  |  |  |
| Химийн хорт болон                           | Олон улсын гэрээгээр ашиглахыг хориглосон химийн хорт болон аюултай                                                                                                    |  |  |  |  |
| аюултай бодисын хаягдал                     | бодис, түүнчлэн хадгалах, ашиглах хугацаа дууссан буюу чанарын шаардлага                                                                                                    |  |  |  |  |
|                                             | хангахгүй болсон, тэрчлэн нэр томъёо, ашиглах хугацаа тодорхойгүй химийн                                                                                                    |  |  |  |  |
|                                             | хорт ба аюултай бодис, тэдгээрийн үлдэгдэл болон сав, баглаа боодлыг ;                                                                                                    |  |  |  |  |
|                                             | (ХИМИЙН ХОРТ БОЛОН АЮУЛТАЙ БОДИСЫН ТУХАЙ ХУУЛЬ, 3.1.6)                                                                                                    |  |  |  |  |
| Химийн хорт болон<br>аюултай бодисыг устгах | Химийн хорт болон аюултай бодис, тэдгээрийн хаягдлыг хоргүй ба аюулгүй<br>болгон зайлуулахыг; ( <sup>ХИМИЙН ХОРТ БОЛОН АЮУЛТАЙ БОДИСЫН ТУХАЙ ХУУЛЬ, 3.1.7)</sup>                                                                                                    |  |  |  |  |
| Эрсдлийн үнэлгээ                            | Химийн хорт болон аюултай бодис, тэдгээрийн нэгдэлтэй харьцах явцад<br>хүний эрүүл мэнд, байгаль орчин, мал, амьтанд үзүүлж болзошгүй сөрөг<br>нөлөөллийг судлан тогтоож, үнэлгээ өгөх, сөрөг нөлөөллөөс урьдчилан<br>сэргийлэх, бууруулах талаар авах арга хэмжээг тодорхойлохыг; ( <sup>ХИМИЙН ХОРТ</sup><br>БОЛОН АЮУЛТАЙ БОДИСЫН ТУХАЙ ХУУЛЬ, 3.1.8) |  |  |  |  |
| Хүлцэх хэмжээ                               | Химийн хорт болон аюултай бодисын хүний эрүүл мэнд, байгаль орчинд                                                                                                    |  |  |  |  |
|                                             | сөрөг нөлөөлөл үзүүлэхгүй байх хамгийн дээд агууламжийг. (химийн хорт<br>Болон аюултай бодисын тухай хууль, 3.1.9)                                                                                                    |  |  |  |  |
| Бодис                                       | Бүтээгдэхүүний тогтвортой байдлыг хангахад шаардлагатай аливаа нэмэлт                                                                                                    |  |  |  |  |
|                                             | болон үйлдвэрлэсэн аргаасаа хамаарч аливаа хольцыг агуулсан байгалийн                                                                                                    |  |  |  |  |

#### 1.4. ХОЛБООТОЙ НЭР ТОМЬЁОНЫ ТАЙЛБАР

|                       | төлөв байдалд байгаа болон үйлдвэрлэлийн аргаар гарган авсан бүх химийн                                                                                               |
|-----------------------|----------------------------------------------------------------------------------------------------|
|                       | элемент, тэдгээрийн нэгдлүүдийг хэлнэ. Энд бодисын тогтвортой байдлыг                                                                                                 |
|                       | алдагдуулахгүйгээр болон түүний бүтцийг өөрчлөхгүйгээр зайлуулж болох                                                                                                 |
|                       | аливаа уусгагч хамаарахгүй. (химийн хорт болон аюултай бодисын ангилалыг                                                                                              |
|                       | АШИГЛАХ АРГАЧЛАЛ, 4.НЭР ТОМЬЁОНЫ ТАЙЛБАР)                                                                                                    |
| Хольц                 | Хоорондоо урвалд ордоггүй хоёр болон түүнээс дээш бодисоос бүрдсэн                                                                                                    |
|                       | хатуу бодис эсвэл уусмалыг хэлнэ. (химийн хорт болон аюултай бодисын                                                                                                  |
|                       | АНГИЛАЛЫГ АШИГЛАХ АРГАЧЛАЛ, 4.НЭР ТОМЬЁОНЫ ТАЙЛБАР)                                                                                                    |
| ХАЛМ/ SDS             | Хор аюулын лавлах мэдээлэл (химийн хорт болон аюултай бодисын ангилалыг<br>АШИГЛАХ АРГАЧЛАЛ, 4.НЭР ТОМЬЁОНЫ ТАЙЛБАР)                                                  |
| CAS буюу Chemicals    | Хольцыг бүрдүүлж буй бодисууд нь нэг ижил шинж чанартай байвал түүнийг                                                                                                |
| Abstract Service      | нэг төрлийн бодис гэж авч үзэж болно. Жишээлбэл, Нефтийн бүтээгдэхүүний                                                                                               |
|                       | буцлах температур гэх мэт үзүүлэлт нь ижил байдгаас нэг төрлийн бодис гэж                                                                                             |
|                       | <b>үздэг. Ийм бодист нэг бодис гэж үзэн олон улсын бүртгэлийн дугаар(</b> химийн<br>хорт болон аюултай бодисын ангилалыг ашиглах аргачлал, 4.нэр томьёоны<br>тайлбар) |
| Олон улсын бүртгэлийн | Химийн элемент, нэгдэл, полимер, микроорганизм, хольц болон хайлшийг                                                                                                  |
| дугаар (CAS number)   | Химийн асуудлаар тойм бэлтгэх албанаас (CAS- Chemicals Abstract Service)                                                                                              |
|                       | бүртгэж дугаарласан дугаар.                                                                                                    |
| БТКУС код             | Барааг тодорхойлох, кодлох уялдуулах систем код                                                                                                    |
| Химийн нэршил         | Шинжлэх ухааны хүрээнд хүлээн зөвшөөрөгдсөн, Онолын болон хавсарга                                                                                                    |
|                       | химийн олон улсын холбоо (IUPAC) ба Химийн асуудлаар тойм бэлтгэх алба                                                                                                |
|                       | (CAS)-аас гаргасан нэршил. (химийн хорт болон аюултай бодисын ангилалыг ашиглах аргачлал, 4.нэр томьёоны тайлбар)                                                     |
| Худалдааны нэршил     | Шинжлэх ухааны хүрээнд хүлээн зөвшөөрөгдсөн, Онолын болон хавсарга                                                                                                    |
|                       | химийн олон улсын холбоо ба Химийн асуудлаар тойм бэлтгэх албаас                                                                                                    |
|                       | гаргасан нэршлээс гадна ихэвчлэн худалдаа, дүрэм, журам, хууль эрхийн                                                                                                 |
|                       | актуудад бодис, хольцыг тодорхойлоход ашигладаг нэршил. (химийн хорт                                                                                                  |
|                       | БОЛОН АЮУЛТАЙ БОДИСЫН АНГИЛАЛЫГ АШИГЛАХ АРГАЧЛАЛ, 4.НЭР ТОМЬЁОНЫ ТАЙЛБАР)                                                                                             |
| Озон задлах чадвар    | Агаарын дээд мандлын озон давхаргыг задлах СFC-11-ийн чадвартай масс-                                                                                                 |
|                       | массын харьцаагаар харьцуулсан тухайн галогент нүүрс устөрөгчийн озон                                                                                                 |
|                       | задлах чадварын харьцангуй хэмжээ. СFC-11-ийн озон задлах чадварыг 1 гэж                                                                                              |
|                       | үзнэ. Жишээ нь, озон задлах чадвар нь 2 байна гэдэг нь СFC-11-ээс 2 дахин                                                                                             |
|                       | аюултай гэж ойлгоно. (химийн хорт болон аюултай бодисын ангилалыг ашиглах                                                                                             |
|                       | АРГАЧЛАЛ, 4.НЭР ТОМЬЁОНЫ ТАЙЛБАР)                                                                                                    |
|                       | https://www.legalinfo.mn/annex/details/6984?lawid=11509                                                                                                    |
| Монреалын Протокол/   | 1987 оны 9 дүгээр сарын 16-нд Монреал хотноо батлагдсан Озоны давхаргыг                                                                                               |
| Montreal protocol     | задалдаг бодисын тухаи Монреалын Протокол, дараа нь түүнд оруулсан                                                                                                    |
|                       | залруулга, нэмэлтийг ойлгоно. (уур амьсгалын өөрчлөлтийн тухай нүб-ын суурь                                                                                           |
|                       | конвенциин киотогиин протокол, 4)                                                                                                    |
| Стокгольмын конвенц   | удаан задардаг органик бохирдуулагчийн                                                                                                    |
|                       |                                                                                                    |
| Роттердамын конвенц   | Аюултай зарим химийн оодис оолон пестицидийг олон улсын хэмжээнд                                                                                                    |
| Rotterdam convention  | худалдаалахад хэрэглэх урьдчилан мэдээлж зөвшилцөх журмын тухай                                                                                                    |
|                       | роттердамын конвенц                                                                                                    |

| Минаматагийн конвенц<br>Minamata convention                                                                                                 | Мөнгөн усны тухай минаматагийн конвенц                                                                                                    |
|----------------------------------------------------------------------------------------------------|----------------------------------------------------------------------------------------------------|
| Аж ахуйн үйл ажиллагааны<br>тусгай зөвшөөрөл                                                                                                | Тодорхой төрлийн аж ахуйн үйл ажиллагааг тогтоосон хугацаа, нөхцөл,<br>шаардлагын дагуу эрхлэн явуулах эрхийг иргэн, ашгийн ба ашгийн бус<br>хуулийн этгээдэд эрх бүхий байгууллагаас олгосон албан ёсны баримт<br>бичгийг<br>(аж ахуйн үйл ажиллагааны тусгай зөвшөөрлийн тухай)                                                                                                    |
| ДАН                                                                                                    | танилт нэвтрэлтийн нэгдсэн систем нь цахим орчинд бүхий л төрлийн цахим<br>үйлчилгээг авахад тухайн иргэнийг таньж баталгаажуулах боломжийг<br>бүрдүүлэх, хувийн хэвшил болон төрийн үйлчилгээний өөр хоорондоо<br>харилцан хамааралгүй системүүдтэй нягт уялдаатай ажиллах боломжтой<br>платформ бүхий систем юм. https://datacenter.gov.mn/service/dan                                                                                                    |
| ХУР                                                                                                    | Төрийн мэдээлэл солилцооны систем. Төрийн байгууллага болон аж ахуйн<br>нэгжүүдийг төрийн мэдээлэл солилцооны системд холбох, төрийн<br>үйлчилгээний нэгдсэн портал болон төрийн үйлчилгээний платформоор<br>дамжин хүрэх үйлчилгээ.                                                                                                    |
| Пестицид                                                                                                    | Мал, амьтан, ургамлыг аливаа өвчнөөс сэргийлэх, хөнөөлт шавж, мэрэгч,<br>хогийн ургамлаас хамгаалах зориулалттай химийн бодис, тэдгээрийн<br>нэгдлийг;                                                                                                    |
| Ажлын урсгал                                                                                                    | Workflow буюу ажлын урсгал бол шийдвэрлэх шаардлагатай цуврал ажил<br>үүрэг юм.                                                                                                    |
| Tanan                                                                                                    |                                                                                                    |
| IANAR                                                                                                    |                                                                                                    |
| Товчилсон үг                                                                                                    | Тайлбар                                                                                                    |
| Товчилсон үг                                                                                                    | Тайлбар<br>Аж ахуйн нэгж                                                                                                    |
| Товчилсон үг<br>ААН<br>ААНБ                                                                                                    | Ажлын урсгалын шилжүүлах үе шат<br>Тайлбар<br>Аж ахуйн нэгж<br>Аж ахуйн нэгж байгууллага                                                                                                    |
| Товчилсон үг<br>ААН<br>ААНБ<br>БОАЖЯ                                                                                                    | Тайлбар<br>Аж ахуйн нэгж<br>Аж ахуйн нэгж байгууллага<br>Байгаль орчин, аялал жуулчлалын яам                                                                                                    |
| Товчилсон үг<br>ААН<br>ААНБ<br>БОАЖЯ<br>БОМС                                                                                                | Тайлбар<br>Аж ахуйн нэгж<br>Аж ахуйн нэгж байгууллага<br>Байгаль орчин, аялал жуулчлалын яам<br>Байгаль орчин, мэдээллийн сан                                                                                                    |
| Товчилсон үг<br>ААН<br>ААНБ<br>БОАЖЯ<br>БОМС<br>БОМСХ                                                                                       | Тайлбар<br>Аж ахуйн нэгж<br>Аж ахуйн нэгж байгууллага<br>Байгаль орчин, аялал жуулчлалын яам<br>Байгаль орчин, мэдээллийн сан<br>Байгаль орчин, мэдээллийн сангийн хэлтэс                                                                                                    |
| Товчилсон үг<br>ААН<br>ААНБ<br>БОАЖЯ<br>БОМС<br>БОМСХ<br>БХБЯ                                                                               | Тайлбар         Аж ахуйн нэгж         Аж ахуйн нэгж байгууллага         Байгаль орчин, аялал жуулчлалын яам         Байгаль орчин, мэдээллийн сан         Байгаль орчин, мэдээллийн сангийн хэлтэс         Барилга, хот байгуулалтын яам                                                                                                    |
| Товчилсон үг<br>ААН<br>ААНБ<br>БОАЖЯ<br>БОМС<br>БОМСХ<br>БХБЯ<br>ГЕГ                                                                        | Тайлбар<br>Аж ахуйн нэгж<br>Аж ахуйн нэгж байгууллага<br>Байгаль орчин, аялал жуулчлалын яам<br>Байгаль орчин, мэдээллийн сан<br>Байгаль орчин, мэдээллийн сангийн хэлтэс<br>Барилга, хот байгуулалтын яам<br>Гаалийн ерөнхий газар                                                                                                    |
| Товчилсон үг<br>ААН<br>ААНБ<br>БОАЖЯ<br>БОМС<br>БОМСХ<br>БХБЯ<br>ГЕГ<br>ЗГ                                                                  | Тайлбар         Аж ахуйн нэгж         Аж ахуйн нэгж байгууллага         Байгаль орчин, аялал жуулчлалын яам         Байгаль орчин, мэдээллийн сан         Байгаль орчин, мэдээллийн сангийн хэлтэс         Барилга, хот байгуулалтын яам         Гаалийн ерөнхий газар         Засгийн газар                                                                                                    |
| Товчилсон үг<br>ААН<br>ААНБ<br>БОАЖЯ<br>БОМС<br>БОМСХ<br>БХБЯ<br>ГЕГ<br>ЗГ<br>МХЕГ                                                          | Тайлбар         Аж ахуйн нэгж         Аж ахуйн нэгж байгууллага         Байгаль орчин, аялал жуулчлалын яам         Байгаль орчин, мэдээллийн сан         Байгаль орчин, мэдээллийн сан         Байгаль орчин, мэдээллийн сангийн хэлтэс         Барилга, хот байгуулалтын яам         Гаалийн ерөнхий газар         Засгийн газар         Мэргэжлийн хяналтын ерөнхий газар                                                                                                    |
| Товчилсон үг<br>ААН<br>ААНБ<br>БОАЖЯ<br>БОМС<br>БОМСХ<br>БХБЯ<br>ГЕГ<br>ЗГ<br>МХЕГ<br>ОБЕГ                                                  | Тайлбар         Аж ахуйн нэгж         Аж ахуйн нэгж байгууллага         Байгаль орчин, аялал жуулчлалын яам         Байгаль орчин, мэдээллийн сан         Байгаль орчин, мэдээллийн сангийн хэлтэс         Барилга, хот байгуулалтын яам         Гаалийн ерөнхий газар         Засгийн газар         Мэргэжлийн хяналтын ерөнхий газар         Онцгой байдлын ерөнхий газар                                                                                                    |
| Товчилсон үг<br>ААН<br>ААНБ<br>БОАЖЯ<br>БОМС<br>БОМСХ<br>БХБЯ<br>ГЕГ<br>ЗГ<br>МХЕГ<br>ОБЕГ<br>ОУА                                           | Тайлбар         Аж ахуйн нэгж         Аж ахуйн нэгж байгууллага         Байгаль орчин, аялал жуулчлалын яам         Байгаль орчин, мэдээллийн сан         Байгаль орчин, мэдээллийн сан         Гаалийн ерөнхий газар         Онцгой байдлын ерөнхий газар         Озоны үндэсний алба |
| Товчилсон үг<br>ААН<br>ААНБ<br>БОАЖЯ<br>БОМС<br>БОМСХ<br>БХБЯ<br>ГЕГ<br>ЗГ<br>МХЕГ<br>ОБЕГ<br>ОУА<br>ТЕГ                                    | Тайлбар         Аж ахуйн нэгж         Аж ахуйн нэгж байгууллага         Байгаль орчин, аялал жуулчлалын яам         Байгаль орчин, мэдээллийн сан         Байгаль орчин, мэдээллийн сан         Байгаль орчин, мэдээллийн сан         Байгаль орчин, мэдээллийн сан         Байгаль орчин, мэдээллийн сангийн хэлтэс         Барилга, хот байгуулалтын яам         Гаалийн ерөнхий газар         Засгийн газар         Мэргэжлийн хяналтын ерөнхий газар         Онцгой байдлын ерөнхий газар         Озоны үндэсний алба         Тагнуулын ерөнхий газар                                                                                                    |
| Товчилсон үг<br>ААН<br>ААНБ<br>БОАЖЯ<br>БОМС<br>БОМСХ<br>БХБЯ<br>ГЕГ<br>ЗГ<br>МХЕГ<br>ОБЕГ<br>ОУА<br>ТЕГ<br>УУХҮЯ                           | Тайлбар         Аж ахуйн нэгж         Аж ахуйн нэгж байгууллага         Байгаль орчин, аялал жуулчлалын яам         Байгаль орчин, мэдээллийн сан         Байгаль орчин, мэдээллийн сан         Байгаль орчин, мэдээллийн сан         Байгаль орчин, мэдээллийн сан         Байгаль орчин, мэдээллийн сан         Байгаль орчин, мэдээллийн сангийн хэлтэс         Барилга, хот байгуулалтын яам         Гаалийн ерөнхий газар         Засгийн газар         Онцгой байдлын ерөнхий газар         Озоны үндэсний алба         Тагнуулын ерөнхий газар         Уул уурхай, хүнд үйлдвэрийн яам                                                                                                    |
| Товчилсон үг<br>ААН<br>ААНБ<br>БОАЖЯ<br>БОМС<br>БОМСХ<br>БХБЯ<br>ГЕГ<br>ЗГ<br>МХЕГ<br>ОБЕГ<br>ОУА<br>ТЕГ<br>УУХҮЯ<br>ХХААХҮЯ                | Гайлбар         Аж ахуйн нэгж         Аж ахуйн нэгж байгууллага         Байгаль орчин, аялал жуулчлалын яам         Байгаль орчин, мэдээллийн сан         Байгаль орчин, мэдээллийн сан         Байгаль орчин, мэдээллийн сан         Байгаль орчин, мэдээллийн сан         Байгаль орчин, мэдээллийн сангийн хэлтэс         Барилга, хот байгуулалтын яам         Гаалийн ерөнхий газар         Засгийн газар         Мэргэжлийн хяналтын ерөнхий газар         Озоны үндэсний алба         Тагнуулын ерөнхий газар         Уул уурхай, хүнд үйлдвэрийн яам         Хүнс, хөдөө аж ахуй, хөнгөн үйлдвэрийн яам                                                                                                    |
| Товчилсон үг<br>ААН<br>ААНБ<br>БОАЖЯ<br>БОМС<br>БОМСХ<br>БХБЯ<br>ГЕГ<br>ЗГ<br>МХЕГ<br>ОБЕГ<br>ОУА<br>ТЕГ<br>УУХҮЯ<br>ХХААХҮЯ<br>ХХБАББЗАЭҮЗ | Тайлбар         Аж ахуйн нэгж         Аж ахуйн нэгж байгууллага         Байгаль орчин, аялал жуулчлалын яам         Байгаль орчин, мэдээллийн сан         Байгаль орчин, мэдээллийн сан         Байгаль орчин, мэдээллийн сан         Байгаль орчин, мэдээллийн сан         Байгаль орчин, мэдээллийн сан         Байгаль орчин, мэдээллийн сангийн хэлтэс         Барилга, хот байгуулалтын яам         Гаалийн ерөнхий газар         Засгийн газар         Мэргэжлийн хяналтын ерөнхий газар         Онцгой байдлын ерөнхий газар         Озоны үндэсний алба         Тагнуулын ерөнхий газар         Уул уурхай, хүнд үйлдвэрийн яам         Хүнс, хөдөө аж ахуй, хөнгөн үйлдвэрийн яам         Химийн хорт болон аюултай бодисын бодлого зохицуулалтын асуудал<br>эрхэлсэн үндэсний зөвлөл                                                                                                    |
| Товчилсон үг<br>ААН<br>ААНБ<br>БОАЖЯ<br>БОМС<br>БОМСХ<br>БХБЯ<br>ГЕГ<br>ЗГ<br>МХЕГ<br>ОБЕГ<br>ОУА<br>ТЕГ<br>УУХҮЯ<br>ХХААХҮЯ<br>ХХБАББЗАЭҮЗ | Тайлбар         Аж ахуйн нэгж         Аж ахуйн нэгж байгууллага         Байгаль орчин, аялал жуулчлалын яам         Байгаль орчин, мэдээллийн сан         Байгаль орчин, мэдээллийн сан         Байгаль орчин, мэдээллийн сангийн хэлтэс         Барилга, хот байгуулалтын яам         Гаалийн ерөнхий газар         Засгийн газар         Мэргэжлийн хяналтын ерөнхий газар         Озоны үндэсний алба         Тагнуулын ерөнхий газар         Уул уурхай, хүнд үйлдвэрийн яам         Хүнс, хөдөө аж ахуй, хөнгөн үйлдвэрийн яам         Химийн хорт болон аюултай бодисын бодлого зохицуулалтын асуудал         эрхэлсэн үндэсний зөвлөл         Цагдаагийн ерөнхий газар                                                                                                    |

| Хэрэглэгч                             | Системд ашиглах эрх                                                          |  |  |  |
|---------------------------------------|------------------------------------------------------------------------------|--|--|--|
| Admin *                               | Системийн тохиргоо болон өөрчлөлт оруулах, лавлахад                          |  |  |  |
|                                       | мэдээлэл оруулах                                                             |  |  |  |
| *                                     | <ul> <li>Порталд ААН, олон нийтэд зориулсан хэсгийг удирдах</li> </ul>       |  |  |  |
| ААН/ иргэн 🔹                          | <sup>-</sup> Химийн бодис бүртгэх, засах                                     |  |  |  |
| *                                     | Тусгай зөвшөөрөл                                                             |  |  |  |
|                                       | - хүсэлт гаргах                                                              |  |  |  |
|                                       | - дахин хүсэлт гаргах                                                        |  |  |  |
|                                       | - гэрчилгээ хүлээн авах                                                      |  |  |  |
| *                                     | <sup>-</sup> Шилжилт хөдөлгөөн/ААН                                           |  |  |  |
|                                       | <ul> <li>Химийн бодис экспортлох ба экспортлосон бодисын</li> </ul>          |  |  |  |
|                                       | мэдээллээ системд бүртгэнэ                                                   |  |  |  |
|                                       | - Хил дамжуулан тээвэрлэсэн мэдээллийг системд бүртгэнэ                      |  |  |  |
|                                       | - T3- ийн дагуу ашигласан химийн бодис бүртгэх                               |  |  |  |
|                                       | - ТЗ-ийн дагуу үйлдвэрлэ, үйлдвэрлэсэн бодис, худалдан,                      |  |  |  |
|                                       | ашиглах үйл явцыг системд бүртгэнэ                                           |  |  |  |
|                                       | <ul> <li>ТЗ- ийн дагуу импортлох, худалдсан мэдээллийг системд</li> </ul>    |  |  |  |
|                                       | бүртгэнэ.                                                                    |  |  |  |
|                                       | - T3- ийн дагуу импортлох, ашиглах үйл ажиллагаа явуулах                     |  |  |  |
|                                       | ба бодисын мэдээллээ системд бүртгэнэ.                                       |  |  |  |
|                                       | - T3- ийн дагуу импортлох, ашиглах, худалдах үйл ажиллагаа                   |  |  |  |
|                                       | явуулах ба бодисын мэдээллээ системд бүртгэнэ.                               |  |  |  |
| *                                     | Устгах                                                                       |  |  |  |
|                                       | <ul> <li>Устгал хийх сав баглаа боодол, химийн бодисыг системд</li> </ul>    |  |  |  |
|                                       | бүртгэх                                                                      |  |  |  |
| *                                     | Ашиглалтын тайлан                                                            |  |  |  |
|                                       | <ul> <li>Химийн бодис бүрээр ашиглалтын тайлан боловсруулах,</li> </ul>      |  |  |  |
|                                       | илгээх                                                                       |  |  |  |
| Устгал хийх ААН/ иргэн                | <ul> <li>Устгах бодис, сав баглаа боодлыг хүлээн авсан төлөвт</li> </ul>     |  |  |  |
|                                       | шилжүүлэх.                                                                   |  |  |  |
|                                       | <ul> <li>Бодис, бодисын сав баглаа боодол болон үүсэх хог</li> </ul>         |  |  |  |
|                                       | хаягдлыг устгасан мэдээллийг нь системд бүртгэх                              |  |  |  |
|                                       | <ul> <li>Устгах бодис, сав баглаа боодлыг устгасан төлөвт оруулах</li> </ul> |  |  |  |
| БОАЖЯ- ны мэргэжилтэн 🔹               | Химийн бодис бүртгэх, хянах, баталгаажуулах                                  |  |  |  |
| *                                     | Тусгай зөвшөөрөл                                                             |  |  |  |
|                                       | - хүсэлт хүлээн авах                                                         |  |  |  |
|                                       | - хянах                                                                      |  |  |  |
|                                       | <ul> <li>шаардлага хангаагүй хүсэлтийг буцаах</li> </ul>                     |  |  |  |
|                                       | - Шийдвэрлэх шат                                                             |  |  |  |
|                                       | - зөвшөөрсөн хүсэлтийг хэвлэлтэнд өгөх төлөвт шилжүүлэх                      |  |  |  |
| · · · · · · · · · · · · · · · · · · · | т ТЗ-ийн гэрчилгээний баримтыг хянах төлөвт оруулах                          |  |  |  |
| *                                     | Ашиглалтын тайлан                                                            |  |  |  |
|                                       | - Хүлээн авах                                                                |  |  |  |
|                                       | - Буцаасан                                                                   |  |  |  |

## 1.5. СИСТЕМИЙН ЭРХ

|                            | - Батласан                                                                   |
|----------------------------|------------------------------------------------------------------------------|
|                            | <ul> <li>Батласан тайланг түхайн жилийн ашиглалтын тайланг</li> </ul>        |
|                            | ЕІС.МN-д буртгэх                                                             |
| Газрын да.рга              | Тусгай зөвшөөрөл                                                             |
|                            | - БОАЖЯ- аас ирсэн материалтай танилцах                                      |
|                            | <ul> <li>Олгосон хусэлттэй танилцах, хусэлтийн дэлгэрэнгүй</li> </ul>        |
|                            | мэлээлэл харах                                                               |
|                            | - зевшеерсен болон толруулах төлөвт оруулах                                  |
| Нэг цэгийн үйлчилгээний    |                                                                              |
| мэргэжилтэн                | <ul> <li>устан зовишоорол</li> <li>уусалтийг уулаан авау/ илгаах</li> </ul>  |
|                            | - гариилгааний загварын дагуу баримт боловсруудан                            |
|                            |                                                                              |
|                            | водалляны мэргэжилгэнд илгээнэ                                               |
|                            | - гэрчилгээний баримтыг засварлах                                            |
|                            | - гэрчилгээ хэвлэх/ хэвлэсэн төлөвт шилжүүлэх                                |
|                            | <ul> <li>гэрчилгээ хүлээн авсан ААН/ иргэний мэдээллийг бүртгэх</li> </ul>   |
| Хилийн мэргэжлийн хяналт   | <ul> <li>Химийн бодисуудын тусгай зөвшөөрлийн мэдээллийг</li> </ul>          |
|                            | харах                                                                        |
|                            | <ul> <li>Импортлох, экспортлох, хил дамжуулан тээвэрлэх</li> </ul>           |
|                            | зөвшөөрлийг харах                                                            |
|                            | <ul> <li>Бодисын тээвэрлэлт, хадгалалт, сав баглаа боодолд хяналт</li> </ul> |
|                            | тавих                                                                        |
| Бусад төрийн байгууллага   | 🛠 🛛 Химийн бодис болон тусгай зөвшөөрлийн мэдээлэл харах                     |
| (УУХҮЯ, ЭМЯ, ХХААХҮЯ, ЦЕГ, | (Бүх салбарыг харах эрхтэй ЦЕГ, МХЕГ, ОБЕГ-т бүгд харагдах)                  |
| ОБЕГ, ТЕГ)                 |                                                                              |
| Гаалийн ерөнхий газар      | - Тусгай зөвшөөрөл, зөвшөөрөл дээрх химийн бодисын                           |
| /cais.ecustoms.mn/         | мэдээллийг авах хүсэлт илгээх                                                |
| ,,                         | - Зөвшөөрөл шалгах                                                           |
|                            | - Хилээр импортлогдож, экспортлогдож, хил дамжуулан                          |
|                            | тээвэрлэгдэж байгаа бодисыг бүртгэх                                          |

## 2. СИСТЕМ АШИГЛАХ ЕРӨНХИЙ ЗААВАР

#### 2.1. СИСТЕМД НЭВТРЭХ

Химийн хорт болон аюулгүй бодисын удирдлагын систем рүү орохын тулд дараах үйлдлийг гүйцэтгэнэ.

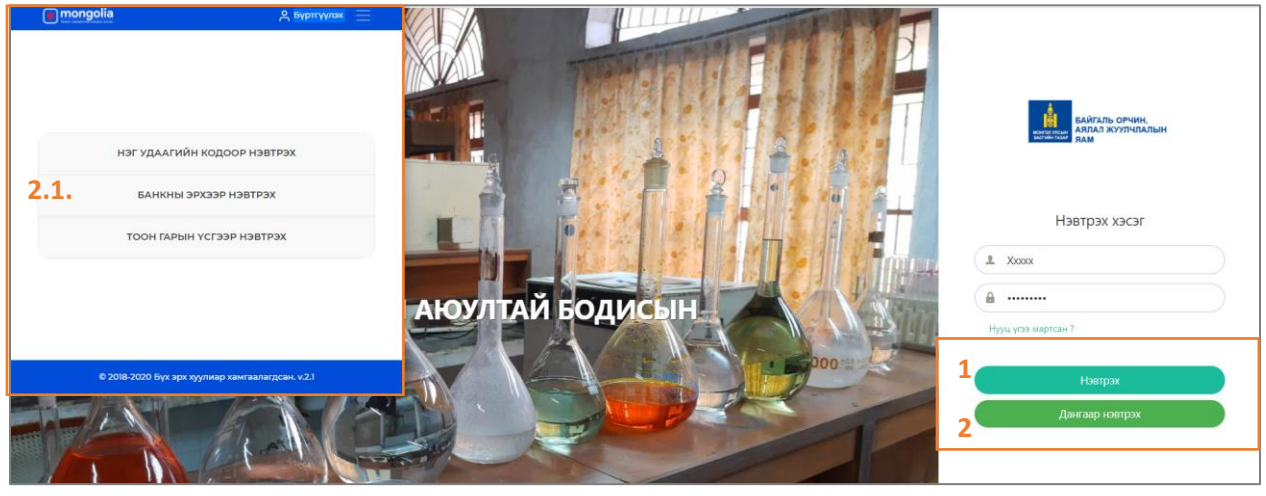

Зураг 1. Нүүр хуудас

- Интернэт хөтөч хэсэгт <u>https://chem-admin.interactive.mn</u> бичихэд системийн нүүр хуудас нээгдэнэ.
- **Нүүр хуудас**ны нэвтрэх хэсэгт **хэрэглэгчийн нэр, нууц үг**ийг бичиж нэвтрэх товчийг дарж системд нэвтэрнэ.
- ДАН- аар нэвтрэх сонголтыг дарахад 2.1. сонголтоор системд орох боломжтой

#### 2.2. Нууц үг хэрхэн сэргээх вэ?

Хэрэглэгч өөрийн нэвтрэх нэр, нүүц үгийг мартсан тохиолдолд мэйл хаягаар дамжуулан авах боломжтой.

| БАЙГАЛЬ ОРЧИН,<br>ИЗИТАЛЬ ОРЧИН,<br>АЯЛАЛ ЖУУЛЧЛАЛЫН<br>ЯАМ |  |
|-------------------------------------------------------------|--|
| Нууц үг сэргээх                                             |  |
| № 2 А Зурган дээрх кодыг бичнэ үү Шинэ код                  |  |
| Илгээх<br>Нэвтрэх хэсэг                                     |  |

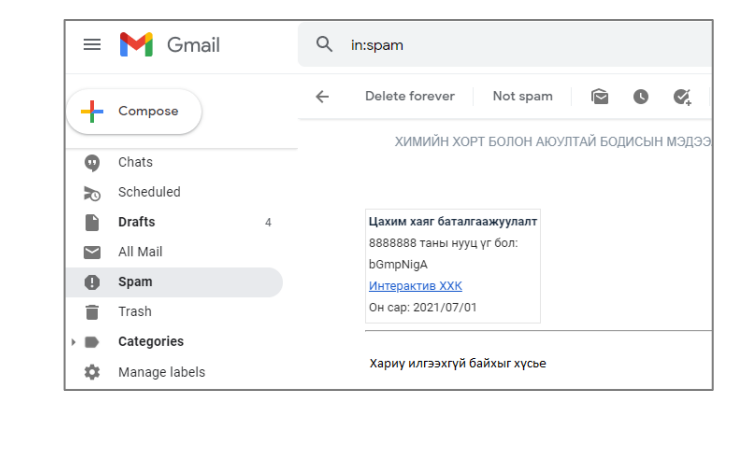

Зураг 2. Нууц үг сэргээх

Зураг З. И-мэйл хаяг- нууц үг

- И-мэйл хаяг нууц үг сэргээх и-мэйл хаяг бичээд тусгай кодыг бөглөн Илгээх товч дарахад хэрэглэгчийн И-мэйл хаяг рүү Шинэ нууц үг системээс илгээж өгнө.
- Зурган код том жижиг үсгийн ялгаатайгаар зураг дахь утгийг оруулна.

| NՉ  | Дүрс зураг         | Хийгдэх үйлдэл                                                                                               |
|-----|--------------------|----------------------------------------------------------------------------------------------------|
| 1.  | • Нэмэх            | Системд шинээр мэдээлэл бүртгэнэ.                                                                            |
| 2.  | 3acax              | Системд бүртгэгдсэн мэдээллийг засна.                                                                        |
| 3.  |                    | Системд бүртгэгдсэн мэдээллийг устгана.                                                                      |
| 4.  | SDS Xapax          | Системд бүртгэгдсэн SDS- н бүртгэл мэдээллийг харах горимд<br>харуулна.                                      |
| 5.  | (ХАЛМ хэвлэх)      | Системд бүртгэгдсэн SDS- н бүртгэл мэдээллийг харах горимд<br>дуудсан мэдээллийг хэвлэх, татаж авах сонголт. |
| 6.  | 🛛 Дэлгэрэнгүй ХАЛМ | Системд бүртгэгдсэн ХАЛМ бүртгэл мэдээллийг харах горимд<br>харуулна.                                        |
| 7.  | Цэвэрлэх           | Хажуугийн хайлтын хэсэг/ системд бүртгэгдсэн мэдээлэл устгах                                                 |
| 8.  | Шүүх               | Хажуугийн хайлтын хэсэг/ системд бүртгэгдсэн мэдээллээс хайлт<br>хийх                                        |
| 9.  | 🗱 Төлөв өөрчлөх 🗸  | Системийн өөрчлөгдсөн төлөв өөрчлөх                                                                          |
| 10. | 🗳 Хэрэглэгч үүсгэх | Системд хэрэглэгч үүсгэх                                                                                     |
| 11. | 🖨 Баримт хэвлэх    | Мэдээлэл хэвлэх цонх/ Тусгай зөвшөөрөл олгох хэсэг                                                           |
| 12. | Урьдчилж харах     | Баримт хэвлэхийн өмнө харах                                                                                  |
| 13. | Эрх үүсгэх         | Тусгай зөвшөөрөл олгох/ ААН, Иргэнд системд нэвтрэх эрх үүсгэх<br>цонх                                       |
| 14. | + Мөр нэмэх        | Системд бүртгэл хийхэд хүснэгтэд мөр нэмэх                                                                   |
| 15. | 0                  | ХАЛМ бүртгэлийн тайлбар харуулна                                                                             |
| 16. | 6                  | Хавсралт файл харах                                                                                          |
| 17. | 🗹 Орлого           | Шилжилт хөдөлгөөн/ химийн бодис харилцагч талд орлого<br>бүртгэх                                             |
| 18. | + Зарлага          | Шилжилт хөдөлгөөн/ химийн бодис харилцагч талд зарлага<br>бүртгэх                                            |
| 19. | 🗹 Устгал бүртгэх   | <br>Химийн бодис утгасан бүртгэл хийх цонх                                                                   |

### 2.3. Нийтлэг хэрэглэгдэх товчлуурын тайлбар

## 3. СИСТЕМИЙН ХИМИЙН ХОРТ БОЛОН АЮУЛТАЙ БОДИСЫН УДИРДЛАГА МОДУЛЬ

#### 3.1. Модулийн бүтэц:

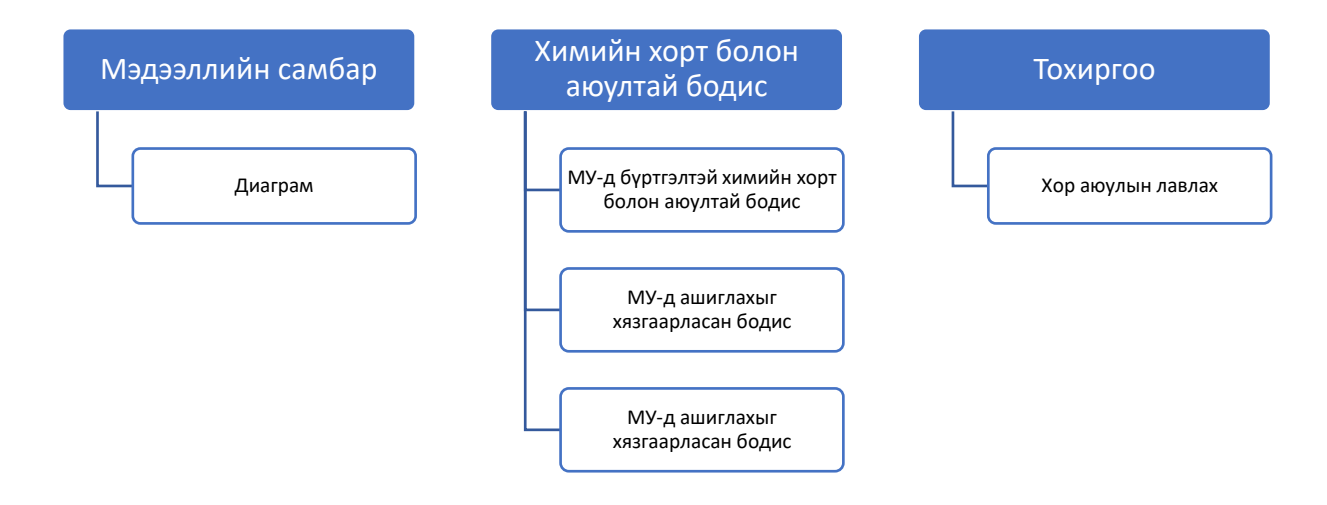

#### 3.2. Мэдээллийн самбар

Мэдээллийн самбар хэсэг нийт бүртгэлтэй химийн бодисын тоо, хүчинтэй тусгай зөвшөөрлийн тоо, ААН- н тоо мэдээлэл дашбоард, карт хэлбэрээр харуулна.

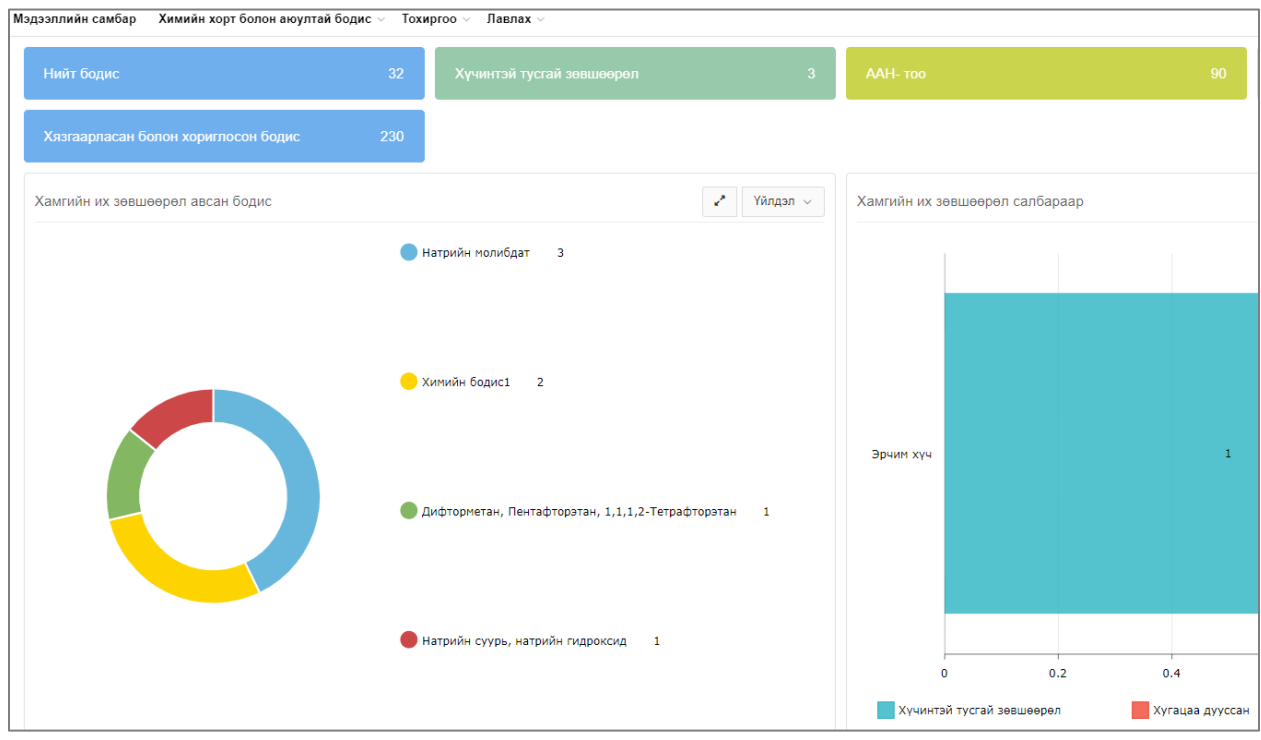

Зураг 4. Мэдээллийн самбар

#### 3.3. Химийн хорт болон аюултай бодис бүртгэл

#### Системд хэрхэн бодис бүртгэх вэ?

Химийн бодисын үндсэн бүртгэл болох Монгол улсад бүртгэлтэй химийн бодис түүний SDS буюу бодисын хор аюулын лавлах мэдээллийг системд бүртгэлжүүлнэ.

| МУ-д буртгалтэй жимийн хөрт болон акултай бодис Бодис буртгүүлэх хүсэлт |  |    |     |             |              |                              |                                                  |                                                                                                    |                                                                                                    |                        |         |
|-------------------------------------------------------------------------|--|----|-----|-------------|--------------|------------------------------|--------------------------------------------------|----------------------------------------------------------------------------------------------------|----------------------------------------------------------------------------------------------------|------------------------|---------|
| Бодисын олон улсын нэршил                                               |  | ۲  | SDS | S Xapax + I | Нэмэх 🕑 Зас  | ах 🕼 Дэлгэрэнгүй ХАЛМ 🕻      | ) Verrax                                         |                                                                                                    |                                                                                                    |                        |         |
|                                                                         |  |    |     | Код         | БТКУС-ын код | Бодисын олон улсын нэршил    | Төрөл                                            | Cas дугаар                                                                                                | Бодисын томьёо                                                                                                    | Үүсгэсэн огноо         | Тайлбар |
| Саздугаар                                                               |  |    |     |             |              |                              |                                                  |                                                                                                    |                                                                                                    |                        |         |
| Саз дугаар                                                              |  | 1. |     | I-107       | 3824.74.00   | R-415A                       | МУ-д бүртгэгдсэн химийн хорт болон аюултай бодис | 75-45-6/75-37-6                                                                                           | R-<br>22/152a(82±1/18±1)82±1%<br>CHCIF218±1% C2H4F2                                                                            | 2021-06-08<br>19:37:41 |         |
|                                                                         |  | 2. |     | 1-093       | 2903.79.30   | 2-хлор-1,1,2,2-тетрафторэтан | МУ-д бүртгэгдсэн химийн хорт болон аюултай бодис | 354-25-6                                                                                                  | 1-Chloro-1,1,2,2-<br>tetrafluoroethane,<br>(CHFCICF3)                                                                          | 2021-06-08<br>19:37:41 |         |
|                                                                         |  | 3. |     | I-105       | 3824.74.00   | R-414A                       | МУ-д бүртгэгдсэн химийн хорг болон аюултай бодис | 75-45-6/ 2837-89-0/ 75-28-5/ 75-<br>68-3                                                                  | R-22/124/600a/142b<br>(51±2/28.5±2/4±.5/<br>16.5+.5,-1) 51±2%<br>CHCIF2 28.5±2%<br>C2HF4CI 4±.5% C4H10<br>16.5+.5,-1% C2H3F2CI | 2021-06-08<br>19:37:41 |         |
|                                                                         |  | 4. |     | 1-090       | 2903.71.00   | Хлордифторметан              | МУ-д бүртгэгдсэн химийн хорт болон аюултай бодис | 75-45-6                                                                                                   | Monochlorodifluoromethane<br>(CHF2CI)                                                                                          | 2021-06-08<br>19:37:41 |         |
|                                                                         |  | 5. |     | I-102       | 3824.74.00   | R-411A                       | МУ-д бүртгэгдсэн химийн хорт болон аюултай бодис | R-1270/22/1528 (1.5+0,-1/87.5+2,-<br>0/ 11+0,-1) 1.5+0,-1% C3H6<br>-87.5+2,-0% CHCIF2 ·11+0,-1%<br>C2H4F2 | R-1270/22/152a (1.5+0,-<br>1/87.5+2,-0/ 11+0,-1)<br>1.5+0,-1% C3H6<br>*87.5+2,-0% CHCIF2<br>*11+0,-1% C2H4F2                   | 2021-06-08<br>19:37:41 |         |

Зураг 5. Бүртгэгдсэн химийн бодисын мэдээлэл

Бодис нэмж бүртгэхдээ (•нэмэх) товчийг сонгож доорх талбаруудад тохирох өгөгдлийг оруулан хадгална.

| мэх                                  |                                  |                  |               | - c <sup>7</sup> <b>* &gt;</b> |
|--------------------------------------|----------------------------------|------------------|---------------|--------------------------------|
| Бодисын бүртгэл                      | 1                                |                  |               |                                |
| Код:                                 | I-114                            | * САЅ дугаар:    | CAS дугаар    |                                |
| Бодисын нэр:                         | Бодисын нэр                      | * Химийн томьёо: | Химийн томьёо |                                |
| БТКУС код:                           | БТКУС код                        | * Англи нэр:     | Англи нэр     |                                |
| Хэрэглээний<br>түгээмэл хэлбэр:      | Хэрэглээний түгээмэл хэлбэр      | Тайлбар:         | Тайлбар       |                                |
| Бодисын онцлог,<br>хоруу шинж чанар: | Бодисын онцлог, хоруу шинж чанар |                  |               |                                |
|                                      |                                  |                  |               | Хадгалах Хаах                  |

Зураг 6. Химийн бодис бүртгэх цонх

- Код системээс автоматаар үүснэ.
- Бодисын нэр Монгол улсад бүртгэлтэй химийн бодисын нэрийг оруулна.
- БТКУС код Барааг тодорхойлох, кодлох уялдуулах систем кодыг оруулна.
- САЅ дугаар Бодисын олон улсын бүртгэлийн дугаарыг оруулна.
- Химийн томьёо Бодисын найрлагыг химийн тэмдэг, индексээр илэрхийлсэн бичиглэлийг оруулна.
- Англи нэр Олон улсад бүртгэгдсэн Англи нэршлийг оруулна
- Хэрэглээний түгээмэл хэлбэр Хэрэглээнд ашиглагддаг байдлын товч мэдээлэл оруулна.
- Бодисын онцлог, хоруу шинж чанар Химийн бодисын амьд организмд химийн урвалд орох физик, химийн шинж чанарын мэдээллийг оруулна.
- Тайлбар Химийн бодисын талаар бусад мэдээлэл оруулна.

Монгол улсад бүртгэлтэй химийн хорт болон аюултай бодисын бүртгэлийг хэрхэн ЗАСАХ вэ?

Бүртгэгдсэн бодисын жагсаалтаас засах бодисыг сонгож товчийг дарж тохирох утгыг оруулан хадгална.

| Код:                                                    | I-038                                            | CAS дугаар:    | 75-10-5/354-33-6/811-97-2 |  |
|---------------------------------------------------------|--------------------------------------------------|----------------|---------------------------|--|
| Бодисын нэр:                                            | Дифторметан, Пентафторэтан, 1,1,1,2-Тетрафторэта | Химийн томьёо: | R-407C                    |  |
| БТКУС код:                                              | БТКУС код                                        | Англи нэр:     | R-407C                    |  |
| одисын бүртгэл                                          | 1                                                |                |                           |  |
| бодисын бүртгэл<br>Бодисын онцлог,<br>хоруу шинж чанар: | Бодисын онцлог, хоруу шинж чанар                 | Тайлбар:       | Тайлбар                   |  |

Зураг 7. Бүртгэсэн бодисын мэдээлэл засах цонх

Хор аюулын лавлах мэдээлэл хэрхэн бүртгэх вэ?

Бодисын ерөнхий мэдээллийг нэмсэний дараа бүртгэнэ.Бүртгэхдээ анхаарах зүйлсийг тухайн мөрний 🚯 - тэмдэгт дээр компьютерийн хулганыг хүргэж харна.

|                                                                                             |     |                                            |               |                                                                                 |                                                              | 🕢 Хадгалах                       |
|---------------------------------------------------------------------------------------------|-----|--------------------------------------------|---------------|---------------------------------------------------------------------------------|--------------------------------------------------------------|----------------------------------|
| 1.⊼имиин өодисиин<br>> үйлдвэрлэгч, ханган<br>нийлүүлэгчийн мэдээлэл                        | Xop | аюулын мэдээл                              | эл гарг       | ігчийн тухай                                                                    |                                                              |                                  |
| > 2.Хор аюулын тодорхойлолт                                                                 |     |                                            |               |                                                                                 |                                                              |                                  |
| 3.Бүтээгдэхүүний бүтэц,                                                                     | -   | - Мөр нэмэх                                |               |                                                                                 |                                                              |                                  |
| наирлагын мэдээлэл                                                                          | Nº  | Үйлдвэрлэг<br>Нийлүүлэгч (орг              | н-<br>инал) Ф | Хаяг                                                                            | Холбоо барих хэлтэс                                          | ф Э-Мэйл хаяг 🔶                  |
| > 4.Анхны тусламж                                                                           | 1   | <u>Үйллварлаги</u> -Н                      | йпуул:        | Хадг                                                                            | Холбоо барих хэлтэс                                          | Э.Майл харг                      |
| > 5.Галын аюул                                                                              |     | тиндоорлогтти                              |               |                                                                                 |                                                              |                                  |
| > 6.Ослын үед авах арга хэмжээ                                                              | N₽  | Үзүүлэлт                                   |               |                                                                                 | Утга                                                         |                                  |
| 7.Химийн бодис хэрэглэх,<br>хадгалах тухай                                                  | 1   | Бүтээгдэхүүний<br>тодорхойлолт             | вц            | ······································                                          |                                                              |                                  |
| <ul> <li>8. Өртөлтийг хянах, хувийн<br/>хамгаалалт</li> </ul>                               | 1.1 | Химийн<br>бодисын<br>нэршил 🚯              | 0             | .Химийн бодис болон хольцын хэрэглээ,<br>(ориглолтын тухай болон нийлүүлэлгчээ) | зориулалт, ашиглалтын зааврь<br>өгсөн нэмэлт бусал зөвлөгөөг | иг товч тайлбарлах; 2.<br>бичих. |
| <ol> <li>Уимийн бодис, хольцийн</li> <li>физик, химийн шинж чанарын<br/>мэдээлэл</li> </ol> | 1.2 | Химийн бодиг<br>агуулсан<br>хольц<br>нэрши | Дифто         | метан, Пентафторэтан, 1,1,1,2-Тетрафторэтан                                     | -                                                            |                                  |
| 10.Тогтвортой байдал ба                                                                     | 1.3 | Хэрэгл<br>болон<br>хориглолт 🚯             | - Сонг        | )X -                                                                            |                                                              |                                  |
| урвалын идэвх                                                                               | 1.4 | Салбар                                     | - Сонг        | - XC                                                                            |                                                              |                                  |
| > 11.Хоруу чанарын мэдээлэл                                                                 | 1.5 | Бусад нэршил                               | Утга          |                                                                                 |                                                              |                                  |
| > 12.Байгаль экологийн мэдээлэл                                                             |     | •                                          |               |                                                                                 |                                                              |                                  |
| <ul> <li>&gt; 13.Бодисыг устгалд оруулахад</li> <li>&gt; анхаарах зүйлс</li> </ul>          |     |                                            |               |                                                                                 |                                                              |                                  |
| > 14. Тээвэрлэлтийн мэдээлэл                                                                |     |                                            |               |                                                                                 |                                                              |                                  |
| > 15.Хууль эрх зүйн мэдээлэл                                                                |     |                                            |               |                                                                                 |                                                              |                                  |
| > 16.Бусад                                                                                  |     |                                            |               |                                                                                 |                                                              |                                  |
| > Англи ХАЛМ                                                                                |     |                                            |               |                                                                                 |                                                              |                                  |

Зураг 8. Химийн бодис ХАЛМ/ SDS бүртгэх цонх

| ipax         |                                       |                           |             |                                           |                                     |
|--------------|---------------------------------------|---------------------------|-------------|-------------------------------------------|-------------------------------------|
|              |                                       |                           |             |                                           | - L <sup>3</sup> •                  |
|              | Бодисын нэр:                          | Дифторметан, Пе           | нтафтс      | Үйлдвэрлэгч:                              | - Сонгох -                          |
|              | Хаяг:                                 | УБ хот, СБД, 1-р хороо    |             | Холбоо барих хэлтэс:                      | Багаж, төхөөрөмж                    |
|              | Утасны дугаар:                        | 70180631                  |             | Факс:                                     | (976) 70180632                      |
|              |                                       |                           |             | Онцгой байдлын яаралтай                   | 70.0000                             |
|              | Э-Мэйл хаяг:                          | info@tsetsuuh.mn          |             | дуудлагын үед холбоо барих<br>утас:       | 7018063                             |
| (ор аю       | оулын лавлах мэдээлэл                 |                           |             |                                           |                                     |
| Кимийн<br>N≘ | ін бодисын найрлага/ холы<br>Үзүүлэлт | цын орц, найрлагын мэдээл | іэл<br>Утга |                                           |                                     |
| 1 1          | Бутээглэхууний толорхо                | йлолт                     |             |                                           |                                     |
| 1.1 2        | Химийн бодисын нэршил                 |                           |             | R-407C                                    |                                     |
| 1.2 )        | Химийн бодис агуулсан хо              | льцын нэршил              |             | Дифторметан, Пентафторэтан,               | 1,1,1,2-Тетрафторэтан               |
| 1.3 )        | Хэрэглээ болон хориглолт              |                           |             |                                           |                                     |
| 1.4 (        | Салбар                                |                           |             |                                           |                                     |
| 1.5 E        | Бусад нэршил                          |                           |             |                                           |                                     |
| Кор ак       | оулын тодорхойлолт                    |                           |             |                                           |                                     |
| N⁰           | Үзүүлэлт                              |                           | Утга        |                                           |                                     |
| 1 )          | Химийн бодис, хольцын                 | хор аюулын ангилал        |             |                                           |                                     |
| 1.1 2        | Химийн бодис                          | -                         |             | Даралтат хий, шингэ                       | рүүлсэн хий                         |
| 1.2 )        | Хольц                                 |                           |             |                                           |                                     |
| 2)           | Хор аюулын тэмдэглэгээ                | , анхааруулга             |             |                                           |                                     |
| 2.1 /        | Анхааруулах тэмдэг                    |                           |             | 🔶 - Хийн б                                | ортог                               |
| 2.2 J        | Дохио уг                              |                           |             | Аюултай                                   |                                     |
| 2.3 )        | Хор аюулын тодорхойлолт               |                           |             | Даралтат саван дахь хий, х                | алаавал дэлбэрнэ                    |
| 3 /          | Ангилалд хамаарагдахгү                | й бусад хор аюул          |             |                                           |                                     |
| 3.1 )        | Химийн бодис                          |                           |             |                                           |                                     |
| 3.2 )        | Хольц                                 |                           |             |                                           |                                     |
| Найрла       | ага/орц найрлагын мэдээл              | эл                        |             |                                           |                                     |
| N⁰           | Үзүүлэлт                              |                           | Утга        |                                           |                                     |
| 1)           | Химийн бодис                          |                           |             | R-407C                                    |                                     |
| 2 >          | Хольц бодис                           |                           | Дифторме:   | тан (HFC-32), Пентафторэтан (HFC<br>134a) | С-125), 1,1,1,2-Тетрафторэтан (НFС- |
| 3)           | Химийн томьёо                         |                           |             | (HFC-32), (HFC-125),                      | (HFC-134a)                          |
| 4 I          | Найрлага (%)                          |                           |             | 23%(HFC-32), 25%(HFC-12                   | 5), 52%(HFC-134a)                   |

Зураг 9. SDS харах/ хэвлэх цонх

## 4. СИСТЕМИЙН ТУСГАЙ ЗӨВШӨӨРЛИЙН МОДУЛЬ

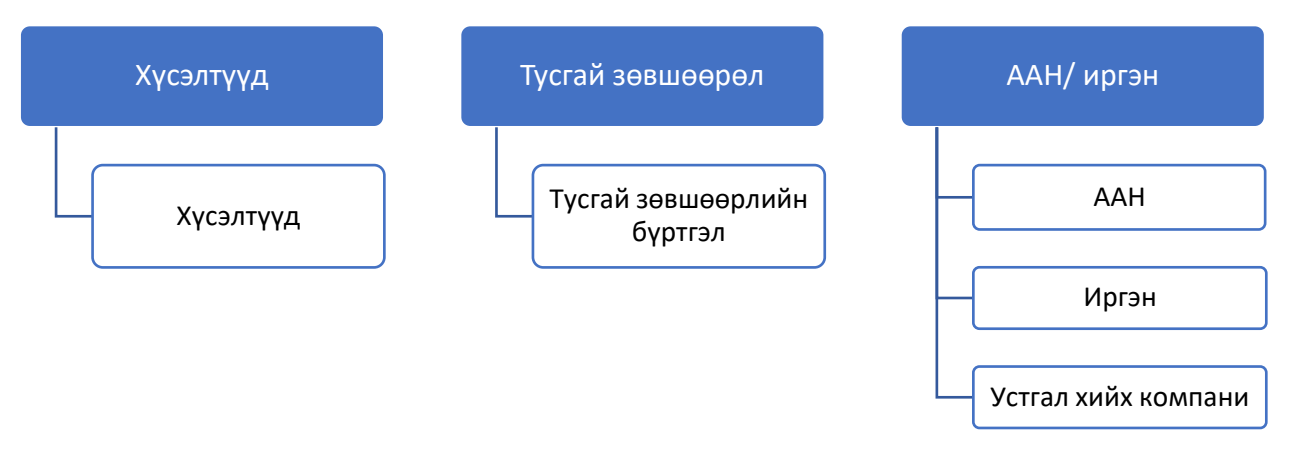

#### 4.1. Модулийн бүтэц:

#### 4.2. Тусгай зөвшөөрлийн хүсэлт гэж юу вэ? хүсэлт хэрхэн гаргах вэ?

Иргэн/ААН нь химийн хорт болон аюултай бодис экспортлох, импортлох, хил дамжуулан тээвэрлэх болон үйлдвэрлэх, худалдах, ашиглах зөвшөөрлийг Иргэн/ААН-д зориулсан порталаар өөрийн эрхээр нэвтрэн цахимаар илгээх зорилготой.

Тусгай зөвшөөрөл цэсний хүсэлт хэсгийг сонгож орно.

| Хүсэлтийн дугаар<br>Хүсэлтийн дугаар | (  | - Нэмэ | x 🖉 3acax           | Усттах             | 📽 Телев еерчлех 🗸                      |                    |                                                                                              |                            |                             |             | Үйлд                  |
|--------------------------------------|----|--------|---------------------|--------------------|----------------------------------------|--------------------|----------------------------------------------------------------------------------------------|----------------------------|-----------------------------|-------------|-----------------------|
| Хүсэлтийн огноо                      |    |        | Хүсэлтийн<br>дугаар | Хүсэлтийн<br>огноо | Зөвшөөрлийн төрөл                      | ААН/Иргэн          | Бодисууд                                                                                     | Зөвшөөрлийн<br>эхлэх огноо | Зевшеерлийн<br>дуусах огноо | Хавсралтууд | Телев                 |
| Хүсэлтийн огноо 🗯                    |    |        |                     |                    |                                        |                    |                                                                                              |                            |                             |             |                       |
| Зөвшөөрлийн төрөл                    |    |        |                     |                    | *Импортлох,                            |                    |                                                                                              |                            |                             |             |                       |
| Зөвшөөрлийн төрөл                    | 1. |        | T-210706002         | 2021-07-06         | *Ашиглах,                              | Реактив ХХК        | -Химийн бодис1                                                                               | 2021-07-06                 | 2024-07-06                  |             | Танилцаж байна        |
| ААН/Иргэн                            |    |        |                     |                    | *Хил дамжуулан тээвэрлэх,<br>*Худалдах |                    |                                                                                              |                            |                             |             |                       |
| - Сонгох -                           |    |        |                     |                    | *Импортлох,                            |                    |                                                                                              |                            |                             |             |                       |
| Бодисууд                             | 2. |        | T-210706001         | 2021-07-06         | *Экспортлох,<br>*Ашиглах,              | Реактив ХХК        | -R-411A                                                                                      | 2021-10-06                 | 2024-10-06                  |             | Шинэ хүсэлт           |
| Бодисууд                             |    |        |                     |                    | *Хил дамжуулан тээвэрлэх,<br>*Худалдах |                    |                                                                                              |                            |                             |             |                       |
| Шүүлт эхлэх огноо                    |    |        |                     |                    | *Импортлох,                            |                    |                                                                                              |                            |                             | -           |                       |
| 2021-01-01                           | 3. |        | T-210623001         | 2021-06-23         | *Экспортлох,<br>*Ашиглах               | Реактив ХХК        | -Натрийн молибдат                                                                            | 2021-06-23                 | 2024-06-23                  | õ           | Гэрчилгээ хүлээж авса |
| 2024 12 24                           |    | _      |                     |                    | *Импортпох                             |                    | -Бифенил амин,                                                                               |                            |                             |             |                       |
| 2021-12-01                           | 4. |        | T-210614001         | 2021-06-14         | *Худалдах                              | Реактив ХХК        | -Натрийн молибдат,<br>-Хлортрифторметан                                                      | 2021-06-14                 | 2022-06-14                  | <b>o</b>    | Материал бүрдүүлэх    |
| хүүШ хелдсвеД                        | 5. |        | T-210531002         | 2021-05-31         | "Импортлох,<br>"Ашиглах,<br>"Худалдах  | Грийн химистри ХХК | -Дифторметан, Пентафтој<br>-Натрийн молибдат,<br>-Натрийн суурь, натрийн г<br>-Химийн бодис1 | 2021-05-31                 | 2022-05-31                  |             | Баталгаажсан          |

#### Жагсаалтаас хэрхэн хайлт хийх вэ?

Хүсэлтийн дугаар, огноо, зөвшөөрлийн төрөл, ААН/иргэн, бодисуудын төрлүүдээс сонгон шүүх товчийг сонгоход хажуугийн жагсаалтад илэрц гарч ирнэ.

Цэвэрлэх- хайлтын утга арилгах сонголт

Хүсэлт гаргахдаа • товчийг сонгож доорх талбаруудад тохирох өгөгдлийг оруулан хадгална.

| Хусалтийн дугаар:       Т-210706003       *Зевшеерлийн терен:       ХИЛ ДАИЖУУЛАН ТЭЗВЭЛЭХ       ХАДАЛДАХ         *Харилцагч:       Реактив ХХК       *       *Зэлэх огноо:       2021-07-06       *         *Дуусах огноо:       2024-07-06       *       *       *       Эхлэх огноо:       2021-07-06       *         Бодис Хавсралтууд       *       *       *       *       *       >       *       >       *       >       *       >       *       >       *       >       >       >       >       >       >       >       >       >       >       >       >       >       >       >       >       >       >       >       >       >       >       >       >       >       >       >       >       >       >       >       >       >       >       >       >       >       >       >       >       >       >       >       >       >       >       >       >       >       >       >       >       >       >       >       >       >       >       >       >       >       >       >       >       >       >       >       >       >       >       >                                                                                                    | Нэмэх                                                                                         |                  |                |                 |        |            |          |                                      |               |                           |         | - 2 -           |
|----------------------------------------------------------------------------------------------------|-----------------------------------------------------------------------------------------------|------------------|----------------|-----------------|--------|------------|----------|--------------------------------------|---------------|---------------------------|---------|-----------------|
| *Харилцан: Реактив ХХК                                                                                                    | Хүсэлтийн дугаа                                                                               | ap: T-210706003  |                |                 | *3     | өвшөөрлийн | н төрөл: | × Импортло<br>× Хил дамж<br>× Устгах | »х ⇒<br>куула | < Экспортл<br>н тээвэрлэ: | ox × Al | ииглах<br>алдах |
| Дуусах огно:       2024-07-06       #         Бодис       Хавсраптууд         Колор v       Q       #         Ne       Бодисын нэр       Олон улсын нэр       Томъе v       Сая дугар v       Улс       Боомт       Тооо       Хэмжээ v       Хэмжих и         1       Натрийн гидрокси       Sodium hydroixde       R-290/22/1526       74.98-6/75-45-€       Монгол       v       Замын үүд       v       1.00       M3       Сами v                                                                                                    | * Харилца                                                                                     | гч: Реактив XXК  |                | $\sim$          |        | * Эхлэ     | х огноо: | 2021-07-06                           | đ             | <b>=</b>                  |         |                 |
| Бодис         Хавсралтууд           Кодоор ∨ Q         +           №         Бодисын нэр         Ф         Томъёо         Саз дугаар         Улс         Ф         Боомт         Ф         Тоо         Хэмжээ         Хэмжих н           1         Натрийн суурь, натрийн гидрокси         Sodium hydroixde         R-290/22/152a(         74-98-6/75-45-€         Монгол         >         Замын үүд          1.00         M3         Саз дугаар          1.00         0.00         1.00         1.00         1.00         1.00         1.00         1.00         1.00         1.00         1.00         1.00         1.00         1.00         1.00         1.00         1.00         1.00         1.00         1.00         1.00         1.00         1.00         1.00         1.00         1.00         1.00         1.00         1.00         1.00         1.00         1.00         1.00         1.00         1.00         1.00         1.00         1.00         1.00         1.00         1.00         1.00         1.00         1.00         1.00         1.00         1.00         1.00         1.00         1.00         1.00         1.00         1.00         1.00         1.00         1.00         1.00         <                                                                                      | *Дуусах огн                                                                                   | DO: 2024-07-06 🛱 |                |                 |        |            |          |                                      |               |                           |         |                 |
| №         Бодисын нэр         Олон улсын нэр         Томъёо         Сая дугаар         Улс         Боомт         *         Тоо<br>хожжээ         Хэмжих н           1         Натрийн гидрокси         Sodium hydroixde         R-290/22/152a(         74-98-6/75-45-€         Монгол         ×         замын үүд         ×         1.00         M3         1.00         1.00         1.00         1.00         1.00         1.00         1.00         1.00         1.00         1.00         1.00         1.00         1.00         1.00         1.00         1.00         1.00         1.00         1.00         1.00         1.00         1.00         1.00         1.00         1.00         1.00         1.00         1.00         1.00         1.00         1.00         1.00         1.00         1.00         1.00         1.00         1.00         1.00         1.00         1.00         1.00         1.00         1.00         1.00         1.00         1.00         1.00         1.00         1.00         1.00         1.00         1.00         1.00         1.00         1.00         1.00         1.00         1.00         1.00         1.00         1.00         1.00         1.00         1.00         1.00         1.00         1.00                                                             | Бодис Хавсралтууд                                                                             | +                |                |                 |        |            |          |                                      |               |                           |         |                 |
| 1         Натрийн суурь, натрийн гидрокси         Sodium hydroixde         R-290/22/1524         74-98-6/75-45-€         Монгол         ∨         Замын үүд         ∨         1.00         M3         Г           2         0.400         0.400         0.0000/1600         1.0000/2600         1.0000/2600         0.0000         0.0000         0.0000         0.0000         0.0000         0.0000         0.0000         0.0000         0.0000         0.0000         0.0000         0.0000         0.0000         0.0000         0.0000         0.0000         0.0000         0.0000         0.0000         0.0000         0.0000         0.00000         0.0000         0.0000         0.0000         0.0000         0.0000         0.0000         0.0000         0.0000         0.0000         0.0000         0.0000         0.0000         0.0000         0.0000         0.0000         0.0000         0.0000         0.0000         0.0000         0.0000         0.0000         0.0000         0.0000         0.0000         0.0000         0.0000         0.0000         0.0000         0.0000         0.0000         0.0000         0.0000         0.0000         0.0000         0.0000         0.0000         0.0000         0.0000         0.0000         0.0000         0.0000         0.0000         < |                                                                                               |                  | Томъёо 🛔       | Cas дугаар 🔶    | Улс    | \$         |          | Боомт                                | \$            | Тоо<br>хэмжээ ♦           | Хэм     | жих н           |
|                                                                                                    | № Бодисын нэр ¢                                                                               | Олон улсын нэр 🗣 | 10111000 +     |                 |        |            |          |                                      |               |                           |         |                 |
| 2 R-418A R-290/22/15/28( /4-98-6//5-45-6 MUHI0)) V - CUHIOX - V 8.00 IH                                                                                                    | №         Бодисын нэр         Ф           1         Натрийн суурь, натрийн гидрокси         S | onoн улсын нэр Ф | R-290/22/152a( | 74-98-6/75-45-6 | Монгол | ~          | Замын    | н үүд                                | ~             | 1.00                      | мЗ      |                 |

Зураг 11.1. Тусгай зөвшөөрлийн хүсэлт нэмэх цонх

- Хүсэлтийн дугаар системээс автоматаар үүснэ.
- Зөвшөөрлийн төрөл хүсэлтийн импорт, экспортлох, ашиглах, хил дамжуулан тээвэрлэх, худалдах, устгахтөрлүүдээс сонгоно.
- Харилцагч Системд бүртгэгдсэн ААН/ иргэн мэдээлэл.Харилцагч бүртгэлийг жагсаалтаас сонгоно.
- Эхлэх хугацаа Хүсэлт гаргасан огноо.Хүсэлт гаргасан хугацааг бүртгэгч заавал оруулна.
- Дуусах хугацаа Хүсэлтийн төрлөөс шалтгаалан эхлэх хугацааг оруулахад автоматаар үүснэ.
- Химийн томьёо Бодисын найрлагыг химийн тэмдэг, индексээр илэрхийлсэн бичэглэлийг оруулна.
- Бодис Системд бүртгэлтэй химийн бодисын жагсаалт. + товчийг дарж хүсэлт гаргаж буй бодисыг хайлт хийн сонгоно.
- Хавсралт Төрлийн дагуух бичиг баримтыг Choose file хэсэгт хавсралтаар оруулан хадгална

| Бодис    | Хавсралтууд                                   |                             |   |
|----------|-----------------------------------------------|-----------------------------|---|
| Кодоор 🗸 | ۹. +                                          |                             |   |
| Nº       | Хасвралтын төрөл                              | \$<br>Хавралт файл          | ¢ |
| 1        | БОН байдлын нарийвчилсан үнэлгээний тай 🛩     | Choose Files No file chosen |   |
| 2        | Албан бичиг болон хавсралт 🗸 🗸                | Choose Files No file chosen | Ē |
| 4        | Урд авч байсан химийн бодисын ашиглалт, ү ∨   | Choose Files No file chosen | Ē |
| 5        | Устгах ААН-тэй хийсэн гэрээ, тухайн жилд а ∨  | Choose Files No file chosen | Ē |
| 8        | ААН-ийн гэрчилгээний хуулбар 🗸 🗸              | Choose Files No file chosen | Ē |
| 9        | Химийн бодисын хор аюулын лавлах мэдээ ∨      | Choose Files No file chosen | Ē |
| 12       | Гадаад худалдааны гэрээ, орчуулгын баталгаа ∨ | Choose Files No file chosen | Ē |
| 14       | Дотоод гэрээ                                  | Choose Files No file chosen | Ē |
| 16       | Агаарын бохирдлын төлбөр төлсөн баримт        | Choose Files No file chosen | Ē |
| 17       | Мэргэжлийн хяналтын байцаагчийн дүгнэлт 🛛 🗸   | Choose Files No file chosen | Ē |
| 20       | Химийн бодисын дагалдах чанарын сертиф 🗸      | Choose Files No file chosen | Ē |

Зураг 11.2. Тусгай зөвшөөрлийн хүсэлт нэмэх цонх, хавсралт нэмэх хэсэг

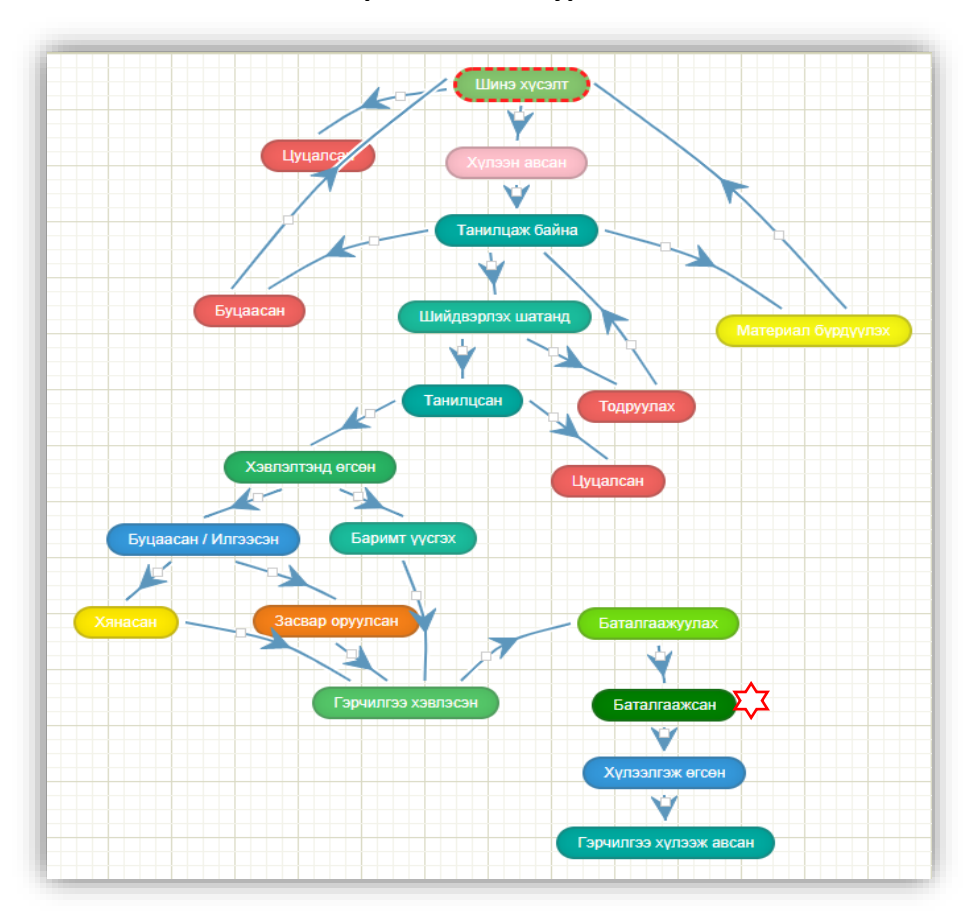

#### 4.2.1. Хүсэлт- ажлын урсгал

Бүртгэсэн хүсэлтийн явцыг төлөвөөр нь мэдэх зорилготой. Тухайн бүртгэсэн хэрэглэгчид хүсэлт гаргаж цааш хариуцсан мэргэжилтэнд тухайн хүсэлт очиж баталгаажих хүртлэх төлвийг доорх ажлын урсгалаар зохицуулна. Төлөв шилжүүлэх эрхтэй хэрэглэгч өөрийн хариуцсан материарыг шалгаж өөрчлөлт оруулах эрхтэй байна.

Зураг 12. ААН/ иргэний тусгай зөвшөөрлийн хүсэлт-ажлын ургал

| NՉ | Төрөл          | Албан тушаалтан        | Эрх | Тайлбар                                             |
|----|----------------|------------------------|-----|-----------------------------------------------------|
| 1. | Шинэ хүсэлт    | ААН/иргэн              | ۵   | Хүсэлт шинээр үүсгэхэд орох төлөв                   |
| 2. | Цуцласан       | БОАЖЯ- ны мэргэжилтэн  | ۲   | Хүсэлт шаардлага хангахгүй тохиолдолд цуцлах төлөв  |
|    |                | ААН/иргэн              | ۲   | шилжүүлнэ                                           |
| 3. | Хүлээн авсан   | БОАЖЯ- ны мэргэжилтэн  | A 🕘 | Тусгай зөвшөөрлийн хүсэлтийг хүлээн авах, төлөв     |
|    |                |                        |     | өөрчлөх                                             |
| 4. | Материал       | ААН/ иргэн             | ۲   | ААН/ иргэн дахин материал бүрдүүлэн шинэ хүсэлт     |
|    | бүрдүүлэх      |                        |     | илгээх                                              |
|    |                | БОАЖЯ- ны мэргэжилтэн  | 1   | Иргэн/ААН хуулийн хугацаанд бүрдүүлэх боломжтой     |
|    |                |                        |     | шаардлага хангаагүй бол шинэ хүсэлт илгээх төлөвт   |
|    |                |                        |     | оруулах                                             |
| 5. | Танилцаж байна | Газрын дарга           | ۲   | БОАЖЯ- ны мэргэжилтэнгээс шалгагдсан хүсэлт         |
|    |                | БОАЖЯ- ны мэргэжилтэн  | ۲   |                                                     |
| 6. | Буцаасан       | Газрын дарга           | ۲   | Газрын дарга хүсэлтийг хүлээн авч шалгаад шаардлага |
|    |                | БОАЖЯ- ны мэргэжилтэн, | ۲   | хангаагүй хүсэлтийг буцаана.                        |
|    |                | ААН/иргэн              |     |                                                     |
| 7. | Материал       | ААН/иргэн              | A 💿 | Дутуу материалаа дахин бүрдүүлэн илгээх             |
|    | бүрдүүлэх      |                        |     | Иргэн/ААН хуулийн хугацаанд бүрдүүлэх боломжтой     |
|    |                |                        |     | шаардлага хангаагүй болон дутуу материалыг          |
|    |                |                        |     | бүрдүүлэн дахин хүсэлт илгээх зорилготой.           |

| 8.  | Шийдвэрлэх<br>шатанд | БОАЖЯ- ны мэргэжилтэн                                                 | 1                     | Тусгай зөвшөөрлийн хүсэлттэй танилцан, шийдвэрлэж<br>байна төлөвт шилжүүлэх.                                                                                                    |
|-----|----------------------|-----------------------------------------------------------------------|-----------------------|----------------------------------------------------------------------------------------------------|
|     |                      | ААН/иргэн/ шийдвэрлэж<br>байна                                        | ۲                     | Материал бүрэн бөгөөд шаардлага хангасан<br>тохиолдолд тухайн хүсэлтийг шийдвэрлэх шатанд<br>шилжүүлнэ.                                                                                                    |
| 9.  | Танилцсан            | Газрын дарга/14 хоногт<br>шийдвэрлэх                                  | <b>9</b> (3)          | Шийдвэрлэх үе шатанд шилжүүлсэн хүсэлтүүдтэй<br>танилцана.<br>(БОАЖЯ-ны химийн бодисын асуудал хариуцсан<br>мэргэжилтэн Иргэн/ААН-ээс ирсэн хүсэлттэй<br>танилцаж, шаардлага хангасан хүсэлтүүдийг<br>шийдвэрлэх үе шатанд шилжүүлнэ. Тухайн<br>шийдвэрлэх<br>шатанд байгаа хүсэлтүүдтэй газрын дарга танилцана.)                |
| 10. | Тодруулах            | Газрын дарга                                                          | <b>1</b>              | Шийдвэрлэх үе шатанд шилжүүлсэн хүсэлтүүдтэй<br>танилцаж тухайн хүсэлтийг зөвшөөрсөн эсвэл<br>тодруулах төлөвт шилжүүлнэ.<br>Тодруулах төлөвтэй хүсэлт хариуцсан мэргэжилтэн рүү<br>буцна.<br>(БОАЖЯ-ны химийн бодисын асуудал хариуцсан<br>газрын дарга хүсэлтүүдтэй танилцан, зөвшөөрсөн<br>эсвэл тодруулах төлөвт шилжүүлнэ.) |
| 11. | Хэвлэлтэнд өгсөн     | Газрын дарга<br>Нэг цэгийн үйлчилгээний                               | <ul> <li>Ø</li> </ul> | Газрын дарга танилцсан, шаардлага хангасан<br>хүсэлтийг хэвлэлтэнд өгөх төлөвт шилжүүлнэ.                                                                                                    |
|     |                      | мэргэжилтэн                                                           | _                     |                                                                                                    |
| 12. | Цуцласан             | Газрын дарга                                                          | <b>A</b>              | Шаардлага хангаагүй хүсэлтийг цуцласан төлөвт<br>оруулна.                                                                                                    |
| 13. | Буцаасан/ илгээсэн   | Нэг цэгийн үйлчилгээний<br>мэргэжилтэн                                | <i>#</i> (3)          | Хэвлэх тусгай зөвшөөрлийн хүсэлтийг хүлээн авна.<br>Гэрчилгээний загварын дагуу баримтыг боловсруулан<br>илгээнэ.                                                                                                    |
| 14. | Баримт үүсгэх        | Нэг цэгийн үйлчилгээний<br>мэргэжилтэн                                | 1                     | Тусгай зөвшөөрөл хэвлэх ажилтан тусгай<br>зөвшөөрлийн гэрчилгээний загварын дагуу системээс<br>гэрчилгээний баримт үүсгэнэ. Гэрчилгээний мэдээлэл<br>Системээс бөглөгдөх бөгөөд зарим мэдээллийг гараас<br>засвар оруулах боломжтой байна.                                                                                       |
| 15. | Хянасан              | БОАЖЯ- ны мэргэжилтэн                                                 | <b>A</b>              | Системээс үүсгэсэн тусгай зөвшөөрлийн гэрчилгээний баримтыг хянах төлөв өөрчлөх                                                                                                    |
| 16. | Засвар оруулсан      | Нэг цэгийн үйлчилгээний<br>мэргэжилтэн                                | 1                     | Системээс үүсгэсэн тусгай зөвшөөрлийн гэрчилгээний<br>баримт дээр засвар оруулах.<br>Системээс үүсгэсэн гэрчилгээний баримтыг дээр<br>засвар оруулах шаардлагатай бол баримт дээр гараас<br>засвар оруулаа.                                                                                                    |
| 17. | Гэрчилгээ хэвлэсэн   | Нэг цэгийн үйлчилгээний<br>мэргэжилтэн                                | 1                     | Системээс гэрчилгээ хэвлэх<br>Хэвлэсэн төлөвт шилжүүлэх<br>(Хянасан болон засвар оруулсан гэрчилгээг тусгай<br>зөвшөөрлийн гэрчилгээ хэвлэх цаасан дээр сүүлийн<br>байдлаар хэвлэнэ. Гэрчилгээг хэвлэсэн бол систем<br>дээр хэвлэсэн төлөвт шилжүүлнэ)                                                                           |
| 18. | Баталгаажуулах       | БОАЖЯ- ны мэргэжилтэн<br>Төрийн нарийн бичгийн дарга<br>Сайдын туслах |                       | Гараар хийх үйлдэл- гарын үсэг зурах, тамга дарах                                                                                                    |

| 19. | Баталгаажсан     | Нэг цэгийн үйлчилгээний | ø        | ۲ | Систем дээр хүсэлтийг баталгаажсан төлөв       |
|-----|------------------|-------------------------|----------|---|------------------------------------------------|
|     |                  | мэргэжилтэн             |          |   | шилжүүлнэ.(Тусгай зөвшөөрлийн гэрчилгээг бэлэн |
|     |                  |                         |          |   | болж баталгаажихад системд тухайн хүсэлтийн    |
|     |                  |                         |          |   | төлвийг өөрчилнө)                              |
|     |                  | ААН/иргэн               | ۲        |   | Хүсэлт баталгаажсан төлөвтэй харагдана.        |
|     |                  | Хариуцсан мэргэжилтэн   | ۲        |   | Баталгаажсан төлөвтэй хүсэлт харагдана.        |
| 20. | Хүлээлгэж өгсөн  | Нэг цэгийн үйлчилгээний |          | ۲ | Гэрчилгээ хүлээн авсан Иргэн/ААН-ийн ажилтны   |
|     |                  | мэргэжилтэн             |          |   | мэдээллийг бүртгэх                             |
|     |                  |                         |          |   | Хүлээлгэж өгсөн төлөвт шилжүүлэх               |
|     |                  | ААН/иргэн               | ۲        |   | Хүсэлт хүлээлгэж өгсөн төлөвтэй харагдана.     |
|     |                  | Хариуцсан мэргэжилтэн   | ۲        |   | Хүсэлт хүлээлгэж өгсөн төлөвтэй харагдана.     |
| 21. | Гэрчилгээ хүлээн | ААН/иргэн               | <b>A</b> | ۲ | Хүлээж авсан төлөвт шилжүүлэх                  |
|     | авсан            | Хариуцсан мэргэжилтэн   | ۲        |   | Хүсэлт хүлээж авсан төлөвтэй харагдана.        |

Зураг 13. Хүсэлтийн ажлын ургалын тайлбар

### 4.3. Тусгай зөвшөөрөл хэрхэн бүртгэх вэ?

Баталгаажсан төлөвтэй хүсэлтүүд тусгай зөвшөөрлийн жагсаалтанд харагдана.

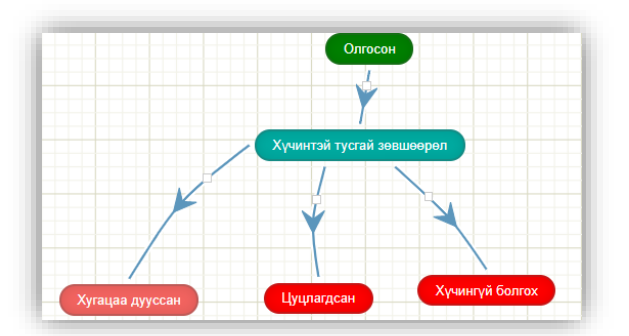

- Олгосон- баталгаажсан хүсэлт
- Хүчинтэй тусгай зөвшөөрөл- тусгай зөвшөөрөлтэй байгаа ААН/ иргэний жагсаалт
- Хугацаа дууссан- тусгай зөвшөөрлийн хугацаа дууссан
- Цуцласан
- Хүчингүй болгосон

Зураг 14. Тусгай зөвшөөрлийн ажлын урсгал

#### 4.4. Тусгай зөвшөөрөл- > аж ахуй хэрхэн бүртгэх вэ?

Тусгай зөвшөөрөл цэсний ААН/иргэний бүртгэл хэсгээс ААН-н сонгож орно.

| AA                            | н                                             |       |         |                     |                     |               |             |                 |                                 |                     |  |
|-------------------------------|-----------------------------------------------|-------|---------|---------------------|---------------------|---------------|-------------|-----------------|---------------------------------|---------------------|--|
| G                             | (+ Hэмэх) (😰 Засах) (🔁 Устгах) (🔁 Эрх үүсгэх) |       |         |                     |                     |               |             |                 |                                 |                     |  |
| Хэрэглэгчийн харилцагчийн нэр |                                               |       | Лого    | Харилцагчийн<br>код | Компаний<br>регистр | Утасны дугаар | Э-Мэйл хаяг | Хаяг            | Үүсгэсэн огноо                  |                     |  |
|                               |                                               |       |         |                     |                     |               |             |                 |                                 | Q.                  |  |
| 1.                            |                                               |       | ддд ххк |                     | T-210331001         | 6456456       | 55989888    | ff@gmail.com    | Улаанбаатар,Багануур, 1-р хороо | 2021-03-31 09:36:02 |  |
| 2.                            |                                               | user2 | test2   |                     | T-210406001         | 9222222       | 77777777    | test2@gmail.com | Улаанбаатар,Багануур,1-р хороо  | 2021-04-06 15:48:12 |  |

Зураг 15. Тусгай зөвшөөрөл, ААН-н жагсаалт

Аж ахуй нэмж бүртгэхдээ <sup>нэмэх</sup> товчийг сонгож доорх талбаруудад тохирох өгөгдлийг оруулж хадгална.

| Нэмэх                                    |                                          |             |                      |                   | - 🖻 🔻 X               |
|------------------------------------------|------------------------------------------|-------------|----------------------|-------------------|-----------------------|
| * Код: С-О                               | 036                                      |             |                      |                   | ☆ 😂 >                 |
| Лого: і                                  | Файл сонгох                              |             | * Регистрийн дугаар: | 9999999           |                       |
| *Нэр: Гри                                | ийн химистри ХХК                         |             |                      |                   |                       |
| Улсын бүртгэлийн<br>гэрчилгээний дугаар: | 000000                                   |             |                      | 🛹 Мэдээлэл дууда: | x                     |
| Үйл ажиллагааны чиглэл: 🛛 🗙              | < Химийн үйлдвэр<br>< Бусад үйл ажиллага | a 2 面       |                      |                   |                       |
| Хаяг                                     |                                          |             |                      |                   |                       |
| Айма                                     | аг/Хот: Улаанбаатар                      | )           | ×                    |                   |                       |
| Сум/Д                                    | Дүү <b>рэг</b> : Баянзүрх                |             | ~                    |                   |                       |
| Баг/Х                                    | Хороо: 5-р хороо                         |             | ~                    |                   |                       |
|                                          | Хаяг: Рерихийн гу,                       | дамж        |                      |                   |                       |
| Холбоо барих мэдээлэл                    |                                          |             |                      |                   |                       |
| Утасны ду                                | дугаар: 77770199                         |             |                      |                   |                       |
| И-                                       | I-мэйл: director@gree                    | encherr     |                      |                   |                       |
|                                          | Факс: 999999                             |             |                      |                   |                       |
| Хариуцсан ажилтан                        |                                          |             |                      |                   |                       |
| + Мөр нэмэх                              |                                          |             |                      |                   | **                    |
| № Өөрийн нэр 💠 🗢                         | Регистр 🜩                                | Албан       | тушаал 💠             | Утасны дугаар1 🔶  | И-мэйл 🔶              |
| 1 Болд УЕ                                | P33333333                                | мэргэжилтэн | 99                   | 19999999          | director@greenchemist |
| Агуулах                                  |                                          |             |                      |                   |                       |
| + Мөр нэмэх                              |                                          |             |                      |                   | st <sup>28</sup>      |
| № Код Ф                                  | Нэр                                      | ¢ ¢         | Аймаг/Хот 🗢          | Сум/Дүүрэг 💠      | Баг/Хороо 💠           |
| Aryyj                                    | 1 - I                                    |             | элааноаатар 🗸 Бая    | пзүрх 🗸 5         |                       |
|                                          |                                          |             |                      |                   | Хадгалах Хаах         |

Зураг 16. Аж ахуй нэмэх цонх

- Код системээс автоматаар үүснэ.
- Лого тухайн ААН- н лого, зураг оруулна.
  - 🛛 🖪 Мэдээлэл дуудах
- байгууллагын РД-г оруулан дарахад байгууллагын мэдээлэл ДАН- системээс дуудагдаж гарч ирнэ.
- Нэр ААН/ иргэний нэрийг гараас оруулна.
- Улсын бүртгэлийн гэрчилгээний дугаар тухайн хуулийн этгээдийг улсын бүртгэлд бүртгэсэн дугаар
- Регистрийн дугаар тухайн системийг ашиглах ААН-ийн регистрийг оруулна.

- Үйл ажиллагааны чиглэл аж ахуй нэгжийн үйл ажиллагааний чиглэлийг сонгон оруулна. Дарж гарч ирсэн сонголтуудаас сонгон оруулна.
- Хаяг тухайн аж ахуй нэгжийн Монгол дахь үндсэн хаягийн мэдээллийг сонгон оруулна.
- Холбоо барих мэдээлэл байгууллагын утасны дугаар, мэйл, факсыг гараас оруулна.

Аж ахуй нэгжийн буртгэлийг хэрхэн ЗАСАХ вэ?

- Хариуцсан ажилтан системд мэдээлэл тухайн компанийг төлөөлж систем дээр ажиллах хариуцсан ажилтны мэдээллийг бүртгэж оруулна. Мөр нэмэх гэсэн сонголтыг дарж олон бүртгэх боломжтой.
- Агуулах тухайн аж ахуй нэгжийн агуулахын хаягийг оруулан хадгална.Мөр нэмэх гэсэн сонголтыг дарж олон бүртгэх боломжтой.

| Буртгэлээ               | с засах                         | бодисі                | ыг сонг    | ОН 🕼 Зас       | ax       | овчийг с            | оні            | ож тохирох              | VT | гыг оруулан      | хадгална.        |
|-------------------------|---------------------------------|-----------------------|------------|----------------|----------|---------------------|----------------|-------------------------|----|------------------|------------------|
| 3acax .                 |                                 |                       |            |                |          |                     |                |                         |    | . , ,            | - e² • ×         |
| * Код:                  | C-033                           |                       |            |                |          |                     |                | Лого: fil 🕹  🖬          |    | Φ                |                  |
| * Нэр:                  | Реактив 2                       | XXK                   |            |                |          |                     |                |                         |    |                  |                  |
| * Регистрийн дугаар:    | 9911912                         |                       |            |                |          | Улсын<br>гэрчилгээн | бүртг<br>ний д | элийн<br>угаар: 9911912 |    |                  |                  |
| Үйл ажиллагааны чиглэл: | × Эрчиг                         | и хүч                 |            |                |          |                     |                |                         |    |                  |                  |
| Холбоо барих мэдээлэл   |                                 |                       |            |                |          |                     |                |                         |    |                  |                  |
| Ута                     | сны дугаар:<br>И-мэйл:<br>Факс: | 70006301<br>info@read | tive.mn    |                |          |                     |                |                         |    |                  |                  |
| Хаяг                    |                                 |                       |            |                |          |                     |                |                         |    |                  |                  |
| Айма                    | аг/Нийслэл:                     | Улаанбаа              | тар        |                |          | ~                   |                |                         |    |                  |                  |
| (                       | Сум/Дүүрэг:                     | Сонгинох              | айрхан     |                |          | ~                   |                |                         |    |                  |                  |
|                         | Баг/Хороо:                      | 19-р хоро             | 0          |                |          | ~                   |                |                         |    |                  |                  |
|                         | Хаяг:                           | СХД, 19-р             | хороо, Үйл | адвэрчний эвла | элийн гу | дамх                |                |                         |    |                  |                  |
| Хариуцсан ажилтан       |                                 |                       |            |                |          |                     |                |                         |    |                  |                  |
| № Өөрийн нэр 🜩          | Эцэг (                          | эх)-н нэр             | \$         | Регистр        | ¢ /      | Албан тушаал        | ¢              | Утасны дугаар1          | ÷  | И-мэйл1          | \$               |
| 1 Нарка                 | Галаа                           |                       | aa2107     | 0134           | Борл     | уулалт хариуц       | сан            | 72554499                |    | info@reactive.mn |                  |
| Агуулах                 |                                 |                       |            |                |          |                     |                |                         |    |                  | ( s <sup>n</sup> |
| № Код ≑                 |                                 |                       | Нэр        |                | \$       | Аймаг/Нийслэл       | \$             | Сум/Дүүрэг              | \$ | Баг/Хороо        | ÷                |
| 1 55                    | Реактив- а                      | гуулах55              |            |                | Ул       | аанбаатар           | ~              | Сонгинохайрхан          | ~  | 19-р хороо       | ~ CX 💼           |
| Устгах                  |                                 |                       |            |                |          |                     |                |                         |    | Хадга            | пах Хаах         |

Зураг 17. ААН засах цонх

#### 4.5. ТУСГАЙ ЗӨВШӨӨРӨЛ- > ИРГЭН ХЭРХЭН БҮРТГЭХ ВЭ?

Тусгай зөвшөөрөл цэсний ААН/иргэний бүртгэлээс ИРГЭН сонгож орно.

| Иргэн нэмж бүртгэхдээ 🕓 🕬 | товчийг сонгож доорх талбаруудад тохирох өгөгдлийг о | руулж |
|---------------------------|------------------------------------------------------|-------|
| хадгална.                 |                                                      |       |

|                                                                      | x                                                       |                      |                                                      |                                          |                      |
|----------------------------------------------------------------------|---------------------------------------------------------|----------------------|------------------------------------------------------|------------------------------------------|----------------------|
| Ажилтан регистр:                                                     | Ажилтан регистр                                         |                      | Хурууны хээ:                                         | Хурууны хээ                              | Хурууны хээ уншуулах |
| Ажилтан хурууны<br>хээ:                                              | Ажилтан хурууны хээ                                     | Хурууны хээ уншуулах |                                                      | ХУР-с мэдээлэл дуудах                    |                      |
| Регистр:                                                             | Регистр                                                 |                      |                                                      |                                          |                      |
| Ерөнхий мэдээл                                                       | юл                                                      |                      |                                                      |                                          |                      |
| * Код:                                                               | T-210721001                                             |                      | Төрсөн огноо:                                        | Төрсөн огноо 🗯                           |                      |
| Эцэг (эх)-н нэр:                                                     | Эцэг (эх)-н нэр                                         |                      | Хүйс:                                                | - Сонгох -                               | ~                    |
| * Нэр:                                                               | Нэр                                                     |                      | Албан тушаал:                                        | Албан тушаал                             |                      |
| Ургийн овог:                                                         | Ургийн овог                                             |                      |                                                      |                                          |                      |
|                                                                      |                                                         |                      |                                                      |                                          |                      |
| (аяг<br>Хот:                                                         | - Сонгох -                                              | ~                    | Орц/гудамж:                                          | Орц/гудамж                               |                      |
| Каяг<br>Хот:<br>Дүүрэг:                                              | - Сонгох -<br>- Сонгох -                                | ×<br>×               | Орц/гудамж:<br>Хаалга:                               | Орц/гудамж<br>Хаалга                     |                      |
| Каяг<br>Хот:<br>Дүүрэг:<br>Гудамж:                                   | - Сонгох -<br>- Сонгох -<br>- Сонгох -                  | *                    | Орц/гудамж:<br>Хаалга:<br>Дэлгэрэнгүй хаяг:          | Орц/гудамж<br>Хаалга<br>Дэлгэрэнгүй хаяг |                      |
| Каяг<br>Хот:<br>Дүүрэг:<br>Гудамж:<br>Колбоо барих                   | - Сонгох -<br>- Сонгох -<br>- Сонгох -                  | ×<br>×               | Орц/гудамж:<br>Хаалга:<br>Дэлгэрэнгүй хаяг:          | Орц/гудамж<br>Хаалга<br>Дэлгэрэнгүй хаяг |                      |
| Каяг<br>Хот:<br>Дүүрэг:<br>Гудамж:<br>Колбоо барих<br>Утасны дугаар: | - Сонгох -<br>- Сонгох -<br>- Сонгох -<br>Утасны дугаар | ×<br>×<br>×          | Орц/гудамж:<br>Хаалга:<br>Дэлгэрэнгүй хаяг:<br>Факс: | Орц/гудамж<br>Хаалга<br>Дэлгэрэнгүй хаяг | Фако                 |

Зураг 18. ИРГЭН нэмэх цонх

- Мэдээлэл дуудах тухайн бүртгэл хийж буй иргэний мэдээллийг ХУР системээс дуудаж оруулах боломтжой.
- Ерөнхий мэдээлэл->
  - Код системээс автоматаар үүснэ
  - Эцэг(эх)-н нэр тухайн иргэний эцэг(эх)-н нэрийг гараас оруулна.
  - **Нэр** тухайн иргэний нэрийг оруулна.
  - Ургийн овог тухайн иргэний ургийн овгийг гараас оруулна.
  - Төрсөн огноо тухайн иргэний төрсөн огноог гараас оруулна.
  - Албан тушаал бүртгэж буй иргэний албан тушаалын мэдээллийг оруулна.
- Хаяг тухайн иргэний харьяалагдах хаягийн дэлгэрэнгүй мэдээллийг оруулна.

• Холбоо барих мэдээлэл тухайн иргэний холбоо барих мэдээллийг оруулна.

| тгэлээс заса            | х бодисыг сонгон    | товчи                | йг сонгож тохи    | рох утгыг оруулан     | н хадгална.         |
|-------------------------|---------------------|----------------------|-------------------|-----------------------|---------------------|
| Мэдээлэл дууда          | X                   |                      |                   |                       |                     |
| Ажилтан регистр:        | xx99010101          |                      | Хурууны хээ:      | Хурууны хээ           | Хурууны хээ уншуула |
| Ажилтан хурууны<br>хээ: | Ажилтан хурууны хээ | Хурууны хээ уншуулах |                   | ХУР-с мэдээлэл дуудах |                     |
| Регистр:                | Регистр             |                      |                   |                       |                     |
| Ерөнхий мэдээл:         | эл                  |                      |                   |                       |                     |
| * Код:                  | T-210721001         |                      | Төрсөн огноо:     | Төрсөн огноо 🛗        |                     |
| Эцэг (эх)-н нэр:        | Эцэг (эх)-н нэр     |                      | Хүйс:             | - Сонгох -            |                     |
| * Нэр:                  | Нэр                 |                      | Албан тушаал:     | Албан тушаал          |                     |
| Ургийн овог:            | Ургийн овог         |                      |                   |                       |                     |
| Хаяг                    |                     |                      |                   |                       |                     |
| Хот:                    | - Сонгох -          | ~                    | Орц/гудамж:       | Орц/гудамж            |                     |
| Дүүрэг:                 | - Сонгох -          | ~                    | Хаалга:           | Хаалга                |                     |
| Гудамж:                 | - Сонгох -          | ~                    | Дэлгэрэнгүй хаяг: | Дэлгэрэнгүй хаяг      |                     |
| Холбоо барих            |                     |                      |                   |                       |                     |
| Утасны дугаар:          | Утасны дугаар       |                      | Факс:             |                       | Фак                 |
| И-мэйл:                 | И-мэйл              |                      |                   |                       |                     |

Зураг 19. Иргэн засах цонх

#### 4.6. Тусгай зөвшөөрөл- > устгал хийх компани хэрхэн бүртгэх вэ?

Тусгай зөвшөөрөл цэсний ААН/иргэний бүртгэлээс УСТГАЛЫН КОМПАНИ сонгож орно.

Устгалын компани нэмж бүртгэхдээ (•нэээх) товчийг сонгож доорх талбаруудад тохирох өгөгдлийг оруулж хадгална.

| Нэмэх                                    |               |               |            |                      |                   | - e -       | , × |
|------------------------------------------|---------------|---------------|------------|----------------------|-------------------|-------------|-----|
| * Код:                                   | C-036         |               |            |                      |                   | ☆ 📚 ~       |     |
| Лого:                                    | і Файл        | сонгох        |            | * Регистрийн дугаар: | 9999999           |             |     |
| * Нэр:                                   | Грийн химио   | стри ХХК      |            |                      |                   |             |     |
| Улсын бүртгэлийн<br>гэрчилгээний дугаар: | 0000000000    |               |            |                      | 🖪 Мэдээлэл дуудах |             |     |
| Үйл ажиллагааны<br>чиглэл:               | - Сонгох -    |               |            |                      |                   |             |     |
| Хаяг                                     |               |               |            |                      |                   |             |     |
|                                          | Аймаг/Хот:    | Улаанбаатар   |            | ~                    |                   |             |     |
|                                          | Сум/Дүүрэг:   | Баянзүрх      |            | ~                    |                   |             |     |
|                                          | Баг/Хороо:    | 5-р хороо     |            | ~                    |                   |             |     |
|                                          | Хаяг:         | Оффис, тоот   |            |                      |                   |             |     |
| Холбоо барих мэдээлэ.                    | Л             |               |            |                      |                   |             |     |
| У                                        | тасны дугаар: | 88008923      |            |                      |                   |             |     |
|                                          | И-мэйл:       | director@gree | encherr    |                      |                   |             |     |
|                                          | Факс:         | 9999999       |            |                      |                   |             |     |
| Yanungan awun                            |               |               |            |                      |                   |             |     |
| лариуцсан ажилтан                        |               |               |            |                      |                   |             |     |
| + Мөр нэмэх                              |               |               |            |                      |                   | a s         |     |
| № Өөрийн нэр                             | 🗢 Эцэг        | (эх)-н нэр 🔶  | Регистр    | \$ Алб               | бан тушаал 🦂      | Утасны дуга |     |
| 1 Бат                                    | Болд          |               | xx99010101 | мэргэжилтэн          |                   | 99999999 🔟  |     |
|                                          |               |               |            |                      |                   |             |     |
|                                          |               |               |            |                      |                   | Хадгалах    | IX) |

Зураг 20. Устгал хийх компани нэмэх цонх

- Код системээс автоматаар үүснэ.
- Лого тухайн ААН- н лого, зураг

• Ф<sup>А Мэдээлэл</sup> дуудах байгууллагын РД-г оруулан дарахад байгууллагын мэдээлэл ДАН- системээс дуудагдаж гарч ирнэ.

- Нэр ААН/ иргэний нэрийг гараас оруулна.
- Улсын бүртгэлийн гэрчилгээний дугаар тухайн хуулийн этгээдийг улсын бүртгэлд бүртгэсэн дугаар
- Регистрийн дугаар тухайн системийг ашиглах ААН- ийн регистрийг оруулна.

- Үйл ажиллагааны чиглэл аж ахуй нэгжийн үйл ажиллагааний чиглэлийг сонгон оруулна. Дарж гарч ирсэн сонголтуудаас сонгон оруулна.
- Хаяг тухайн аж ахуй нэгжийн Монгол дахь үндсэн хаягийн мэдээллийг сонгон оруулна.
- Холбоо барих мэдээлэл байгууллагын утасны дугаар, мэйл, факсыг гараас оруулна.
- Хариуцсан ажилтан системд мэдээлэл тухайн компанийг төлөөлж систем дээр ажиллах хариуцсан ажилтны мэдээллийг бүртгэж оруулна. Мөр нэмэх гэсэн сонголтыг дарж олон бүртгэх боломжтой.

Устгал хийх компани бүртгэлийг хэрхэн ЗАСАХ вэ?

| acax                                                                    |                                                                       |                                                                     |           |        |                           |                              |                 |          |      |         | - 2° • |
|-------------------------------------------------------------------------|-----------------------------------------------------------------------|---------------------------------------------------------------------|-----------|--------|---------------------------|------------------------------|-----------------|----------|------|---------|--------|
| * Код:                                                                  | C-037                                                                 |                                                                     |           |        |                           | Ло                           | N               | Файл сон | нгох |         |        |
| * Нэр:                                                                  | Устгал2 Х                                                             | ХК                                                                  |           |        |                           |                              |                 |          |      |         |        |
| * Регистрийн дугаар:                                                    | 9772222                                                               |                                                                     |           |        | Ул<br>гэрчи               | сын бүртгэли<br>лгээний дуга | ийн<br>ар: 8888 | 388888   |      |         |        |
| Үйл ажиллагааны чиглэл:                                                 | - Сонгох -                                                            |                                                                     |           | -      |                           |                              |                 |          |      |         |        |
| Колбоо барих мэдээлэл                                                   |                                                                       |                                                                     |           |        |                           |                              |                 |          |      |         |        |
| Утас                                                                    | сны дугаар:                                                           | 22221112                                                            |           |        |                           |                              |                 |          |      |         |        |
|                                                                         | И-мэйл:                                                               | И-мэйп                                                              |           |        |                           |                              |                 |          |      |         |        |
|                                                                         |                                                                       | PI-WOVDI                                                            |           |        |                           |                              |                 |          |      |         |        |
|                                                                         | Факс:                                                                 | Факс                                                                |           |        |                           |                              |                 |          |      |         |        |
| Саяг                                                                    | Факс:                                                                 | Факс                                                                |           |        |                           |                              |                 |          |      |         |        |
| аяг<br>Айма                                                             | Факс:<br>аг/Нийслэл:                                                  | Факс                                                                |           |        |                           |                              |                 |          |      |         |        |
| <mark>Каяг</mark><br>Айма<br>С                                          | Факс:<br>аг/Нийслэл:<br>Сум/Дүүрэг:                                   | Факс<br>Улаанбаата<br>Багахангай                                    | p         |        | ×                         |                              |                 |          |      |         |        |
| <b>(аяг</b><br>Айма                                                     | Факс:<br>аг/Нийслэл:<br>Сум/Дүүрэг:<br>Баг/Хороо:                     | Факс<br>Улаанбаата<br>Багахангай                                    | ιp        |        | ×<br>×                    |                              |                 |          |      |         |        |
| <mark>(аяг</mark><br>Айма<br>С                                          | Факс:<br>аг/Нийслэл:<br>Сум/Дүүрэг:<br>Баг/Хороо:<br>Хаяг:            | Факс<br>Улаанбаата<br>Багахангай<br>- Сонгох -                      | ıp        |        | ×<br>×<br>×               |                              |                 |          |      |         |        |
| <b>(алг</b><br>Айма<br>С                                                | Факс:<br>аг/Нийслэл:<br>Сум/Дүүрэг:<br>Баг/Хороо:<br>Хаяг:            | Факс<br>Улаанбаата<br>Багахангай<br>- Сонгох -<br>02                | q         |        | >           >           > |                              |                 |          |      |         |        |
| Каяг<br>Айма<br>С<br>Кариуцсан ажилтан                                  | Факс:<br>аг/Нийслэл:<br>Сум/Дүүрэг:<br>Баг/Хороо:<br>Хаяг:            | Факс<br>Улаанбаата<br>Багахангай<br>- Сонгох -<br>02                | IP        |        | ×<br>×<br>×               |                              |                 |          |      |         |        |
| Каяг<br>Айма<br>С<br>Кариуцсан ажилтан<br>+ Мөр нэмэх                   | Факс:<br>аг/Нийслэл:<br>Сум/Дүүрэг:<br>Баг/Хороо:<br>Хаяг:            | Факс<br>Улаанбаата<br>Багахангай<br>- Сонгох -<br>02                | IP        |        |                           |                              |                 |          |      |         |        |
| Каяг<br>Айма<br>С<br>Кариуцсан ажилтан<br>+ Мөр нэмэх<br>№ Өөрийн нэр ∳ | Факс:<br>аг/Нийслэл:<br>Сум/Дүүрэг:<br>Баг/Хороо:<br>Хаяг:<br>Эцэг (з | Факс<br>Улаанбаата<br>Багахангай<br>- Сонгох -<br>02<br>хх)-н нэр ∳ | IP<br>Per | 4стр 🗢 | Албан тушан               | ал ф                         | Утасны ду       | raap1 ∳  |      | И-мэйл1 | \$     |

Зураг 21. Устгал хийх компани засах цонх

## 5. СИСТЕМИЙН ШИЛЖИЛТ ХӨДӨЛГӨӨНИЙ БҮРТГЭЛИЙН МОДУЛЬ

#### 5.1. Модулийн бүтэц:

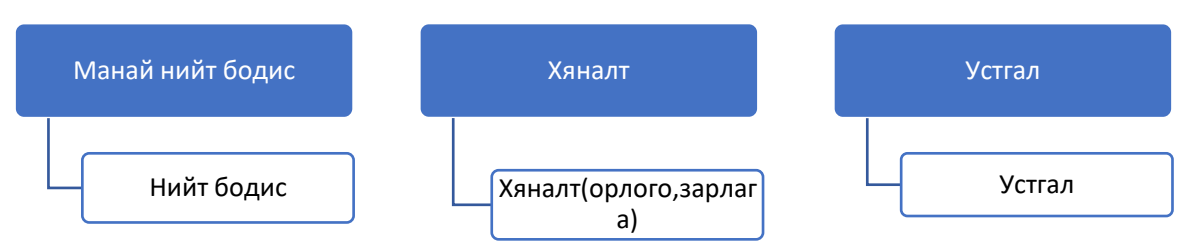

#### 5.2. Манай нийт бодисын жагсаалт гэж юу вэ?

Химийн хорт болон аюултай бодисын удирдлагын системд бүртгэгдсэн ААН/ иргэнд байгаа бодисын нөөц, агуулахын үлдэгдлийг жагсаалтаар харуулна.

| MAI | I NAI | ИЙТ БОДИС        |                      |                             |                                                  |                      |                       |
|-----|-------|------------------|----------------------|-----------------------------|--------------------------------------------------|----------------------|-----------------------|
|     |       |                  |                      |                             |                                                  |                      |                       |
|     |       |                  |                      |                             |                                                  |                      |                       |
|     |       | Харилцагчийн нэр | Импорлосон<br>хэмжээ | Зөвшөөрөгдсөн<br>тоо хэмжээ | Бодисын нэр                                      | Боломжит<br>үлдэгдэл | Агуулахын<br>үлдэгдэл |
|     |       |                  |                      |                             |                                                  |                      |                       |
| 1.  |       |                  |                      | 1000Кг                      | Дифторметан, Пентафторэтан, 1,1,1,2-Тетрафторэта | 1000                 | 0                     |
| 2.  |       | Реактив ХХК      |                      | 600Кг                       | Химийн бодис12                                   | 600                  | 0                     |
| 3.  |       |                  |                      | 10Кг                        | Натрийн молибдат                                 | 10                   | 0                     |
| 4.  |       | Реактив ХХК      |                      | 55м3                        | Натрийн молибдат                                 | 55                   | 0                     |
| 5.  |       |                  |                      | 5тн                         | Натрийн суурь, натрийн гидроксид                 | 5                    | 0                     |
| 6.  |       | Реактив ХХК      |                      | 1м3                         | Дифторметан, Пентафторэтан, 1,1,1,2-Тетрафторэта | 1                    | 0                     |
| 7.  |       | Реактив ХХК      | 100                  | 500тн                       | Натрийн молибдат                                 | 400                  | 100                   |
| 8.  |       |                  |                      | 500тн                       | Химийн бодис12                                   | 500                  | 0                     |
| 9.  |       | Реактив ХХК      |                      | 1тн                         | R-412A                                           | 1                    | 0                     |

Зураг 22. Системд бүртгэлтэй нийт бодисын тоо жагсаалтаар

#### 5.3. Хяналт хэсэгт бодисын орлого, зарлага хэрхэн хийх вэ?

Химийн хорт болон аюултай бодисын удирдлагын системд бүртгэгдсэн ААН/ иргэнд байгаа бодисын нөөц, агуулахын үлдэгдлийг жагсаалтаар харуулна.

| хяналт                                                                                            | ллалт                                                                                          |             |                   |                   |              |       |  |  |  |
|---------------------------------------------------------------------------------------------------|------------------------------------------------------------------------------------------------|-------------|-------------------|-------------------|--------------|-------|--|--|--|
| 🖉 Орл                                                                                             | C Opnoro + 3apnara Y Yctrax                                                                    |             |                   |                   |              |       |  |  |  |
|                                                                                                   | Харилцагчийн нэр                                                                               | Бодисын нэр | Хөдөлгөөний төрөл | Орлогын<br>хэмжээ | Зарлагын тоо | Төлөв |  |  |  |
|                                                                                                   |                                                                                                |             |                   |                   |              |       |  |  |  |
| 1.         Реактив XXK         Натрийн молибдат         Импортлох         100         Импортлосон |                                                                                                |             |                   |                   |              |       |  |  |  |
| 2.                                                                                                | 2.         Реактив XXК         Химийн бодис12         Тээвэрлэх         0         Экспортлосон |             |                   |                   |              |       |  |  |  |

Зураг 23. Хяналт-бодисын тоо жагсаалтаар

| Орлого             |             |             |    |    |             |   | - e <sup>a</sup> • × |
|--------------------|-------------|-------------|----|----|-------------|---|----------------------|
| Баримтын дугаар:   | 210721002   |             |    |    |             |   | ☆ 📚 ~                |
| Огноо:             | 2021-07-21  | 曲           |    |    |             |   |                      |
| Хеделгеений терел: | Импортлох   |             |    | ~  |             |   |                      |
| Харилцагч:         | Реактив ХХК |             |    | ~  |             |   |                      |
| Агуулах:           | - Сонгох -  |             |    | ~  |             |   |                      |
| Тайлбар:           | Тайлбар     |             |    |    |             |   |                      |
| БОДИСУУД —         |             |             |    |    |             |   |                      |
| Кодоор 🗸 🔍         | +           |             |    |    |             |   | ×*                   |
| № Бодис            | \$          | Хэмжих нэгж | \$ |    | Орлогын тоо | ¢ |                      |
|                    | Q           |             |    | Q, |             |   |                      |
| натриин молиодат ~ |             | IH          | Ŷ  |    | 500.0       |   |                      |
|                    |             |             |    |    |             |   |                      |
|                    |             |             |    |    |             | X | адгалах Хаах         |

Орлого бүртгэхдээ үндсэн цэний ХЯНАЛТ хэсгээс 🖉 ороот цонхыг дарна.

Зураг 24.1. Бодисын орлого бүртгэх цонх

- Баримтын дугаар системээс автоматаар үүснэ.
- Огноо тухайн орлого хийж буй хугацааг оруулна
- Хөдөлгөөний төрөл импортлох, хил дамжуулах, тээвэрлэх, үйлдвэрлэх, тээвэрлэх
- Агуулах Харилцагч өөрийн агуулахаас сонгож оруулна.
- **Бодисууд** Харилцагч бүртгэсэн бодисуудаас мөр нэмэх цонхийг дарж өөрийн орлого хийх бодисыг сонгож оруулна.
  - Бодис орлого бүртгэх бодис сонгох
  - Хэмжих нэгж сонгосон бодисын хэмжих нэгжийн оруулах
  - Орлогын тоо тухайн бодисын орлогын тоо оруулах
  - Сав баглаа, боодол сав баглаа, боодлын төрлийн сонгож оруулна
  - Баглаа боодлын тоо тухайн сонгосон боодлын тоог гараас оруулна

| Іэлгэрэнгүй   |                   |   |                    |        |   | 2 <sup>7</sup> - |
|---------------|-------------------|---|--------------------|--------|---|------------------|
| Сав баглаа, б | боодол            |   |                    |        |   |                  |
| + Мөр нэмэх   | 3                 |   |                    |        |   |                  |
| Nº            | Төрөл             |   | Баглаа боодлын тоо |        |   |                  |
|               | сав канистр 2.5 п | ~ |                    | 100.00 | m |                  |

Зураг 24.2. Бодисын орлого бүртгэх цонхны сав баглаа, боодол нэмэх цонх

#### 5.4. Устгал хэрхэн хийх вэ?

Химийн хорт болон аюултай бодисын удирдлагын системд бүртгэгдсэн ААН/ иргэнд байгаа бодисын нөөц, агуулахын үлдэгдлийг жагсаалтаар харуулна.

| Шилжилт хөдөлгөөн цэсний УСТГАЛ- г сонгож орно. | 🛛 Устгал бүртгэх | сонгож тохирох өгөгдлийг |
|-------------------------------------------------|------------------|--------------------------|
| оруулан хадгалах товчийг дарна.                 |                  |                          |

| УСТГАЛ                           |                                                                                                    |                       |
|----------------------------------|----------------------------------------------------------------------------------------------------|-----------------------|
| 🕼 Усттал бүртгэх 🕞 Төлөв өөрчлөх |                                                                                                    |                       |
| Устгал бүртгэх                   |                                                                                                    | - e <sup>z</sup> * X  |
| Огноо                            | 2021-07-21                                                                                          | ☆ 😂 ~                 |
| Төрөл                            | <ul> <li>Устгах</li> <li>Бусад</li> <li>Нийлүүлэгчрүү буцаах</li> <li>Дахин боловсруулах</li> </ul> |                       |
| Шилжүүлгийн дугаар               | 210721002                                                                                           |                       |
| Харилцагч                        | Устгал2 ХХК                                                                                         |                       |
| Гэрээний дугаар                  | 210701002                                                                                           |                       |
| Тайлбар                          | Тайлбар                                                                                             |                       |
| Баглаа боодол                    |                                                                                                    |                       |
| + Мөр нэмэх Кодоор 🗸 🔍           | +                                                                                                   | <b>*</b>              |
| № Бодис                          | Сав баглаа боодол                                                                                   | *                     |
| 1 Натрийн молибдат               | <ul> <li>Полипропилен уут, шуудай 25кг</li> </ul>                                                   | <ul> <li>✓</li> </ul> |
|                                  |                                                                                                    |                       |
|                                  |                                                                                                    | Хадгалах Хаах         |

Зураг 25. Бодис устгал бүртгэх цонх

- Огноо тухайн устгал бүртгэж буй огноог оруулна.
- Төрөл Устгах, бусад, нийлүүлэгчрүү буцаах, дахин боловсруулах гэсэн төрлүүдээс тохирохыг сонгоно
- Шилжүүлгийн дугаар Системээс үүснэ.
- Харилцагч Устгал хийх байгууллагуудаас сонгож оруулна.
- Гэрээний дугаар тухайн гэрээ хийсэн байгууллагын гэрээний дугаарыг гараас оруулна.
- Баглаа боодол устгал хийх бодис, сав, баглаа боодлыг сонгоно.

Устгал оруулах бодисыг бүртгэсэний дараа, жагсаалтсаас бүртгэсэн бодисыг сонгож и Төлөв өөрчлөх 🗸 сонголтыг дарна. Төлөвүүд доорх ажлын урсгалын дагуу солигдоно.

| 😰 Устгал бүртгэх 🎯 Төлөв өөрчлөх \vee                                                |  |        |             |                               |            |              |  |
|--------------------------------------------------------------------------------------|--|--------|-------------|-------------------------------|------------|--------------|--|
| Төрөл         Харилцагчийн нэр         Савалгаа         Үүсгэсэн огноо         Төлөв |  |        |             |                               |            | Төлөв        |  |
| <u>a</u> a a a a a a a a a a a a a a a a a a                                         |  |        |             |                               |            | Q            |  |
| 1.                                                                                   |  | Устгах | Устгал2 ХХК | Полипропилен уут, шуудай 25кг | 2021-07-21 | Хүлээж авсан |  |

Зураг 26. Бүртгэх бодисыг жагсаалтаас төлөв өөрчлөх

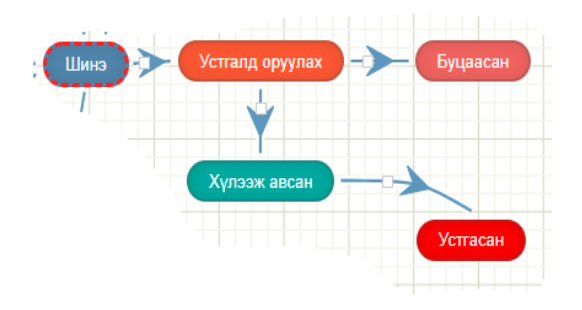

- Шинэ хүсэлт үүсгэх
- Устгалд оруулах
- Хүлээж авсан- > Устгасан

Тухайн устгал хийсэн төлөвүүдийн түүхийг харахыг хүсвэл өөрчлөлтийн түүх сонголтыг дарахад устгал хийсэн бодисын төлөвийн түүхийг харах боломтой.

| Хэрэглэгч    | Төлөв        | Огноо            |
|--------------|--------------|------------------|
| a.Admin name | Хүлээж авсан | 2021.07.21 18:55 |
| a.Admin name | Устгасан     | 2021.07.23 12:00 |
|              |              |                  |

#### Зураг 27. Төлөв- өөрлөлтийн түүх харах цонх

| Nº     | Төрөл                        | Албан тушаалтан | Эрх | Тайлбар                                                                                                  |
|--------|------------------------------|-----------------|-----|----------------------------------------------------------------------------------------------------|
| 1.     | Шинэ                         | АА/иргэн        | ۲   |                                                                                                    |
| 2.     | Хаягдсан                     |                 |     |                                                                                                    |
| 3.     | Устгалд оруулсан             |                 |     |                                                                                                    |
| 3.1.   | Хүлээж авсан                 |                 |     |                                                                                                    |
| 3.2.   | Буцаасан                     |                 |     |                                                                                                    |
| 3.1.1. | Устгасан                     |                 |     |                                                                                                    |
| 4.     | Импорлосон                   | АА/иргэн        |     | Тусгай зөвшөөрөл олгох процессийн дагуу явна,<br>явсан тусгай зөвшөөрлийн хугацаааг системээс<br>шалгана |
| 5.     | Экспорлосон                  | АА/иргэн        |     | Тусгай зөвшөөрөл олгох процессийн дагуу явна,<br>явсан тусгай зөвшөөрлийн хугацаааг системээс<br>шалгана |
| 6.     | Хим дамжуулан<br>тээвэрлэсэн | АА/иргэн        |     | Тусгай зөвшөөрөл олгох процессийн дагуу явна,<br>явсан тусгай зөвшөөрлийн хугацаааг системээс<br>шалгана |
| 7.     | Худалдсан                    |                 |     |                                                                                                    |
| 7.1.   | Хүлээн авсан                 |                 |     |                                                                                                    |
| 7.2.   | Буцаасан                     |                 |     |                                                                                                    |
| 8.     | Үйлдвэрлэсэн                 |                 |     |                                                                                                    |
| 9.     | Ашиглаж байна                |                 |     |                                                                                                    |
| 9.1.   | Ашигласан                    |                 |     |                                                                                                    |

# 6. СИСТЕМИЙН ОЗОН ЗАДЛАХ БОДИС, ТҮҮНИЙГ ОРЛУУЛАХ БОДИС, ТОНОГ ТӨХӨӨРӨМЖ МОДУЛЬ

#### 6.1. Модулийн бүтэц:

| Озон задлах, түүнийг<br>орлуулах бодис       | Тусгай зөвшөөрөл |
|----------------------------------------------|------------------|
| Озон задлах бодис, түүнийг орлуулах<br>бодис | Хүсэлт           |
| - Хязгаарласан озон задлах бодис             |                  |
| - Хориглосон озон задлах бодис               |                  |
| Тоног төхөөрөмж                              |                  |

# 6.2. Озон задлах бодис, түүнийг орлуулах бодис, тоног төхөөрөмжийн бүртгэл хэрхэн хийх вэ?

Химийн хорт болон аюултай бодисын удирдлагын системд бүртгэгдсэн ААН/ иргэнд байгаа бодисын нөөц, агуулахын үлдэгдлийг жагсаалтаар харуулна.

| ОЗОН ЗАДЛАХ БОДИС, ТҮҮНИЙГ ОРЛУУЛАХ БОДИС                                        |  |       |              |                           |            |                             |                                            |                       |                                |
|----------------------------------------------------------------------------------|--|-------|--------------|---------------------------|------------|-----------------------------|--------------------------------------------|-----------------------|--------------------------------|
| (     SDS Харах) (     Hэмэх) (     Засах) (     Дэлгэрэнгүй ХАЛМ) (     Устгах) |  |       |              |                           |            |                             |                                            |                       |                                |
|                                                                                  |  | Код   | БТКУС-ын код | Бодисын олон улсын нэршил | Cas дугаар | Бодисын томьёо              | Бодисын олон улсын<br>стандарт тэмдэглэгээ | Озон задлах<br>чадвар | Хэрэглээний түгээмэл<br>хэлбэр |
|                                                                                  |  | Q,    | Q            | Q                         | Q          | Q                           | Q                                          | Q                     | Q                              |
| 1.                                                                               |  | I-114 | 2903.77.11   | Трихлорфторметан          | 75-69-4    | (CFCI3) Trichlorofluorometh | 1                                          | 1                     | Хөргөх бодис/ Уусгагч/ Х       |

Зураг 28. Озон задлах бодис, түүнийг орлуулах бодис жагсаалт

Озон задлах бодис, түүнийг орлуулах бодис болон хязгаарласан озон залоах бодис, хориглосон

озон задлах бодис, тоног төхөөрөмжийн бүртгэхдээ овчийг сонгож доорх талбаруудад тохирох өгөгдлийг оруулж хадгална.

| одисын өүрттэ.                                           | n<br>                                        |                |                                |  |
|----------------------------------------------------------|----------------------------------------------|----------------|--------------------------------|--|
| Код:                                                     | I-114                                        | CAS дугаар:    | 75-69-4                        |  |
| Бодисын нэр:                                             | Трихлорфторметан                             | Химийн томьёо: | (CFCI3) Trichlorofluoromethane |  |
| БТКУС код:                                               | 2903.77.11                                   | Англи нэр:     | Англи нэр                      |  |
|                                                          | хөргөх оодис/ уустагч/ химийн урвалын нэмэлт | чадвар:        | 1.0                            |  |
| түгээмэл хэлоэр.                                         |                                              |                |                                |  |
| Гүгээмэл хэлсэр.<br>Бодисын онцлог,<br>хоруу шинж чанар: | Бодисын онцлог, хоруу шинж чанар             | Тайлбар:       | Тайлбар                        |  |

Зураг 29. Озон задлах бодис, түүнийг орлуулах бодис нэмэх цонх

- Код системээс автоматаар үүснэ.
- Бодисын нэр Монгол улсад бүртгэлтэй озон задлах бодис, түүнийг орлуулах бодисын нэрийг оруулна.
- БТКУС код Барааг тодорхойлох, кодлох уялдуулах систем кодыг оруулна.
- САЅ дугаар Бодисын олон улсын бүртгэлийн дугаарыг оруулна.
- Химийн томьёо Бодисын найрлагыг химийн тэмдэг, индексээр илэрхийлсэн бичиглэлийг оруулна.
- Англи нэр Олон улсад бүртгэгдсэн Англи нэршлийг оруулна
- Хэрэглээний түгээмэл хэлбэр Хэрэглээнд ашиглагддаг байдлын товч мэдээлэл оруулна.
- Бодисын онцлог, хоруу шинж чанар Химийн бодисын амьд организмд химийн урвалд орох физик, химийн шинж чанарын мэдээллийг оруулна.
- Бодисын олон улсын стандартын тэмдэглэгээ тохирох утгыг оруулна
- Озон задлах чадвар агаарын дээд мандлын озон давхаргыг задлах CFC-11-ийн чадвартай масс-массын харьцаагаар харьцуулсан тухайн галогент нүүрс устөрөгчийн озон задлах чадварын харьцангуй хэмжээ. CFC-11-ийн озон задлах чадварыг 1 гэж үзнэ. Жишээ нь, озон задлах чадвар нь 2 байна гэдэг нь CFC-11-ээс 2 дахин аюултай гэж ойлгоно.
- Тайлбар Химийн бодисын талаар бусад мэдээлэл оруулна.

#### Озон задлах бодис, түүнийг орлуулах бодисын бүртгэлийг хэрхэн ЗАСАХ вэ?

3acax

Бүртгэлээс засах бодисыг сонгон

🖊 товчийг сонгож тохирох утгыг оруулан хадгална.

| 3acax                           |                                              |                                      | - 2 <sup>3</sup> * X             |
|---------------------------------|----------------------------------------------|--------------------------------------|----------------------------------|
| Код:                            | I-114                                        | Бодисын нэр:                         | Трихлорфторметан                 |
| Төрөл:                          | Озоны тоног төхөөрөмж                        | ∨ БТКУС код:                         | 2903.77.11                       |
| САЅ дугаар:                     | 75-69-4                                      | Химийн томьёо:                       | (CFCI3) Trichlorofluoromethane   |
| Англи нэр:                      | Англи нэр                                    | Бодисын онцлог, хоруу<br>шинж чанар: | Бодисын онцлог, хоруу шинж чанар |
| Хэрэглээний түгээмэл<br>хэлбэр: | Хөргөх бодис/ Уусгагч/ Химийн урвалын нэмэлт |                                      |                                  |
| Озон задлах чадвар:             | Озон задлах чадвар                           | Тайлбар:                             | Тайлбар                          |
|                                 |                                              |                                      |                                  |
|                                 |                                              |                                      | Хадгалах Хаах                    |

Зураг 30. Озон задлах бодис, түүнийг орлуулах бодис засах цонх

#### 6.3. Хор аюулын лавлах мэдээлэл хэрхэн бүртгэх вэ?

Бодисын ерөнхий мэдээллийг нэмсэний дараа бүртгэнэ.Бүртгэхдээ анхаарах зүйлсийг тухайн мөрний 🚯 - тэмдэгт дээр компьютерийн хулганыг хүргэж харна.

| <ul> <li>1.Химийн бодисийн</li> <li>үйлдвэрлэгч, ханган<br/>нийлүүлэгчийн мэдээлэл</li> </ul> | Xoj                                                                                                    | р аюулын мэдээл                            | эл гарг        | чийн тухай                                 |   |                     |    | 🖉 Хадгалах  |
|-----------------------------------------------------------------------------------------------|----------------------------------------------------------------------------------------------------|--------------------------------------------|----------------|--------------------------------------------|---|---------------------|----|-------------|
| > 2.Хор аюулын тодорхойлолт                                                                   |                                                                                                    |                                            |                |                                            |   |                     |    |             |
| 3.Бүтээгдэхүүний бүтэц,                                                                       |                                                                                                    | - Мөр нэмэх                                |                |                                            |   |                     |    | C           |
| наирлагын мэдээлэл                                                                            | N₽                                                                                                    | Үйлдвэрлэг<br>Нийлүүлэгч (ор               | ч-<br>′инал) Ф | Хаяг                                       | ¢ | Холбоо барих хэлтэс | \$ | Э-Мэйл хаяг |
| > 5 Галын аюул                                                                                | 1                                                                                                    | Үйлдвэрлэгч-Н                              | ийлүүл:        | Каяг                                       |   | Холбоо барих хэлтэс |    | Э-Мэйл хаяг |
| <ul> <li>6.Ослын үед авах арга хэмжээ</li> </ul>                                              | N2                                                                                                    | Үзүүлэлт                                   |                |                                            |   | Утга                |    |             |
| <ul> <li>7.Химийн бодис хэрэглэх,</li> <li>хадгалах тухай</li> </ul>                          | 1                                                                                                    | Бүтээгдэхүүний<br>тодорхойлолт             | пыц            |                                            |   |                     |    |             |
| <ul> <li>8.Өртөлтийг хянах, хувийн<br/>хамгаалалт</li> </ul>                                  | 1.1 Химийн<br>1.1 бодисын<br>нэвдил Ф Холигодтын түхэй болон хольцын хэрэглээ, зориулалт, ашиглалтын зааврыг товч тайлбарлах; 2. |                                            |                |                                            |   |                     |    | барлах; 2.  |
| <ol> <li>Уимийн бодис, хольцийн</li> <li>физик, химийн шинж чанарын<br/>мэлээпэп</li> </ol>   | 1.2                                                                                                    | Химийн бодио<br>агуулсан<br>хольц<br>нэрши | Дифто          | атан, Пентафторэтан, 1,1,1,2-Тетрафторэтан | 4 |                     |    |             |
| 10.Тогтвортой байдал ба                                                                       | 1.3                                                                                                    | Хэрэгл<br>болон<br>хориглолт 🚯             | - Сонг         | [-                                         |   |                     |    |             |
| урвалын идэвх                                                                                 | 1.4                                                                                                    | Салбар                                     | - Сонг         | ( -                                        |   |                     |    |             |
| > 11.Хоруу чанарын мэдээлэл                                                                   | 1.5                                                                                                    | Бусад нэршил                               | Утга           |                                            |   |                     |    |             |
| > 12.Байгаль экологийн мэдээлэл                                                               | _                                                                                                    |                                            |                |                                            |   |                     |    |             |
| <ul> <li>13.Бодисыг устгалд оруулахад</li> <li>анхаарах зүйлс</li> </ul>                      |                                                                                                    |                                            |                |                                            |   |                     |    |             |
| > 14.Тээвэрлэлтийн мэдээлэл                                                                   |                                                                                                    |                                            |                |                                            |   |                     |    |             |
| > 15.Хууль эрх зүйн мэдээлэл                                                                  |                                                                                                    |                                            |                |                                            |   |                     |    |             |
| > 16.Бусад                                                                                    |                                                                                                    |                                            |                |                                            |   |                     |    |             |
| > Англи ХАЛМ                                                                                  |                                                                                                    |                                            |                |                                            |   |                     |    |             |

Зураг 31. Химийн бодис ХАЛМ/ SDS бүртгэх цонх

# 6.4. Озон задалдаг бодис болон бусад орлуулах бодис агуулсан тоног төхөөрөмж хэрхэн бүртгэх вэ?

Озон задлах бодис, түүнийг орлуулах бодис тоног төхөөрөмжийн бүртгэхдээ сонгож доорх талбаруудад тохирох өгөгдлийг оруулж хадгална. / засвартай, зураг солих

| Нэмэх                           |                     |           |                              |                          | - 🖉 🔻 🗙       |
|---------------------------------|---------------------|-----------|------------------------------|--------------------------|---------------|
| Код:                            | I-115               |           | Бодисын нэр:                 | Бодисын нэр              |               |
| Англи нэр:                      | Англи нэр           |           |                              |                          |               |
| Хэрэглээний түгээмэл<br>хэлбэр: | Хэрэглээний түгээмэ | эл хэлбэр | Онцлог, хоруу шинж<br>чанар: | Онцлог, хоруу шинж чанар |               |
| Тайлбар:                        | Тайлбар             |           |                              |                          |               |
|                                 |                     |           |                              |                          |               |
|                                 |                     |           |                              |                          | Хадгалах Хаах |

Зураг 32. Озон задалдаг бодис болон бусад орлуулах бодис агуулсан тоног төхөөрөмж нэмэх цонх

- Код системээс автоматаар үүснэ.
- Бодисын нэр Монгол улсад бүртгэлтэй озон задлах бодис, түүнийг орлуулах бодисын нэрийг оруулна.
- БТКУС код Барааг тодорхойлох, кодлох уялдуулах систем кодыг оруулна.
- Тайлбар Химийн бодисын талаар бусад мэдээлэл оруулна.

#### Озон задлах бодис, түүнийг орлуулах бодисын бүртгэлийг хэрхэн ЗАСАХ вэ?

Буртгэлээс засах бодисыг сонгон СЗасах товчийг сонгож тохирох утгыг оруулан хадгална.

| Засах                        |                          |                                 | - 2" * X                     |
|------------------------------|--------------------------|---------------------------------|------------------------------|
| Код:                         | I-115                    | Бодисын нэр:                    | Ундаа худалдах автомат машин |
| Англи нэр:                   | Англи нэр                | Хэрэглээний түгээмэл<br>хэлбэр: | Хэрэглээний түгээмэл хэлбэр  |
| Онцлог, хоруу шинж<br>чанар: | Онцлог, хоруу шинж чанар | Тайлбар:                        | Тайлбар                      |
|                              |                          |                                 |                              |
| Устгах                       |                          |                                 | Хадгалах                     |

Зураг 33. Озон задлах бодис, түүнийг орлуулах бодис засах цонх

Озон задалдаг бодис болон бусад орлуулах бодис агуулсан тоног төхөөрөмжийн тусгай зөвшөөрөл хэрхэн бүртгэх вэ?

## 7. СИСТЕМИЙН ПОРТАЛ МОДУЛЬ

### 7.1. МОДУЛИЙН БҮТЭЦ:

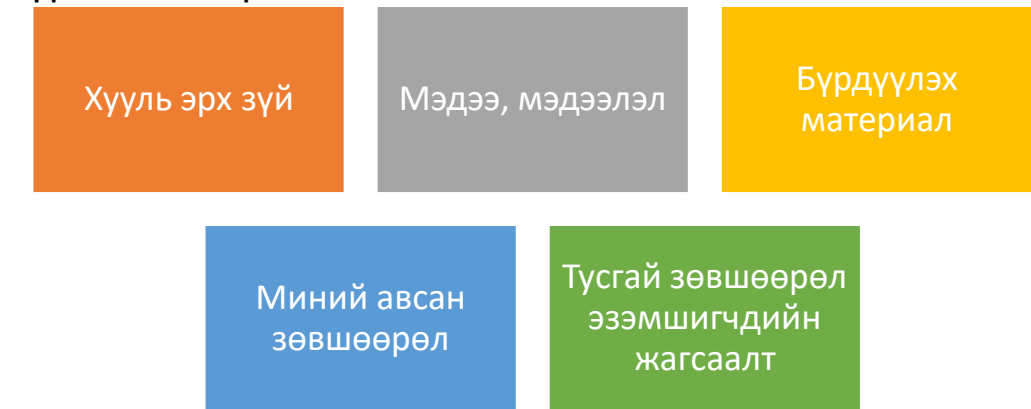

#### 7.2. ХУУЛЬ ЭРХ ЗҮЙ

Портал иргэн/ ААН, олон нийтэд харуулах вебсайтад харагдах хууль, эрхзүйн мэдээллийг удирдах модуль.

| <b>X</b> УУ | хууль, эрхзий<br>Нэмэх 🕼 Засах 🗍 Устгах |                        |                                                                                                    |                 |                      |                       |                             |         |
|-------------|-----------------------------------------|------------------------|----------------------------------------------------------------------------------------------------|-----------------|----------------------|-----------------------|-----------------------------|---------|
|             |                                         | Эрх зүйн актын төрөл   | Эрх зүйн нэр                                                                                                    | Актын<br>дугаар | Батлагдасан<br>огноо | Дагаж мөрдөх<br>огноо | Линк                        | Файл    |
|             |                                         |                        |                                                                                                    |                 |                      |                       |                             |         |
| 1.          |                                         | Монгол Улсын хууль     | ТЭСЭРЧ ДЭЛБЭРЭХ БОДИС, ТЭСЭЛГЭЭНИЙ<br>ХЭРЭГСЛИЙН ЭРГЭЛТЭД ХЯНАЛТ ТАВИХ ТУХАЙ                                                                                                    | 5               | 2013-01-31           | 2013-01-31            | https://www.legalinfo.mn/la | 🖪 Харах |
| 2.          |                                         | Засгийн газрын тогтоол | ЖУРАМ, ЖАГСААЛТ БАТЛАХ ТУХАЙ /'Озон задалдаг бодис<br>болон бусад орлуулах бодис, тадгээрийг агуулсан тоног<br>техеөрөнжийг импортгох, худалдах, ашиглах тусгай<br>зөвшөөрөл олгох журам/ | 14              | 2018-09-05           | 2018-09-05            | https://www.legalinfo.mn/la | 🖪 Xapax |

Зураг 34. Хууль, эрхзүйн бүртгэлийн жагсаалт

#### 7.3. ХУУЛЬ, ЭРХЗҮЙН АКТ ХЭРХЭН НЭМЭХ ВЭ?

Хууль, эрхзүйн акт системд бүртгэхдээ нэмэх товчийг сонгож доорх талбаруудад тохирох өгөгдлийг оруулж хадгална.

| Нэмэх                   |                                          |                              |         | - ⊵" ▼ ×         |                                                                              |                                        |                                      |
|-------------------------|------------------------------------------|------------------------------|---------|------------------|------------------------------------------------------------------------------|----------------------------------------|--------------------------------------|
| * Актын дугаар:         | 1                                        |                              |         | Open             |                                                                              |                                        | ×                                    |
| * Эрх зүйн актын төрөл: | эрх зүйн актын төрөл: Монгол Улсын хууль |                              | ← → ∽ ↑ | ල් ,             | өгөгдөл                                                                      |                                        |                                      |
| * Эрх зүйн нэр:         | ХОГ ХАЯГДЛ                               | ЫН ТУХАЙ                     |         | This PC          | Name                                                                         | Date modified                          | Туре                                 |
| * Батлагдасан огноо:    | 2017-05-12                               | 曲                            |         | 3D Objects       | 🔯 legalinfo.mn - МОНГОЛ УЛСАД АШИГЛ.<br>🗐 legalinfo.mn - МОНГОЛ УЛСАД АШИГЛ. | 7/29/2021 11:08 AM<br>4/6/2021 9:21 AM | Microsoft Edge P<br>Microsoft Word 9 |
| * Дагаж мөрдөх огноо:   | 2017-05-12                               | 曲                            |         | Documents        | 🗐 legalinfo.mn - МОНГОЛ УЛСАД АШИГЛ.<br>🧰 legalinfo.mn - МОНГОЛ УЛСАД АШИГЛ. | 4/6/2021 9:21 AM<br>7/29/2021 11:09 AM | Microsoft Word 9<br>Microsoft Edge P |
| Идэвхтэй эсэх:          | https://www.le                           | galinfo.mn/law/details/12652 |         | → Music          | 💼 legalinfo.mn-ЖАГСААЛТ БАТЛАХ ТУХА<br>📴 legalinfo.mn-ЖАГСААЛТ БАТЛАХ ТУХА   | 4/6/2021 9:21 AM<br>7/29/2021 11:09 AM | Microsoft Word 9<br>Microsoft Edge P |
| Хавсралт файл           |                                          | J                            |         | Videos           |                                                                              |                                        |                                      |
| Файл хавсаргах          |                                          |                              |         | 🔔 New Volume ( 🗸 | <                                                                            |                                        | >                                    |
| No file                 | e se Файл с                              | онгох                        |         | File             | name: legalinfo.mn-ЖАГСААЛТ БАТЛАХ ТУХА                                      | Й Mc ~ All Files<br>Open               | Cancel                               |
|                         |                                          |                              | (       | Хадгалах Хаах )  | https://legalinfo.mn/law/deta                                                | арах                                   |                                      |

#### Зураг 35. Хууль, эрхзүйн акт нэмэх цонх

- Актын дугаар эрхзүйн актын дугаар
- Эрх зүйн актын төрөл жагсаалтаас сонгож оруулна
- Эрх зүйн нэр эрх зүйн актын нэрийг гараас оруулна
- Батлагдсан огноо тухайн эрх зүйн актын батлагдсан огноог оруулна
- Дагаж мөрдөх огноо тухайн эрх зүйн актын дагаж мөрдөж эхэлсэн огноог оруулна
- Идэвхтэй эсэх эрх зүйн баримт бичиг хүчин төгөлдөр хэрэгжиж байгаа сонголт
- Линк эрх зүйн баримт бичиг <u>https://www.legalinfo.mn/</u> дээрх холбоосыг оруулна
- Файл хавсаргах эрх зүйн баримт бичиг <u>https://www.legalinfo.mn/</u> PDF- аар татаж хавсралтаар оруулна.

#### 7.4. ХУУЛЬ, ЭРХЗҮЙН АКТ ХЭРХЭН ЗАСАХ ВЭ?

Бүртгэгдсэн бодисын жагсаалтаас засах бодисыг сонгож товчийг дарж тохирох утгыг оруулан хадгална.

| 3acax                   |                                            | – ⊵ <sup>π</sup> <b>∓</b> X |
|-------------------------|--------------------------------------------|-----------------------------|
| *Актын дугаар:          | 3                                          |                             |
| * Эрх зүйн актын төрөл: | Монгол Улсын хууль                         | ~                           |
| * Эрх зүйн нэр:         | ХОГ ХАЯГДЛЫН ТУХАЙ                         |                             |
| *Батлагдасан огноо:     | 2017-05-12                                 |                             |
| * Дагаж мөрдөх огноо:   | 2017-05-12                                 |                             |
| Идэвхтэй эсэх:          | $\checkmark$                               |                             |
| Линк:                   | https://www.legalinfo.mn/law/details/12652 |                             |
| Хасвралт файл           |                                            |                             |
| Файл хавсаргах          |                                            |                             |
| fil d                   | 🔉 🛃 Файл с                                 |                             |
| Устгах                  |                                            | Хадгалах Хаах               |

Зураг 36. Хууль, эрх зүйн акт засах цонх

## 7.5. ХУУЛЬ, ЭРХЗҮЙН АКТААС ХЭРХЭН ХАЙЛТ ХИЙХ ВЭ?

Системд оруулсан хууль, эрх зүйн актаас хайлтыг төрөл, эрх зүйн нэр, актын дугаар, огноо, файлын нэрээр хайх боломжтой.

| хуул | хууль, эрхэүй            |                      |                      |                 |                      |                       |                              |         |  |  |  |  |
|------|--------------------------|----------------------|----------------------|-----------------|----------------------|-----------------------|------------------------------|---------|--|--|--|--|
| (+)  | + Hamax 2 Jacax T Yorrax |                      |                      |                 |                      |                       |                              |         |  |  |  |  |
|      |                          | Эрх зүйн актын төрөл | Эрх зүйн нэр         | Актын<br>дугаар | Батлагдасан<br>огноо | Дагаж мөрдөх<br>огноо | Линк                         | Файл    |  |  |  |  |
|      | <b>x</b> 🔍               |                      | 🔍 ХОГ ХАЯГДЛЫН ТУХАЙ |                 |                      |                       |                              |         |  |  |  |  |
| 1.   | Mo                       | онгол Улсын хууль    | ХОГ ХАЯГДЛЫН ТУХАЙ   | 6               | 2017-05-12           | 2017-05-12            | https://www.legalinfo.mn/lav | 🔁 Xapax |  |  |  |  |

Зураг 37. Хууль, эрх зүйн акт жагсаалтаас хайлт хийх талбар

#### 7.6. МЭДЭЭ, МЭДЭЭЛЭЛ

Портал иргэн/ ААН, олон нийтэд харуулах вебсайтад харагдах мэдээ, мэдээллийн хэсгийг удирдах модуль.

| МЭД | хэдээ, мэдээлэл     |                             |                                                                                                    |             |              |          |         |                                   |                  |                   |  |  |  |  |
|-----|---------------------|-----------------------------|----------------------------------------------------------------------------------------------------|-------------|--------------|----------|---------|-----------------------------------|------------------|-------------------|--|--|--|--|
| (+  | + Hamas 2 C Juctrax |                             |                                                                                                    |             |              |          |         |                                   |                  |                   |  |  |  |  |
|     |                     | Гарчиг                      | Текст                                                                                                    | Эхлэх огноо | Дуусах огноо | 3ypar 1  | 3ypar 3 | Тайлбар                           | Идэвхтэй<br>эсэх | Үүсгэсэн<br>огноо |  |  |  |  |
|     |                     |                             |                                                                                                    |             |              |          |         |                                   |                  | Q                 |  |  |  |  |
| 1.  |                     | ХИМИЙН ХОРТ БОДИС БА УУЛ УУ | Химийн хорт бодисын асуудал Дэл                                                                                                    | 2021-07-01  | 2021-07-01   | <b>_</b> |         | (Дэлхийн байгаль хамгаалах сан, N | ~                | 2021-07-02        |  |  |  |  |
| 2.  |                     | ҮЕЛЭХ СИСТЕМ                | <p style="margin: 0.5em 0px; color: #</td> <td>2021-07-02</td> <td>2021-07-02</td> <td></td> <td></td> <td></td> <td>~</td> <td>2021-07-02</td> | 2021-07-02  | 2021-07-02   |          |         |                                   | ~                | 2021-07-02        |  |  |  |  |
| 3.  |                     | ИЖ БҮРДЭЛ АШИГЛАХ ТАЛААР 36 | Химийн бодис асгарсан, химийн бо                                                                                                    | 2021-07-01  | 2021-07-01   |          |         |                                   | ~                | 2021-07-01        |  |  |  |  |

Зураг 38. Мэдээ, мэдээлэл бүртгэлийн жагсаалт

#### 7.7. МЭДЭЭ, МЭДЭЭЛЭЛ ХЭРХЭН НЭМЭХ ВЭ?

Мэдээ, мэдээлэл системд бүртгэхдээ овчийг сонгож доорх талбаруудад тохирох өгөгдлийг оруулж хадгална.

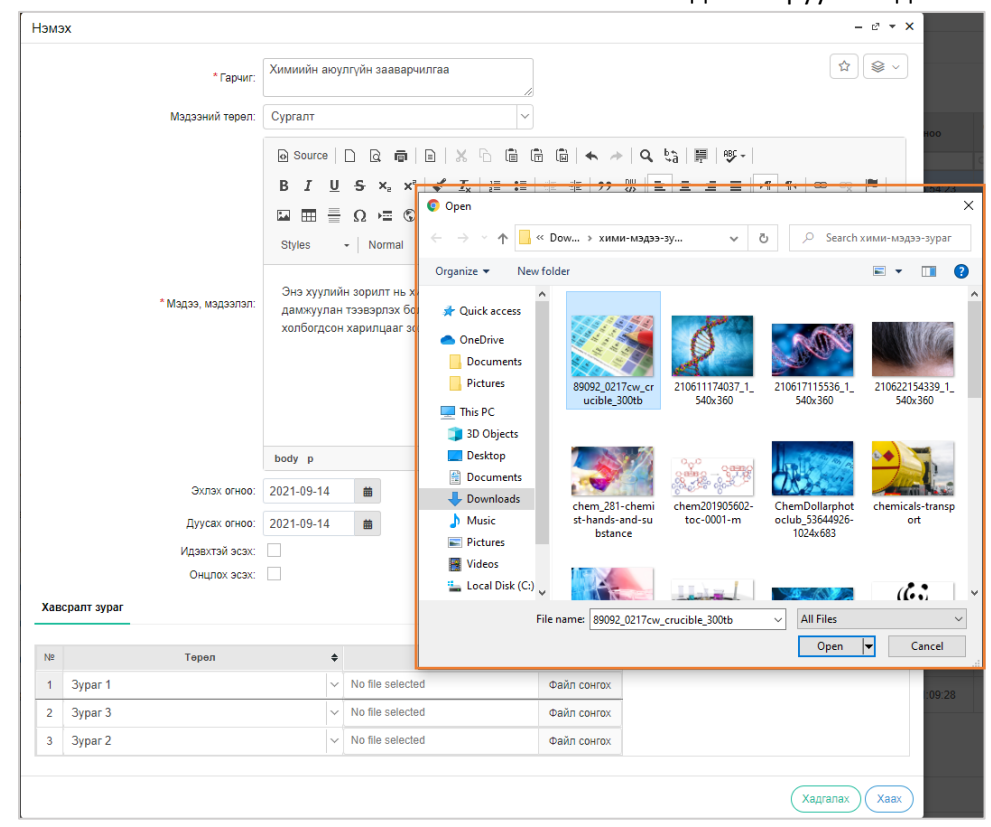

Зураг 39. Мэдээ, мэдээлэл нэмэх цонх

- Гарчиг тухайн оруулах мэдээний гарчиг
- Мэдээний төрөл тухайн оруулах мэдээний төрөлийг сонгож оруулна
- Мэдээ, мэдээлэл харуулах үндсэн мэдээллийг оруулна.
- Хавсралт зураг мэдээлэл дэх зураг хавсралтаар оруулна.

## 7.8. МЭДЭЭ, МЭДЭЭЛЭЛ ХЭРХЭН ЗАСАХ ВЭ?

Бүртгэгдсэн бодисын жагсаалтаас засах бодисыг сонгож оруулан хадгална.

**Засах** товчийг дарж тохирох утгыг

| Cax                          |              |                                                                                                    |                                                                                                    |                                                                                  |                                                                                    |                                     |                             | -                               |
|------------------------------|--------------|----------------------------------------------------------------------------------------------------|----------------------------------------------------------------------------------------------------|----------------------------------------------------------------------------------|------------------------------------------------------------------------------------|-------------------------------------|-----------------------------|---------------------------------|
|                              | Гарчиг:      | ХИМИЙН ХО<br>АСУУДАЛ                                                                                                    | РТ БОДИС БА УУЛ УУРХА                                                                                                    | йн<br><i>"</i>                                                                   |                                                                                    |                                     |                             |                                 |
|                              |              | <ul> <li>↑ </li> <li>↑ </li></ul> | $\begin{array}{c c} \text{mats} \bullet & \mathbf{B} & \mathbf{I} & \underline{U} \\ \bullet & \mathbf{A} & \bullet & \mathbf{x}_2 & \mathbf{x}^2 & \mathbf{G} \\ \bullet & \mathbf{M} & \bullet & \mathbf{M} \end{array}$ | E E I I I I I I I I I I I I I I I I I I                                          |                                                                                    | - <u></u> T <sub>×</sub><br>eight - | Ħ                           | • P                             |
| Мэдээ                        | э, мэдээлэл: | Химийн хорт<br>бол химийн ><br>худалдаанд з                                                                                                    | бодисын асуудал Дэлхийн<br>ортой бодисын хэрэглээнэ<br>арим хортой химийн боди                                                                                                    | байгаль хамгаалах сан (V<br>эс зайлсхийх улмаар устг<br>:, пестицидын талаар урь | VWF)-гийн хорт бодисын х<br>∙ах түүнээс сэргийлэх асуу,<br>₅дчилан мэдээлж зөвшилц | өтөлбөрі<br>дал юм. С<br>цөх журмі  | ийн го<br>Элон у.<br>ын тух | л асуудал<br>лсын<br>ай         |
| асвралт зураг                |              |                                                                                                    |                                                                                                    |                                                                                  |                                                                                    |                                     |                             |                                 |
| асвралт зураг                |              | Төрөл                                                                                                    |                                                                                                    | ¢                                                                                | physicalpath                                                                       |                                     |                             | ¢                               |
| асвралт зураг<br>№<br>1      | Зу           | <b>Төрөл</b><br>раг 3                                                                                                    | ~                                                                                                    | ¢<br>file_162519082806                                                           | physicalpath<br>3734_161700280347110                                               | \$                                  |                             | <ul> <li>Файл сонгох</li> </ul> |
| асвралт зураг<br>№<br>1<br>2 | Зу<br>Зу     | <b>Төрөл</b><br>раг 3<br>раг 2                                                                                                    | ×<br>×                                                                                                    | file_162519082806           file_162519082806                                    | physicalpath<br>3734_161700280347110<br>3213_161700280347111                       | ¢+<br>¢+                            |                             | Файл сонгох<br>Файл сонгох      |

Зураг 40. Мэдээ, мэдээлэл засах цонх

#### 7.9. БҮРДҮҮЛЭХ МАТЕРИАЛ

Вебсайтад харагдах тусгай зөвшөөрөлтэй холбоотой бүрдүүлэх материалыг портал талаас удирдах модуль.

| БАЙГАЛЬ<br>КОСТИНИСКИ<br>КСТИНГАХИ<br>КУУЛЧЛАЛЫН НАМ | Химийн Бодис     | Тусгай Зөвшөөрөл                    | Статистик | Хууль, Эрх Зүй, Конвенци  | Мэдээ     | A Profile |
|------------------------------------------------------|------------------|-------------------------------------|-----------|---------------------------|-----------|-----------|
| <u>Нүүр хуудас</u> > Аж ахуй нэ                      | гж               | Тусгай зевшөөрөл эзэмши<br>жагсаалт | игчийн    |                           |           |           |
| Профайл Тусгай зө                                    | вшөөрөл Ашиглалт | Шаардлагатай мэдээлэл               | •         | Холбогдох журам           |           |           |
|                                                      | Хариу            | цсан ажилтан 🕇                      |           | Бүрдүүлэх материал        |           |           |
|                                                      | Nº               | Өөрийн нэр Овог                     | Регистр   | Дансны мэдээлэл<br>тушаал | . І-мэйл  | Үйлдэл    |
| 🌣 Хур-аас дууда                                      | ax               |                                     |           | - Fueree                  | massago@a |           |

Зураг 41. Бүрдүүлэх материал вебсайтаас харах

| БҮР,            | БҮРДҮҮЛЭХ МАТЕРИАЛ                                               |                    |                    |                     |         |  |  |  |  |  |  |
|-----------------|------------------------------------------------------------------|--------------------|--------------------|---------------------|---------|--|--|--|--|--|--|
| + Нэмэх 🖉 Засах |                                                                  |                    |                    |                     |         |  |  |  |  |  |  |
|                 | Гарчиг Тайлбар Үүсгэсэн огноо Файл                               |                    |                    |                     |         |  |  |  |  |  |  |
|                 |                                                                  | Q                  | Q                  | Q                   | Q       |  |  |  |  |  |  |
| 1.              |                                                                  | Гарын авлага       | Гарын авлага       | 2021-06-29 16:38:22 | 🖪 Xapax |  |  |  |  |  |  |
| 2.              |                                                                  | Бүрдүүлэх материал | Бүрдүүлэх материал | 2021-06-29 16:34:59 | 🖪 Xapax |  |  |  |  |  |  |
| 3.              | 3. 🗌 Дансны мэдээлэл Дансны мэдээлэл 2021-06-29 16:34:42 🗋 Харах |                    |                    |                     |         |  |  |  |  |  |  |
| 4.              | 4. 🗌 Холбогдох журам Холбогдох журам 2021-06-29 16:22:53 🖪 Харах |                    |                    |                     |         |  |  |  |  |  |  |

Зураг 42. Бүрдүүлэх материал портал- жагсаалт

#### 7.10. БҮРДҮҮЛЭХ МАТЕРИАЛ ХЭРХЭН НЭМЭХ ВЭ?

Тусгай зөвшөөрөлтэй холбоотой бүрдүүлэх материалын мэдээллийн файл системд бүртгэхдээ

• Нэмэх товчийг сонгож доорх талбаруудад тохирох өгөгдлийг оруулж хадгална.

#### Вебсайтад харуулах файлыг PDF- ээр оруулна.

| Нэмэх         |                  | -           | - e <sup>2</sup> - ×             |                                                           |               |
|---------------|------------------|-------------|----------------------------------|-----------------------------------------------------------|---------------|
| Нэр:          | Гарын авлага     |             |                                  |                                                           |               |
| Тайлбар:      | Тусгай зөвшөөрөл |             |                                  |                                                           |               |
| Хавсралт файл |                  |             |                                  |                                                           |               |
|               |                  |             | 💿 Open                           |                                                           | ×             |
|               | No file selected | Файл сонгох | $\leftarrow \rightarrow ~ \star$ | ト 🧊 > Search Results in Downloa 👻 🖉 С гарын 🗙             | $\rightarrow$ |
|               |                  |             | Organize 🔻                       |                                                           | ?             |
|               |                  | Хадгалах    | 💻 This PC                        | ↑ Name Date modified Ty                                   | ype 🔨         |
|               |                  |             | 3D Objects                       | ects Гарын авлаганы загвар-2016.02 (1) 7/9/2021 3:56 PM М | licros        |
|               |                  |             | Desktop                          | ✓ Last month (16)                                         | _             |
|               |                  |             | 🗎 Document                       | ents 💼 chemi ppt 6/30/2021 1:52 PM 🛛                      | licros 🗸      |
|               |                  |             | L Download                       | aric V <                                                  | >             |
|               |                  |             |                                  | File пате: Гарын авлаганы загвар-2016.02 (1) 🗸 All Files  | ~             |
|               |                  |             |                                  | Open 🔽 Cancel                                             |               |

Зураг 43. Бүрдүүлэх материал нэмэх цонх

- **Нэр** тухайн оруулах файлын нэр ٠
- Тайлбар тухайн файлын дэлгэрэнгүй мэдээлэл
- Хавсралт файл бүрдүүлэх материалын үндсэн файл

### 7.11. БҮРДҮҮЛЭХ МАТЕРИАЛ ХЭРХЭН ЗАСАХ ВЭ?

Бүрдүүлэх материалын бүртгэлийг жагсаалтаас сонгож товчийг дарж тохирох утгыг оруулан хадгална.

| 3acax         |              |             | - e <sup>2</sup> - X |      |                                                    |                     |                      |
|---------------|--------------|-------------|----------------------|------|----------------------------------------------------|---------------------|----------------------|
| Нэр:          | Гарын авлага |             | Open                 |      |                                                    |                     | ×                    |
| Тайлбар:      | Гарын авлага |             | ← → ~ ↑ 🧧            | > 5  | Search Results in Downloa                          | 🔎 гарын             | $\times \rightarrow$ |
| <b>V</b> +    |              |             | Organize 🔻           |      |                                                    |                     |                      |
| Хавсралт файл |              |             | Pictures             | ^    | Name                                               | Date modified       | Туре ^               |
|               | м3.pdf       | Файл сонгох | This PC              |      | ✓ Yesterday (1)                                    | 7/20/2021 5-20 DM   | Misso                |
|               |              |             | Desktop              | i.   | <ul> <li>Last week (1)</li> </ul>                  | 1/20/2021 J:29 PIVI | WICTOS               |
|               |              | Xanranay    | Documents            |      | 👜 УИХТГ- Ажил үүрэг <mark>гарын</mark> авлага-2021 | 7/23/2021 4:13 PM   | Micros               |
|               |              | Xadranax    | Downloads            |      | ✓ Earlier this month (3)                           |                     | ~                    |
|               |              |             | Music                | ~    | <                                                  |                     | >                    |
|               |              |             |                      | File | name: 🗸 🗸                                          | All Files           | ~                    |
|               |              |             |                      |      |                                                    | Open                | Cancel               |
|               |              |             |                      |      |                                                    |                     | .::                  |

Зураг 44. Бүрдүүлэх материал засах цонх

## 7.12. МИНИЙ АВСАН ТУСГАЙ ЗӨВШӨӨРӨЛ

Портал иргэн/ ААН, олон нийтэд харуулах вебсайтад харагдах хууль, эрхзүйн мэдээллийг удирдах модуль.

| Тустай зөвшөөрөл   |                                     |                     |                    |                                                                                    |                    |             |              |                           |                            |  |  |
|--------------------|-------------------------------------|---------------------|--------------------|------------------------------------------------------------------------------------|--------------------|-------------|--------------|---------------------------|----------------------------|--|--|
| Canno experience v |                                     |                     |                    |                                                                                    |                    |             |              |                           |                            |  |  |
| хелдевец           | Хүчингүй болгох                     | Лицензийн<br>дугаар | Лицензийн<br>огноо | Лицензийн төрөл                                                                    | Компаний нэр       | Эхлэх огноо | Дуусах огноо | Телев                     |                            |  |  |
|                    | цуцпагдсан                          |                     |                    |                                                                                    |                    |             |              |                           | ]                          |  |  |
|                    | Хугацаа дууссан                     | 000001              | 2021-05-31         | *Импортлох,<br>*Ашиглах                                                            | Реактив XXK        | 2021-05-31  | 2022-05-31   | Хүчинтэй тусгай зөвшөөрөл |                            |  |  |
|                    | Шилжүүлэх<br>Өөрчлөлтийн түүх харах | 000002              | 2021-05-31         | *Импортлох,<br>*Ашиглах,<br>*Худалдах                                              | Грийн химистри ХХК | 2021-05-31  | 2022-05-31   | Хүчинтэй тусгай зөвшөөрөл |                            |  |  |
|                    | 3. 🗌 Улаанбаатар                    | 000003              | 2021-06-23         | *Импортлох,<br>*Экспортлох,<br>*Ашиглах                                            | Реактив ХХК        | 2021-06-23  | 2024-06-23   | Хүчинтэй тусгай зөвшөөрөл |                            |  |  |
|                    | 4. 🗌 Улаанбаатар                    | 000004              | 2021-07-06         | *Импортлох,<br>*Экспортлох,<br>*Ашиглах,<br>*Хил дамжуулан тээвэрлэх,<br>*Худалдах | Реактив ХХК        | 2021-07-06  | 2024-07-06   | Хүчинтэй тусгай зөвшөөрөл |                            |  |  |
|                    | 50 🗸 📢 🖣 Хуудас 1                   | of 1 🕨 🔰            | Ο Σ has_c          | hosen: 1                                                                           |                    |             |              |                           | Энэ хуудсанд 1 - 4. Нийт 4 |  |  |

Зураг 45. Тусгай зөвшөөрлийн бүртгэлийн жагсаалт

#### 7.13. МИНИЙ АВСАН ТУСГАЙ ЗӨВШӨӨРӨЛ- ХЭРХЭН ТӨЛӨВ ӨӨРЧЛӨХ ВЭ?

Жагсаалтаас төлөв солих тусгай зөвшөөрлийг сонгож Дараагийн төлөвт шилжүүлэхэд жагсаалт дахь төлөв солигдож харагдана.

| Усгай зөвшөөрөл |                                     |                     |                    |                                                                                    |                    |             |              |                           |  |  |  |  |
|-----------------|-------------------------------------|---------------------|--------------------|------------------------------------------------------------------------------------|--------------------|-------------|--------------|---------------------------|--|--|--|--|
|                 | 📽 Телев еерчлех 🗸                   |                     |                    |                                                                                    |                    |             |              |                           |  |  |  |  |
| хүүШ хепдевеЦ   | Хүчингүй болгох                     | Лицензийн<br>дугаар | Лицензийн<br>огноо | Лицензийн төрөл                                                                    | Компаний нэр       | Эхлэх огноо | Дуусах огноо | Телев                     |  |  |  |  |
|                 | цуфіандсан                          |                     |                    |                                                                                    |                    |             |              | Q,                        |  |  |  |  |
|                 | Хугацаа дууссан                     | 000001              | 2021-05-31         | *Импортлох,<br>*Ашиглах                                                            | Реактив ХХК        | 2021-05-31  | 2022-05-31   | Хүчинтэй тусгай зөвшөөрөл |  |  |  |  |
|                 | Шилжүүлэх<br>Өөрчлөлтийн түүх харах | 000002              | 2021-05-31         | *Импортлох,<br>*Ашиглах,<br>*Худалдах                                              | Грийн химистри ХХК | 2021-05-31  | 2022-05-31   | Хүчинтэй тусгай зөвшөөрөл |  |  |  |  |
|                 | 3. 🗌 Улаанбаатар                    | 000003              | 2021-06-23         | *Импортлох,<br>*Экспортлох,<br>*Ашиглах                                            | Реактив ХХК        | 2021-06-23  | 2024-06-23   | Хүчинтэй тусгай зөвшөөрөл |  |  |  |  |
|                 | 4. 🗌 Улаанбаатар                    | 000004              | 2021-07-06         | *Импортлох,<br>*Экспортлох,<br>*Ашиглах,<br>*Хил дамжуулан тээвэрлэх,<br>*Худалдах | Реактив ХХК        | 2021-07-06  | 2024-07-06   | Хүчинтэй тусгай зөвшөөрөл |  |  |  |  |

Зураг 46. Тусгай зөвшөөрлийн жагсаалт

|    |             | Төлөв солих                     |  |  |  |  |  |  |
|----|-------------|---------------------------------|--|--|--|--|--|--|
|    | Аймаг/Хоты  | Сонгосон телев: Хүчингүй болгох |  |  |  |  |  |  |
|    |             | тайлбар бичих                   |  |  |  |  |  |  |
|    |             |                                 |  |  |  |  |  |  |
| 2. | Улаанбаатар | Файл сонгох +                   |  |  |  |  |  |  |
| 3. | Улаанбаатар | (Xagranax) (Xaax)               |  |  |  |  |  |  |

Зураг 47. Төлөв өөрчлөх цонх

- Төлөв ажлын урсгалын үе шат
- Ажлын урсгал шийдвэрлэх шаардлагатай цуврал ажил үүрэг юм.

## 7.14. ТУСГАЙ ЗӨВӨӨРӨЛ

Тусгай зөвшөөрөл авсан иргэн, ААН-ийн жагсаалт харах

| ТУС | Тусгай зөвшөөрөл |                 |                     |                    |                                                                                    |                    |             |              |                           |  |  |  |  |
|-----|------------------|-----------------|---------------------|--------------------|------------------------------------------------------------------------------------|--------------------|-------------|--------------|---------------------------|--|--|--|--|
|     |                  |                 |                     |                    |                                                                                    |                    |             |              |                           |  |  |  |  |
|     |                  | Аймаг/Хотын нэр | Лицензийн<br>дугаар | Лицензийн<br>огноо | Лицензийн төрөл                                                                    | Компаний нэр       | Эхлэх огноо | Дуусах огноо | Телев                     |  |  |  |  |
|     |                  | ۵,              | Q,                  | ۹                  | Q                                                                                  | Q                  | ٩.          | ٩            | Q                         |  |  |  |  |
| 1.  |                  | Улаанбаатар     | 000001              | 2021-05-31         | *Импортлох,<br>*Ашиглах                                                            | Реактив ХХК        | 2021-05-31  | 2022-05-31   | Хүчинтэй тусгай зөвшөөрөл |  |  |  |  |
| 2.  |                  | Улаанбаатар     | 000002              | 2021-05-31         | *Импортлох,<br>*Ашиглах,<br>*Худалдах                                              | Грийн химистри ХХК | 2021-05-31  | 2022-05-31   | Хүчинтэй тусгай зөвшөөрөл |  |  |  |  |
| 3.  |                  | Улаанбаатар     | 000003              | 2021-06-23         | *Импортлох,<br>*Экспортлох,<br>*Ашиглах                                            | Реактив ХХК        | 2021-06-23  | 2024-06-23   | Хүчинтэй тусгай зөвшөөрөл |  |  |  |  |
| 4.  |                  | Улаанбаатар     | 000004              | 2021-07-06         | *Импортлох,<br>*Экспортлох,<br>*Ашиглах,<br>*Хил дамжуулан тээвэрлэх,<br>*Худалдах | Реактив ХХК        | 2021-07-06  | 2024-07-06   | Хүчинтэй тусгай зөвшөөрөл |  |  |  |  |

Зураг 48. Тусгай зөвшөөрлийн бүртгэлийн жагсаалт

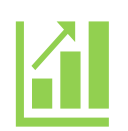

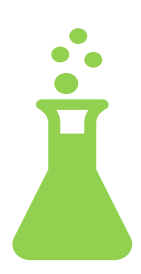

## ХИМИЙН ХОРТ БОЛОН АЮУЛГҮЙ БОДИСЫН УДИРДЛАГЫН СИСТЕМ ВЕБСАЙТ&ВЕБ ПОРТАЛ ТАНИЛЦУУЛГА

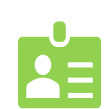

ПОРТАЛ

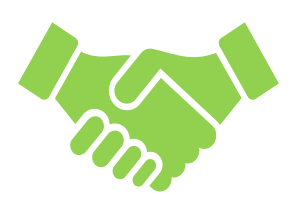

## 8. ПОРТАЛ ТАНИЛЦУУЛГА

**"Химийн хорт болон аюултай бодисын удирдлагын систем"**- ийн вэб портал нь үндсэн 2 хэсгээс бурдоно

бүрдэнэ.

I. Олон нийтэд зориулсан вэбсайт

#### I. Олон нийтэд зориулсан вебсайт

1.Химийн бодис

- Химийн хорт болон аюултай бодис
- МУ-д ашиглахыг хориглосон химийн хорт болон аюултай бодис
- МУ-д ашиглахыг хязгаарласан химийн хорт болон аюултай бодис
- 2. Тусгай зөвшөөрөл
  - Тусгай зөвшөөрөл
  - эзэмшигчийн жагсаалт
  - Шаардлагатай мэдээлэл

#### 3.Хууль, эрхзүй

- МУ-н хууль
- Их хурлын тогтоол
- Засгийн газрын тогтоол
- Сайдын тушаал
- Олон улсын конвенци
- 4.Статистик мэдээлэл

#### 5.Мэдээ, мэдээлэл

II. ААН-үүдэд зориулсан вэб портал

#### II. ААН-үүдэд зориулсан вэб портал

- 1. Химийн бодис
- 2. Тусгай зөвшөөрөл
- 3. Шилжилт хөдөлгөөн
- 4. Тайлан
- 5. Гарын авлага
- 6. Мэдээ
- Иргэн/ ААН профайл
  - > Профайл
  - ➢ Тусгай зөвшөөрөл
  - ➤ Ашиглалтын тайлан
  - 🕨 Сав, баглаа боодлын тайлан
  - Бодис бүртгүүлэх хүсэлтүүд

## I. ОЛОН НИЙТЭД ЗОРИУЛСАН ВЭБСАЙТЫН БҮТЭЦ:

| 1.Химийн бодис                                                                                                    | 2.Тусгай зе                    | эвшөөрөл                                                                           | 3.Хууль, эрхзүй                                                                                         | 4.Статистик<br>мэдээлэл                                        | 5.Мэдээ, мэдээлэл |
|----------------------------------------------------------------------------------------------------|--------------------------------|------------------------------------------------------------------------------------|----------------------------------------------------------------------------------------------------|----------------------------------------------------------------|-------------------|
| Химийн хорт болон<br>аюултай бодис<br>МУ-д ашиглахыг<br>хориглосон химийн<br>хорт болон аюултай<br>бодис<br>МУ-д ашиглахыг<br>хязгаарласан химийн<br>хорт болон аюултай<br>бодис | Тусгай<br>эзэмшиг<br>Шаа<br>м: | зөвшөөрөл<br>чийн жагсаалт<br>одлагатай<br>эдээлэл                                 | МУ-н хууль<br>Их хурлын тогтоол<br>Засгийн газрын<br>тогтоол<br>Сайдын тушаал<br>Олон улсын<br>конвенци |                                                                |                   |
| Kari<br>Aven                                                                                                    | инзр<br>нли нар                | химийн Бодис<br>ИМИЙН ХОРТ<br>БОДИСЫН Ма<br>Бодисын ма<br>Монгол нэр<br>Монгол нэр | Звешеерел Статистик Хууль,3<br>БОЛОНАЮУЛ<br>ЭДЭЭЛЛИЙНС<br>САS дугаар Томьес<br>САS дугаар Боди          | рх Зуй,Конвенци Мэдзэ й Наят<br>ТАЙ<br>АН<br>сын томъёо Q Хайх |                   |
| Ne                                                                                                    | Англи нэр                      | Монгол нэр                                                                         | САЅ дугаар                                                                                              | Томъёо                                                         |                   |
| 2                                                                                                    | οσαίωτη πιοιγδάστε             | нагриин молиодат<br>R-509A                                                         | 75-45-6/76-19-7                                                                                         | R-22/218(44/56) 44% CHCIF2 56%<br>C3F8                         |                   |
| 3                                                                                                    | R-32                           | 1,1- Дифторметан                                                                   | 75-10-5                                                                                                 |                                                                | Activate Windows  |
| 4                                                                                                    | Тест                           | Химийн бодис1                                                                      | 12                                                                                                    | 051301                                                         |                   |

Зураг 1. Олон нийтэд харагдах вэбсайт

## 8.1. ХИМИЙН БОДИС

Химийн хорт болон аюултай бодисын удирдлагын системын олон нийтэд зориулсан хэсэг вэб нь талын химийн бодис бүртгэл, мэдээлэл хэсэгт 1. Химийн хорт болон аюултай бодис, 2. МУ-д ашиглахыг хориглосон химийн хорт болон аюултай бодис, 3. МУ-д ашиглахыг хязгаарласан химийн хорт болон аюултай бодис үндсэн 3 бүртгэл мэдээлэл харагдана.

Химийн бодис болон тухайн бодистой холбоотой Хор аюулын лавлах мэдээлэл(SDS) дэлгэрэнгүй байна.

| од     | цис ха                              | арах/ ХАЈ                         | IM            |                                |                               |            |               |                                |
|--------|-------------------------------------|-----------------------------------|---------------|--------------------------------|-------------------------------|------------|---------------|--------------------------------|
| нонгол | БАЙ<br>ОРЧ<br>Назм <sup>р</sup> Жуу | ГАЛЬ<br>ИН, АЯЛАЛ<br>УЛЧЛАЛЫН ЯАМ | Хим           | ийн Бодис                      | Тусгай Зөвшөөрөл              | Статистик  | Хууль, Эрх Зү | й, Конвенци Мэдээ 🛛 🔒 Нэвтрэ   |
| >      | Кайлты                              | ын хэсэг                          | <b>1</b> Химь | ийн хорт болон                 | аюултай бодис                 |            |               |                                |
| 4      | Англи нэ                            | эр                                | МУ-,<br>хорт  | д ашиглахыг хо<br>болон аюулта | риглосон химийн<br>й бодис    | САЅ дугаар |               | Томъёо                         |
|        | Англи                               | нэр                               | МУ-,<br>хорт  | д ашиглахыг хэ<br>болон аюулта | азгаарласан химийн<br>й бодис | САЗ дугаа  | ap            | Водисын томъео Q Хаих          |
|        | N⊵                                  | J                                 | Англи нэр     |                                | Монгол нэр                    |            | CAS дугаар    | ) Томъёо                       |
| ſ      | 1                                   | Sodium moly                       | odate         |                                | Натрийн молибдат              |            |               | 2                              |
| 1      | 2                                   |                                   |               |                                | Трихлорфторметан              |            | 75-69-4       | (CFCI3) Trichlorofluoromethane |
|        | 3                                   | R-32                              |               |                                | 1,1- Дифторметан              |            | 75-10-5       |                                |
|        | 4                                   | Тест2                             |               |                                | Химийн бодис12                |            | 122           | 0513012                        |
|        | 5                                   |                                   |               |                                | Пропан                        |            | 74-98-6       |                                |
|        | Эхнийх                              | x 2 3                             | 4 5 6         | 6 Сүүлийнх                     |                               |            |               |                                |

Химийн хорт болон аюултай бодис, МУ-д ашиглахыг хориглосон химийн хорт болон аюултай бодис, МУ-д ашиглахыг хязгаарласан химийн хорт болон аюултай бодис - хайлт хэрхэн хийх вэ?

Химийн бодисоос хайлт хийхдээ Монгол нэр, Англи нэр, CAS дугаар, бодисын томьёо хэсгүүдэд өөрийн хайлт хийх утгыг оруулж дарна.

| Хайлтын хэс | эг  |        |   |                    |            |                |                               |
|-------------|-----|--------|---|--------------------|------------|----------------|-------------------------------|
| Англи нэр   |     |        |   | Монгол нэр         | CAS дугаар | Томъёо         |                               |
| Англи нэр   |     |        |   | 1 Трихлорфторметан | CAS дугаар | Бодисын томъёо | <b>2</b> Q. Хайх              |
|             |     |        |   |                    |            |                |                               |
|             |     |        |   |                    |            |                |                               |
| Nº          | Анг | ли нэр |   | Монгол нэр         | САЅ дуг    | aap            | Томъёо                        |
|             |     |        |   | Трихлорфторметан   | 75-69-     | -4 (           | CFCI3) Trichlorofluoromethane |
| 0           | 0 1 | 5      | 0 | 0                  |            |                |                               |
| Эхниих 2    | 3 4 | 5      | 6 | Сүүлиинх           |            |                |                               |

Зураг 3. Химийн бодис хайлт хийх талбар

Зураг 2. Химийн бодис харах

## 8.1.1 ХИМИЙН БОДИСЫН ДЭЛГЭРЭНГҮЙ МЭДЭЭЛЭЛ, ХАЛМ/ SDS ХЭРХЭН ХАРАХ ВЭ?

Химийн бодисын дэлгэрэнгүй мэдээлэл, хор аюулын лавлах мэдээллийг харахдаа нийт бүртгэлтэй бодисын жагсаалтаас өөрийн хайх бодисыг хайж олно.Хор аюулын лавлах мэдээлэл хэсэгт нийт 16 бүлэгт хуваан бүртгэх ба гарчиг дээр дарахад тухайн бүлгийн мэдээлэл задарч харагдана.

| Б          | оди         | сын дэл        | тэрэнгүй мэдэ                  | ээлэл         |                             |                                                                  |                                             |
|------------|-------------|----------------|--------------------------------|---------------|-----------------------------|------------------------------------------------------------------|---------------------------------------------|
| М          | юнгол<br>эр | Англи<br>нэр   | Хэрэглээний түгээмэл<br>хэлбэр | САЅ<br>дугаар | Онцпог, хоруу шинж<br>чанар | Wikipedia                                                        | international<br>protocols                  |
| Π          | ропан       |                | Хөргөх бодис                   | 74-98-6       |                             | Энд дарж Wikipedia дээрх дэлгэрэнгүй мэдээлэлтэй<br>танилцана уу | Minamata<br>Convention<br>Montreal Protocol |
| X          | op a        | аюулын         | мэдээлэл гарг                  | гагчийн       | тухай                       |                                                                  | 🖌 3acax                                     |
| N          | <u>o</u> ,  | Үзүүлэлт       |                                |               |                             |                                                                  |                                             |
| י <b>1</b> | •           | Химийн бодисн  | ын найрлага/ холунын орц,      | найрлагын мэ, | дээлэл                      |                                                                  |                                             |
|            |             | Бүтээгдэхүүн   | ий тодорхойлолт                |               |                             |                                                                  |                                             |
|            |             | Химийн         | бодисын нэршил                 |               |                             | Пропан                                                           |                                             |
|            |             | Химийн         | бодис агуулсан хольцын нэрг    | лип           |                             |                                                                  |                                             |
|            |             | Хэрэглэ        | э болон хориглолт              |               |                             | Хөргөх бодис                                                     |                                             |
|            |             | Салбар         |                                |               |                             | Шингэрүүлсэн шатамхай хий (LPG)                                  |                                             |
|            |             | Бусад н        | эршил                          |               |                             |                                                                  |                                             |
| 2          | 1           | Хор аюулын то  | дорхойлолт                     |               |                             |                                                                  |                                             |
| 3          |             | Найрлага/орц і | найрлагын мэдээлэл             |               |                             |                                                                  |                                             |
| 4          |             | Анхны туслам»  | к                              |               |                             |                                                                  |                                             |

Зураг 4 . Химийн бодисын хор аюулгүйн лавлах харах

## 8.2. ТУСГАЙ ЗӨВШӨӨРӨЛ МЭДЭЭЛЭЛ ХАРАХ

Тусгай зөвшөөрлийн эзэмшигчийн жагсаалтаас тусгай зөвшөөрөлтэй ААН/ иргэдийн ерөнхий мэдээллийг харах боломжтой.

| монгол улсын<br>застуйн газар | ігаль<br>Імн, аялал<br>Улчлалын яам | Химийн Бодис           | Тусга          | й Зөвшөөрөл С                 | Статистик | Хууль, Эрх Зү                             | й, Конвенци Мэ,           | дээ 🛛 🖁 Нэвтрэх                                                                                                 |
|-------------------------------|-------------------------------------|------------------------|----------------|-------------------------------|-----------|-------------------------------------------|---------------------------|----------------------------------------------------------------------------------------------------|
| <u>Нүүр хууда</u>             | <u>с</u> > Тусгай зөвшөе            | эрөл эзэмшигчийн жагса | Тусга<br>жагса | й зөвшөөрөл эзэмшигчий<br>алт | йн        |                                           |                           |                                                                                                    |
| Тусга                         | ай зөвшөөр                          | оөл эзэмши             | Шаар           | длагатай мэдээлэл 🕨           |           | Холбогдох журам                           |                           |                                                                                                    |
| ۹                             | Аймаг/хот                           | Байгууллагын           | нэр            |                               | Зөг       | Бүрдүүлэх материа<br>Ц<br>Дансны мэдээлэл | 1.7                       | эл                                                                                                    |
| N⊵                            | Аймаг/хот                           | Байгууллагы            | н нэр          | Зөвшөөрлийн дугаа             | Зөв<br>IP | шөөрөл олгосон<br>огноо                   | Зөвшөөрөл дуусах<br>огноо | Зөвшөөрлийн төлөв                                                                                               |
| 1                             | Улаанбаатар                         | Реактив ХХ             | (K             | 000001                        |           | 2021-05-31                                | 2022-05-31                | *Импортлох,<br>*Ашиглах                                                                                         |
| 2                             | Улаанбаатар                         | Грийн химистр          | и ХХК          | 000002                        |           | 2021-05-31                                | 2022-05-31                | *Импортлох,<br>*Ашиглах,<br>*Худалдах                                                                           |
| 3                             | Улаанбаатар                         | Реактив ХХ             | KK             | 000003                        |           | 2021-06-23                                | 2024-06-23                | *Импортлох,<br>*Экспортлох,<br>*Ашиглах                                                                         |
| 4                             | Улаанбаатар                         | Реактив ХУ             | KK             | 000004                        |           | 2021-07-06                                | 2024-07-06                | *Мыкортлох,<br>*Эмалортлох,<br>*Ашиглах,<br>*Хил дамхуулан тээвэрлэх,<br>*Хил дамхуулан тээвэрлэх,<br>*Худалдах |
| Эхний                         | йх Сүүлийнх                         |                        |                |                               |           |                                           |                           |                                                                                                    |

Зураг 5. Тусгай зөвшөөрөл харах цонх

Шаардлагатай мэдээлэл хэсгээс тусгай зөвшөөрөлтэй холбоотой ХОЛБОГДОХ ЖУРАМ, БҮРДҮҮДЭХ МАТЕРИАЛ, ДАНСНЫ МЭДЭЭЛ- ийг харах боломжтой.

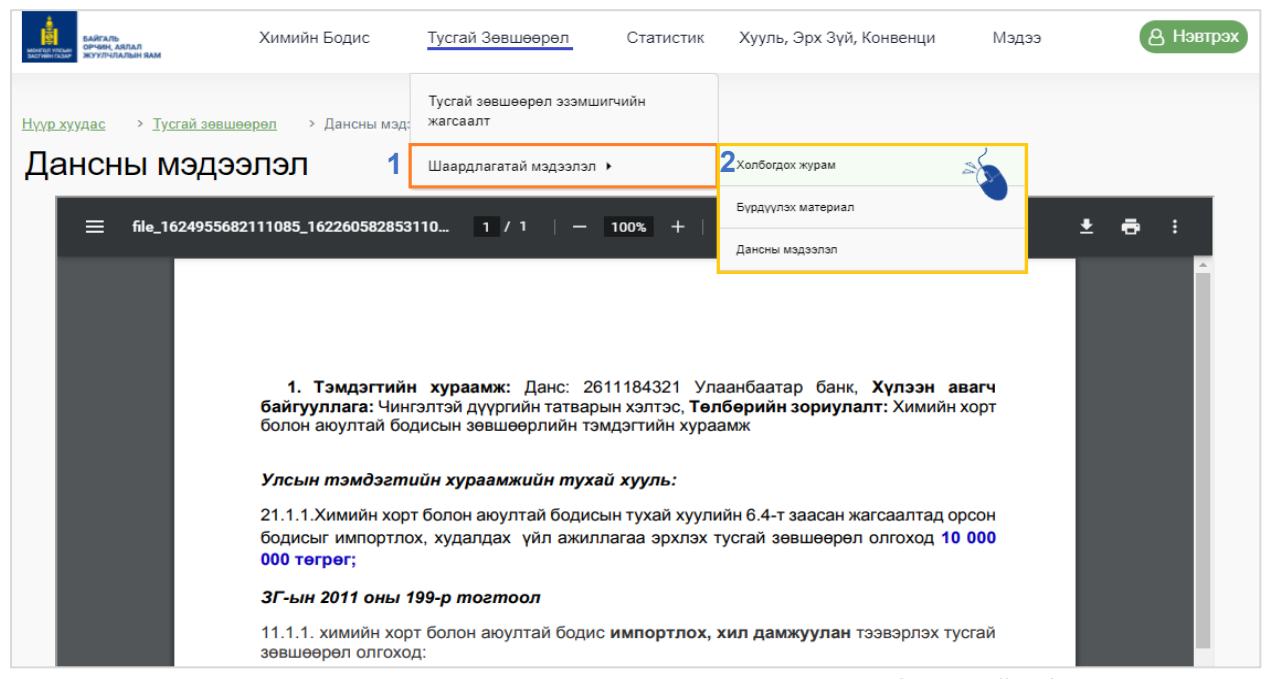

Зураг 6. Шаардлагатай мэдээлэл харах цонх

## 8.3. ХУУЛЬ, ЭРХЗҮЙН МЭДЭЭЛЭЛ ХАРАХ

Химийн бодис болон тусгай зөвшөөрөл авахтай холбоотой хууль, эрхзүйн мэдээллийг харах, файлаар татах боломжтой.

| ς  | Эрх зүйн нэрээр хайлт хийх утга а                                                  | а оруулна уу |                  |              |            |
|----|------------------------------------------------------------------------------------|--------------|------------------|--------------|------------|
| le | Эрх зүйн нэр                                                                       | Актын дугаар | Батлагдсан огноо | Дагаж мөрдөх | 3 Хавсралт |
| 1  | ТЭСЭРЧ ДЭЛБЭРЭХ БОДИС,<br>ТЭСЭЛГЭЭНИЙ<br>ХЭРЭГСЛИЙН ЭРГЭЛТЭД<br>ХЯНАЛТ ТАВИХ ТУХАЙ | 5            | 2013-01-31       | 2013-01-31   | ₽ →        |
| 2  | ХОГ ХАЯГДЛЫН ТУХАЙ                                                                 | 6            | 2017-05-12       | 2017-05-12   | ⊿ →        |
| 3  | БАЙГАЛЬ ОРЧИНД<br>НӨЛӨӨЛӨХ БАЙДЛЫН<br>ҮНЭЛГЭЭНИЙ ТУХАЙ                             | 3            | 2012-05-17       | 2012-05-17   | ₽ →        |
| 4  | УЛСЫН ТЭМДЭГТИЙН<br>ХУРААМЖИЙН ТУХАЙ                                               | 4            | 2010-11-25       | 2010-11-25   | ⊿ →        |
| 5  | АЖ АХУЙН ҮЙЛ<br>АЖИЛЛАГААНЫ ТУСГАЙ<br>ЗӨВШӨӨРЛИЙН ТУХАЙ                            | 2            | 2001-02-01       | 2001-02-01   | ₽ →        |

- 1. Хууль, эрхзүйн мэдээлэл үндсэн цэсийг сонгоно
- 2. Хайлт хэсэгт хайлт хийх утга оруулан хайна
- 3. Хавсралт өөрт хэрэгтэй хууль, эрхзүйн мэдээллийг харах, татан авах боломжтой

#### 8.4. СТАТИСТИК МЭДЭЭЛЭЛ

#### Энэ хэсэгт:

- Хамгийн их ашиглагдаж буй 10 химийн бодис
- Хамгийн их ашиглаж буй салбар
- Химийн бодис ашиглагдаж буй газарзүйн байршил /тоо хэмжээ/
- Тусгай зөвшөөрлийн тоо /жилээр

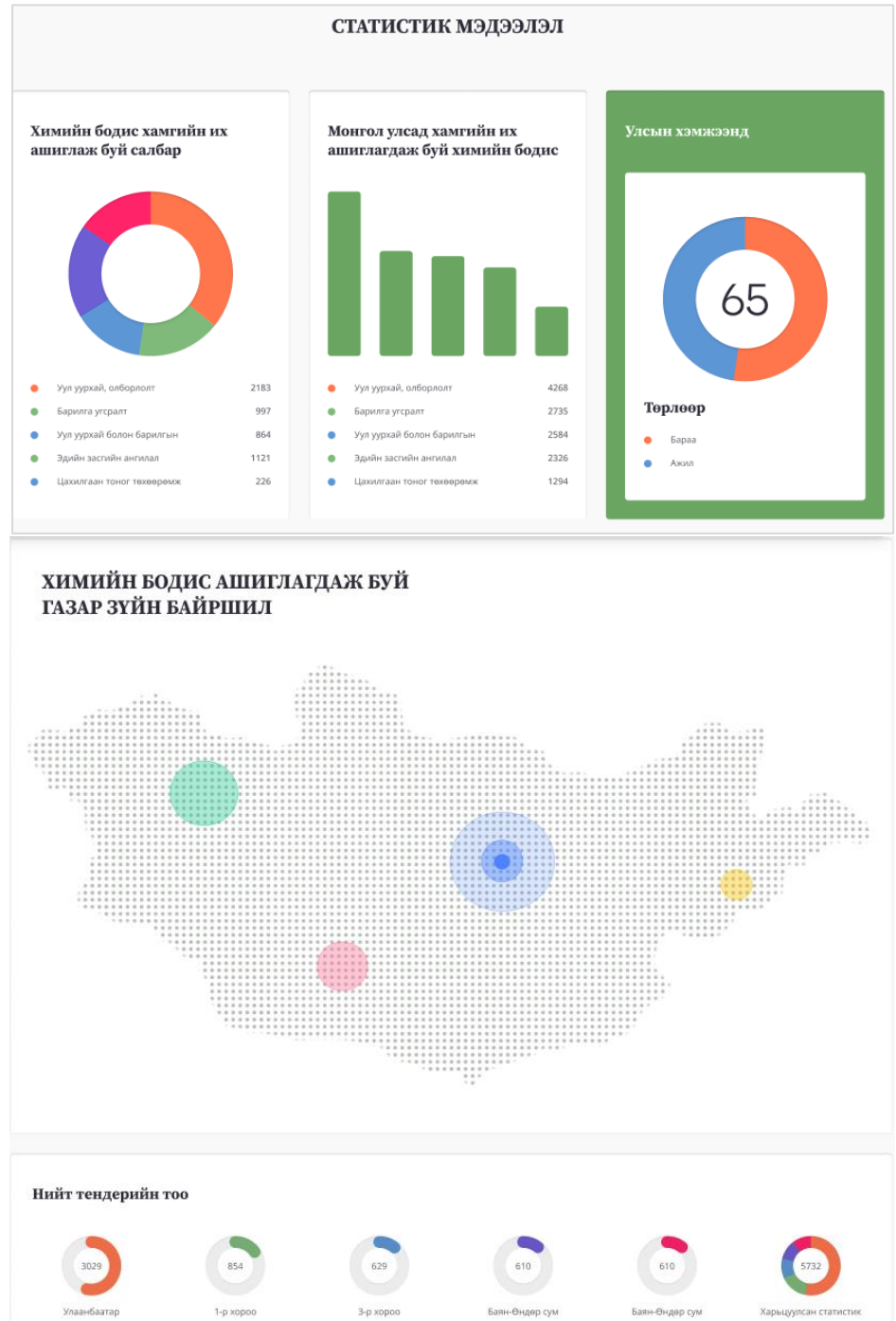

Зураг 8. Статистик мэдээлэл харах цонх

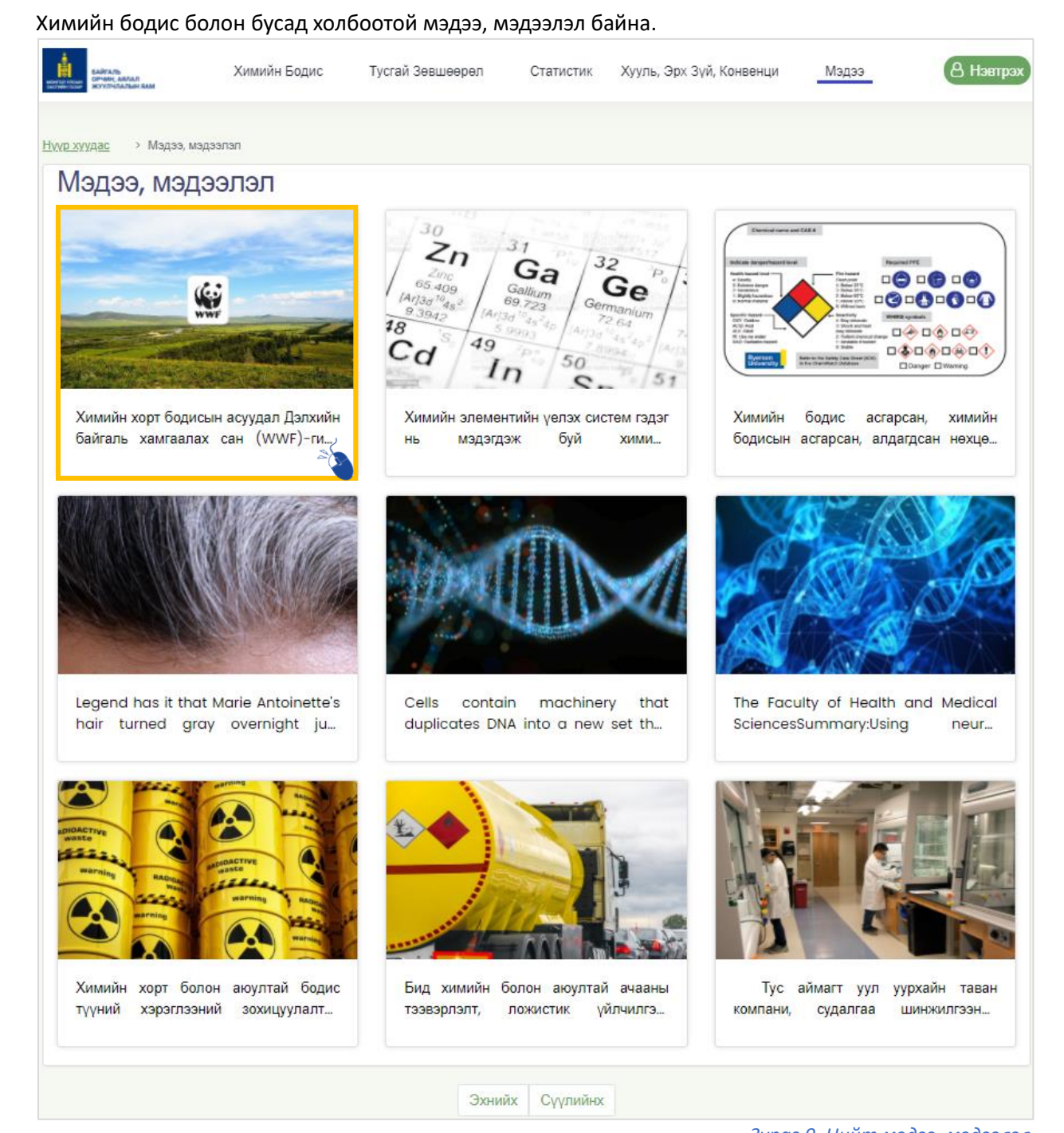

мэдээ, мэдээлэл

8.5.

Зураг 9. Нийт мэдээ, мэдээлэл

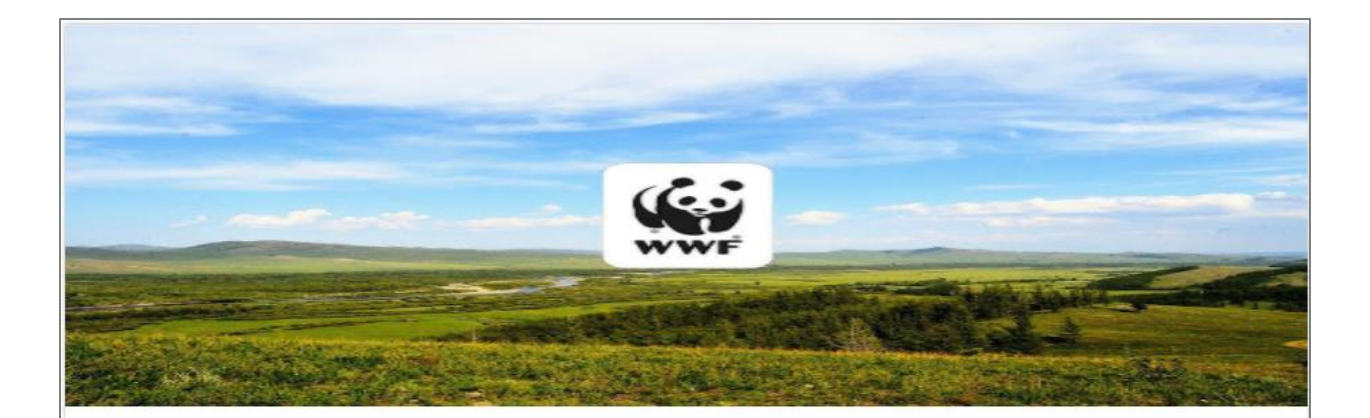

## ХИМИЙН ХОРТ БОДИС БА УУЛ УУРХАЙН АСУУДАЛ

Химийн хорт бодисын асуудал Дэлхийн байгаль хамгаалах сан (WWF)-гийн хорт бодисын хөтөлбөрийн гол асуудал бол химийн хортой бодисын хэрэглээнээс зайлсхийх улмаар устгах түүнээс сэргийлэх асуудал юм. Олон улсын худалдаанд зарим хортой химийн бодис, пестицидын талаар урьдчилан мэдээлж зөвшилцөх журмын тухай Роттердамын Конвенцийг 2003 онд. Удаан задардаг органик бохирдуулагчийн тухай Стокгольмын Конвенцийг 2004 онд хүчин төгөлдөр болгосноор химийн аюултай бодис, түүний хаягдлын талаархи олон улсын зохицуулалтыг баталгаажуулж, түүнийг хэрэгжүүлэхийг дэмжиж ажиллах нь чухал юм. Монгол Улсын хэмжээнд 2002 онд 394 аж ахуйн нэгж, байгууллагыг хамруулж хийсэн химийн бодисын үзлэг тооллогоор 563 нэр төрлийн химийн бодис, үүнээс 96 нэр төрлийн онцгой хортой химийн бодис бүртгэгдсэн байна. Ер нь улсын хэмжээний ийм бүртгэл судалгааг 2 жил тутам хийж байхаар Засгийн газраас шийдвэрлэсэн боловч энэ оноос хойш тооллого хийгдээгүй байна. Химийн бодисын зохисгүй хэрэглэнээс орчны бохирдол улам ихсэж, улмаар хүн амын эрүүл мэндэд серегөөр нөлөөлсөөр байна.

Зураг 10. Мэдээ, мэдээллийн дэлгэрэнгүй

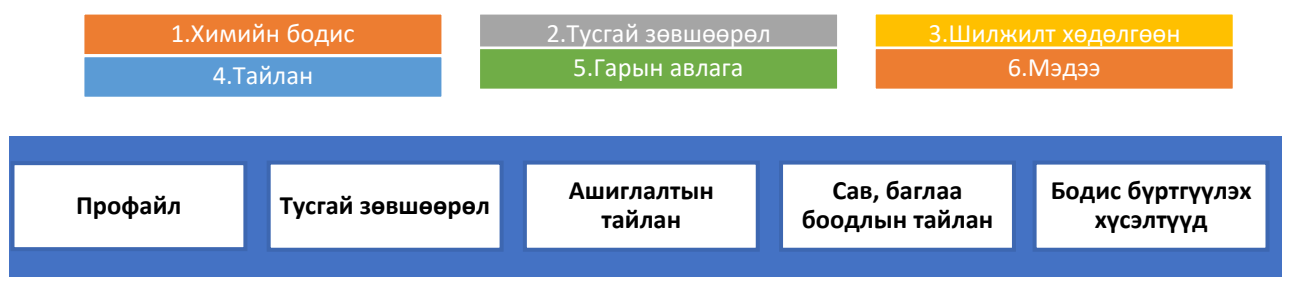

## II. ААН-ҮҮДЭД ЗОРИУЛСАН ВЭБ ПОРТАЛ:

Химийн хорт бодис ашиглагч иргэн, аж ахуйн нэгж веб порталд бүртгүүлнэ. ААН бол ААН-ийн регистрийн дугаараар, иргэн бол регистрийн дугаараар бүртгүүлнэ.

## ХИМИЙН БОДИС ЖАГСААЛТ

Энэ хэсэгт системд бүртгэлтэй нийт бодисын жагсаалт, хор аюулгүйн лавлах мэдээлэл харагдана.

| оправления и правления и прав<br>Ления и правления и правления и правления и правления и правления и правления и правления и правления и правлени | БАЙГАЛЬ<br>ОРЧИН, АЯЛАЛ<br>ЖУУЛЧЛАЛЫН ЯАМ | Химийн бодис       | Тусгай зөвшөөрөл     | Статистик | Хууль, Эрх зүй, Конвенци | Мэдээ                         | இ Нэвтрэх  |
|----------------------------------------------------------------------------------------------------|-------------------------------------------|--------------------|----------------------|-----------|--------------------------|-------------------------------|------------|
| Нүүр хууда                                                                                                    | ас > Химийн бодис > Химий                 | йн хорт болон аюул | тай бодис            |           |                          |                               |            |
| Хим                                                                                                    | ийн хорт болон аю                         | ултай бод          | цис                  |           |                          |                               |            |
| Q                                                                                                    | Sodium                                    | Боди               | сын Монгол улсын нэр |           | CAS-н дугаар             | Бодисын томъёо                |            |
| N₽                                                                                                    | Бодисын олон улсын нэр                    | Бодис              | ын Монгол улсын нэр  |           | CAS-н дугаар             | Бодисын томъёо                |            |
| 1                                                                                                    | Sodium molybdate                          | Натри              | йн молибдат          |           |                          |                               |            |
| 2                                                                                                    |                                           | R-509              | A                    |           | 75-45-6 / 76-19-7        | R-22 / 218 (44/56) 44% CHCIF2 | 2 56% C3F8 |
| 3                                                                                                    | R-32                                      | 1,1 Дис            | фторметан            |           | 75-10-15                 |                               |            |

Зураг 11.1. Химийн бодис жагсаалт

Системд бүртгэлтэй бодисын ХАЛМ- ийг backend portal – аас засах боломжтой.

| Нүүр хуудас | > Химийн          | бодис > Химийн хорт              | болон аюултай бодис 🔹 🔸     | Хор аюулын лавлах и | мэдээлэл                                  |                                                  |                                                                                          |
|-------------|-------------------|----------------------------------|-----------------------------|---------------------|-------------------------------------------|--------------------------------------------------|------------------------------------------------------------------------------------------|
| Боди        | сын дэл           | гэрэнгүй мэд                     | ээлэл                       |                     |                                           |                                                  |                                                                                          |
| Бодисын     | олон улсын нэр    | Бодисын Монгол улсын нэр         | Хэрэглээний түгээмэл хэлбэр | CAS-н дугаар        | Онцлог, хоруу шинж<br>чанар               | Wikipedia                                        | International Protocols                                                                  |
| Sodium m    | olybdate          | Натрийн молибдат                 | Натрийн молибдат            | 192893810T0         | Молибдат натри,<br>молибден хүчлийн натри | Wikipedia дээрхи<br>дэлгэрэнгүй<br>мэдээлэл үзэх | Stockholm Convention<br>Rotterdam Convention<br>Minamata Convention<br>Montreal Protocol |
| Xop a       | аюулын            | мэдээлэл гарі                    | гагчийн тухай               |                     |                                           |                                                  | / 3acax                                                                                  |
| Nº Y:       | зүүлэлт           |                                  |                             |                     |                                           |                                                  |                                                                                          |
| 1 X         | имийн бодис, холы | , түүнийг хангах нийлүүлж буй ах | к ахуйн нэгжийн мэдээлэл    |                     |                                           |                                                  |                                                                                          |
| 1.1         | Худалдааны боло   | он техникийн нэршил              |                             | Хайдрекс 2          | 254                                       |                                                  |                                                                                          |
| 1.2         | Хэрэглээ          |                                  |                             | Зөөлөн ганг         | гийн зэврэлт удаашруулагч боди            | ic .                                             |                                                                                          |
| 1.3         | Бусад нэршил      |                                  |                             | Хайдрекс 2          | 254                                       |                                                  |                                                                                          |
| 1.4         | Үйлдвэрлэгчээс    | /нийлүүлэгчээс/ өгсөн бүтээгдэх  | үүний код                   |                     |                                           |                                                  |                                                                                          |
| 1.5         | Нийлүүлэгч        |                                  |                             | Веолиа Уоте         | ер Солюшн энд Техноложис ком              | панийн Солонгос дахь с                           | албар                                                                                    |
| 1.6         | Хаяг              |                                  |                             | Бүтээгдэхү          | үн үйлчилгээ хариуцсан хэлтэс             |                                                  |                                                                                          |
| 1.7         | Холбоо барих хэ   | parcan                           |                             | Хайдрекс 23         | 254                                       |                                                  |                                                                                          |

Зураг 11.2. Химийн бодисын дэлгэрэнгүй мэдээлэл, ХАЛМ/ SDS

#### Зураг оруулах

Зураг 11.3. ХАЛМ/ SDS засах цонх

## 2. ТУСГАЙ ЗӨВШӨӨРӨЛ

Тусгай зөвшөөрөл хэсэгт бодисын тусгай зөвшөөрөл дэлгэрэнгүй мэдээллийг харах боломжтой.

| БАЙГАЛЬ<br>ОРЧИН, АЯЛАЛ<br>ЖУУЛЧЛАЛЫН ЯАМ                        | Химийн бодис Ту                       | сгай зевшеерел Ст                             | атистик Хууль, Эрх зү | үй, Конвенци Мэ                                                                                                    | одээ 🛞 Нэвтрэх         |
|------------------------------------------------------------------|---------------------------------------|-----------------------------------------------|-----------------------|----------------------------------------------------------------------------------------------------|------------------------|
| Нүүр хуудас                                                      | Тусгай зөвшөөрөл эзэмш                | игчийн жагсаалт                               |                       |                                                                                                    |                        |
| Бодисын зөвшөөрлий<br>Бодисын зөвшөөрлийн мэдээ                  | <b>Н МЭДЭЭЛЭЛ</b><br>элэл дэлгэрэнгүй | харах                                         |                       |                                                                                                    |                        |
| <ul> <li>Зевшеерел авсан байгууллагын нэр<br/>вос ххк</li> </ul> | Зевшен<br>999                         | эрлийн дугаар                                 |                       | Сорона и сорона и со | өрөл                   |
| разве<br>Зевшеерел олгосон огноо<br>2018-05-04                   | Зевшен<br>2019-03-                    | э <b>рөл дуусах огноо</b><br>02               |                       | ССТ<br>Зевшеерел олго<br>БОАЖЯ                                                                                                    | осон байгууллагын нэр  |
| Байгууллагын мэдээлэл дэлг                                       | эрэнгүй харах                         |                                               |                       |                                                                                                    |                        |
| ССО<br>Аймаг, хотын нэр<br>Улаанбаатар                           | Сум, дү                               | үргийн нэр<br>ар                              |                       | ()<br>Байгууллагын н<br>М Си Эс Азиа Пас                                                                                                    | нэр<br>ифик брюзри XXK |
| Байршлын хаяг<br>СБД 1-р хароо, Сеулийн гудамж, М Си Эс плс      | За-оо СБД.1-р                         | хын байршлын хаяг<br>хороо, Сөүлийн гудамж, 1 | И Си Эс плаза-оо      | Утасны дугаар<br>311079, 312625                                                                                                    |                        |
| Съд, I-р хороо, Сеүлийн гудамж, М Си Эс плс                      | СБД 1-р                               | хороо, Сөүлийн гудамж, М                      | и Си Эс плаза-оо      | 311079, 312625                                                                                                    |                        |

Зураг 12.1. Тусгай зөвшөөрөл харах цонх

Тусгай зөвшөөрөл авахад шаардлагатай мэдээлллийг харах боломжтой.

| монгол улсын<br>засгийн газар | БАЙГАЛЬ<br>ОРЧИН, АЯЛАЛ<br>ЖУУЛЧЛАЛЫН ЯАМ | Химийн бодис                    | Тусгай    | й зөвшөөрөл      | Статисти       | 1K       | Хууль, : | Эрх зүй, Конвенци | Мэдээ       |         | (2) Нэвтрэх |
|-------------------------------|-------------------------------------------|---------------------------------|-----------|------------------|----------------|----------|----------|-------------------|-------------|---------|-------------|
| Нуур хууд                     | ас > Тусгай зөвшө                         | өрөл > Тусгай зөвшөөрөл э:      | Тусгай з  | зөвшөөрөл эзэмши | лгчийн жагсаал | т        |          |                   |             |         |             |
|                               | <u> </u>                                  | .,                              | Шаардл    | агатай мэдээлэл  |                | >        | Холбогд  | ох журам          |             |         |             |
| Тус                           | гай зөвшөөр                               | өл эзэмшигчийн                  | жаг       | саалт            |                |          | Бүрдүүл  | эх материал       |             |         |             |
|                               |                                           |                                 |           |                  |                |          | Дансны   | мэдээлэл          |             |         |             |
| Q                             | Sodium                                    | Бодис                           | сын Монго | іл улсын нэр     |                |          | C        | AS-н дугаар       | Бодисын     | томъёо  |             |
| NΩ                            | Аймаг, хотын нэр                          | Байгуууллагын нэр               |           | Зөвшөөрлийн д    | цугаар О       | лгосон о | огноо    | Дуусах огноо      | Зөвшөөрлийн | төлөв   |             |
| 1                             | Улаанбаатар                               | М Си Эс Азиа Пасифик брюзри XXК |           | 999              | 2              | 018-05-  | 04       | 2019-03-02        | Импорти     | пох     | Дэлгэрэнгүй |
| 2                             | Улаанбаатар                               | Foëo XXK                        |           | 999              | 2              | 018-04-  | 16       | 2021-04-16        | Ангила      | ах      | Дэлгэрэнгүй |
| 3                             | Улаанбаатар                               | Жем Газ ХХК                     |           | 999              | 2              | 018-04-  | 16       | 2021-04-16        |             |         | Дэлгэрэнгүй |
| 4                             | Улаанбаатар                               | Шунхлай Трэйдинг ХХК            |           | 999              | 2              | 018-04-  | 16       | 2021-04-16        |             |         | Дэлгэрэнгүй |
| 5                             | Улаанбаатар                               | М Си Эс Азиа Пасифик брюэри XXK |           | 999              | 2              | 018-04-  | 16       | 2021-04-16        | Импорти     | пох     | Дэлгэрэнгүй |
| 6                             | Улаанбаатар                               | Foëo XXK                        |           | 999              | 2              | 018-04-  | 16       | 2021-04-16        |             |         | Дэлгэрэнгүй |
| 7                             | Улаанбаатар                               | Жем Газ ХХК                     |           | 999              | 2              | 018-04-  | 16       | 2021-04-16        |             |         | Дэлгэрэнгүй |
| 8                             | Улаанбаатар                               | Шунхлай Трэйдинг ХХК            |           | 999              | 2              | 018-04-  | 16       | 2021-04-16        | Ангила      | ах      | Дэлгэрэнгүй |
| 9                             | Улаанбаатар                               | Жем Газ ХХК                     |           | 999              | 2              | 018-04-  | 16       | 2021-04-16        | Импорти     | пох     | Дэлгэрэнгүй |
| 10                            | Улаанбаатар                               | Шунхлай Трэйдинг ХХК            |           | 999              | 2              | 018-04-  | 16       | 2021-04-16        | Ангила      | ж       | Дэлгэрэнгүй |
| 24 eec 1                      | 10-ийг харуулж байна                      |                                 |           |                  |                |          |          |                   |             | < Өмнөх | Дараах >    |

Зураг 12.2. Тусгай зөвшөөрөл харах цонх

Тусгай зөвшөөрөл цэсний шаардлагатай мэдээлэл цэсний ХОЛБОГДОХ ЖУРАМ, БҮРДҮҮЛЭХ МАТЕРИАЛ, ДАНСНЫ МЭДЭЭЛЭЛ хэсэг нь зураг 2.2. файлаар хэлбэрээр харах ба татах, хэвлэж авах боломжтой.

| Нүүр хуудас | У Тустай зөвшөөрөл У Бүрдүүлэх материал                                                                                                    |                                                                                                    |
|-------------|----------------------------------------------------------------------------------------------------|----------------------------------------------------------------------------------------------------|
| Тусгай      | і зөвшөөрөл эзэмшигчийн жагсаалт                                                                                                    |                                                                                                    |
| 🔳 Бүрг      | одүүлэх материал 🔻 🛛 01                                                                                                    | / 07   - 100% +   ォ <sup>ビ</sup> ょ <sup>ス</sup> ち   まま:                                                                                                    |
|             | "МОНГОЛЫН БАРИЛГЫН ҮНДЭСНИ                                                                                                    | <u>Өргөдлийн загвар</u><br>IЙ АССОЦИАЦИ" ТББ-т                                                                                                    |
|             | Хот байгуулалтын баримт бичиг, барил<br>боловсруулах, барилга угсралтын ажил гүйц<br>эд ангийн үйлдвэрлэл, угсралт, засва<br>зөвшөөрлийн дараах ажилбаруудад үйл<br>зөвшөөрөл авах /шинээр авах, сунгах, нэмэ<br>илэрхийлж байна.<br>Ажлын төрлийн жагсаалт: | лга байгууламжийн зураг төсөл<br>этгэх, өргөх байгууламж түүний<br>р үйлчилгээ эрхлэх тусгай<br>п ажиллагаа эрхлэх тусгай<br>лт ажлын төрөл авах/ хүсэлтээ |

Зураг 12.3. Тусгай зөвшөөрөл харах цонх

#### Загвар гарахаар зураг оруулах

Зураг 3. Шилжилт хөдөлгөөн жагсаалт

## 4.ТАЙЛАН

Аж ахуйн нэгж/ иргэний ашиглалтын тайлан харах, татах боломжтой.

| монгол улсын<br>засгийн газар | ИГАЛЬ<br>ЧИН, АЯЛАЛ<br>УУЛЧЛАЛЫН ЯАМ | Химийн Бодис  | Тусгай Зө    | вшөөрөл     | Статистик      | Хууль, Эрх Зүй, Конвенци   | Мэдээ  | A Profile |
|-------------------------------|--------------------------------------|---------------|--------------|-------------|----------------|----------------------------|--------|-----------|
| <u>Нүүр хууд</u>              | <u>ас</u> > Аж ахуй нэ               | эгж           |              |             |                |                            |        |           |
| Проф                          | файл Тусгай зө                       | вшөөрөл Ашигл | алтын тайлан | Сав, баглаа | боодлын тайлан | Бодис бүртгүүлэх хүсэлтүүд |        |           |
| Ашигл                         | алтын тайлан                         |               |              |             |                |                            |        |           |
| N≌                            | Он                                   | Төлөв         |              |             |                |                            |        |           |
| 1                             | 2021 Оны<br>ашиглалтын<br>тайлан     |               |              |             |                | Хадгалсан                  | Үзэх   | i.        |
| 2                             | 2021 Оны<br>ашиглалтын<br>тайлан     |               |              |             |                | Илгээсэн                   | Үзэх   | i.        |
| 3                             | 2021 Оны<br>ашиглалтын<br>тайлан     |               |              |             |                | Баталгаажсан               | ч Үзэх | i         |
|                               |                                      |               |              |             |                |                            |        |           |

| монгол ул<br>застийн га | ын      | БАЙГАЛЬ<br>ОРЧИН, АЯЛАЛ<br>ЖУУЛЧЛАЛЫН ЯАМ | Химийн б             | одис Тусгай зөвшөөрөл      | Шилжилт хөдөл           | лгөөн Тайлан       | Гарын авлага      | 🋞 U:                    | sername |
|-------------------------|---------|-------------------------------------------|----------------------|----------------------------|-------------------------|--------------------|-------------------|-------------------------|---------|
| Чүүр ху                 | удас    | <ul> <li>Аж ахуй нэгж</li> </ul>          |                      |                            |                         |                    |                   |                         |         |
| Мэ,                     | ээлэл   | Тусгай зөвшөөрөл                          | Ашиглалтын тайлан Са | з, баглаа боодлын тайлан Б | одис бүртгүүлэх хүсэлтү | үд                 |                   |                         |         |
| 2020                    | оны     | ашиглалтын тайлан                         |                      |                            |                         | -                  | ► Мөр нэмэх       | ✓ Хадгалах ∑ Илг        | ээх     |
|                         | Nº      | Монгол нэршил                             | Англи нэршил         | Томъёо                     | CAS дугаар              | Зөвшөөрөл хүчинтэй | Импорт тоо хэмжээ | Агуулахад үлдсэн хэмжээ |         |
|                         | 1       | Ус төрөгч                                 | Hydrogen             | н                          | 2020-12-01              | 2020-12-28         | 999               | 999                     | 3acax   |
|                         | 2       | Ус төрөгч                                 | Hydrogen             | н                          | 2020-12-01              | 2020-12-28         | 999               | 999                     | 3acax   |
|                         | 3       | Ус төрөгч                                 | Hydrogen             | н                          | 2020-12-01              | 2020-12-28         | 999               | 999                     | 3acax   |
|                         | 4       | Ус терегч                                 | Hydrogen             | н                          | 2020-12-01              | 2020-12-28         | 999               | 999                     | 3acax   |
|                         | 5       | Ус төрөгч                                 | Hydrogen             | н                          | 2020-12-01              | 2020-12-28         | 999               | 999                     | 3acax   |
|                         | 6       | Ус терегч                                 | Hydrogen             | н                          | 2020-12-01              | 2020-12-28         | 999               | 999                     | 3acax   |
|                         | 7       | Ус төрөгч                                 | Hydrogen             | н                          | 2020-12-01              | 2020-12-28         | 999               | 999                     | 3acax   |
|                         | 8       | Ус төрөгч                                 | Hydrogen             | н                          | 2020-12-01              | 2020-12-28         | 999               | 999                     | 3acax   |
| 24 e                    | эс 8-ий | іг харуулж байна                          |                      |                            |                         |                    |                   | < Өмнөх Дараа           | x >     |
|                         |         |                                           |                      |                            |                         |                    |                   | 🕢 Амжилттай ил          | гээлээ  |

Зураг 14. Ашиглалтын тайлан

Зураг 13. Ашиглалтын тайлан

| Про  | файл 1                             | Гусгай зе       | вшөөре             | л ,   | Ашиглал         | ттын т               | айлан        | Сав           | з, багла      | а боодл | тын тай          | пан       | Бодис | бүртгүү             | тэх хүсэл                   | түүд                 |                |               |               |
|------|------------------------------------|-----------------|--------------------|-------|-----------------|----------------------|--------------|---------------|---------------|---------|------------------|-----------|-------|---------------------|-----------------------------|----------------------|----------------|---------------|---------------|
| Боди | одисын сав баглаа боодлын мэдээлэл |                 |                    |       |                 |                      |              |               |               |         |                  |           |       |                     |                             |                      |                |               |               |
| Nº   | Регистрі<br>дугаар                 | ийн             | ААНІ<br>нэр        | 5-ын  | )<br>x          | Күчинт:<br>Кугацаа   | эй<br>I      | Зөвц<br>дугаа | зөөрлий<br>ар | ін      | Зөвше<br>төрөл   | өрлийн    | E     | одисын<br>Лонгол нэ | p                           | Олон улсын<br>нэршил | Бодис<br>томьё | ын            | CAS<br>дугаар |
| 1    | OTO595                             | 20145           | Mon                | pharm | acy 2           | 2022-0               | 15-25        | RKS2          | 523564        | 45      | Импор            | т, экспој | рт Б  | -509A               |                             | R-509A               | H2o so         | aksk          | 85892360      |
| Ашил | шигласан худалдсан тоо хэмжээ      |                 |                    |       |                 |                      |              |               |               |         |                  |           |       |                     |                             |                      |                |               |               |
| Nº   | Бодисын<br>нэр                     | Полиг<br>Уут, ш | іройпиле<br>іуудай | н     | Хуван<br>канист | ванцар сав,<br>нистр |              |               |               |         | Хуванцар<br>торх |           |       | цар                 | Хуванцар<br>сав IBC<br>Танк | Шилэн<br>сав         | Баллон         | Тоо<br>хэмжээ |               |
|      |                                    | 25кг            | 50кг               | Ітн   | 0.5л            | ۱л                   | <b>2.</b> 5л | 5л            | 10л           | 20л     | 25л              | 50л       | 60л   | 100л                | 200л                        | 1000л                | л              | ш             | 200л          |
| 1    | Sodium                             | 1               | 1                  | 1     | 1               | 1                    | 1            | 1             | 1             | 1       | 1                | 1         | 1     | 1                   | 1                           | 1                    | 1              | 999           | 999           |
|      |                                    |                 |                    |       |                 |                      |              |               |               |         |                  |           |       |                     |                             |                      |                |               |               |

Зураг 15. Сав баглаа боодлын тайлан

#### 5.ГАРЫН АВЛАГА

Системийн танилцуулга болон гарын авлага файлаар хэлбэрээр харах ба татах, хэвлэж авах боломжтой.

| ≡ | eProcurement To-be.docx.docx                                                                                                    | 18 | 3 / 1            | 27   — 919                           | · +   🖸 🔊                                          | ÷                                                                | <b>e</b> : |   |  |
|---|----------------------------------------------------------------------------------------------------|----|------------------|--------------------------------------|----------------------------------------------------|------------------------------------------------------------------|------------|---|--|
|   | 15                                                                                                    |    | д <mark>⊊</mark> |                                      | Үүрэг хариуцлага                                   |                                                                  |            | ^ |  |
|   |                                                                                                    |    | ААН              |                                      | <ul> <li>Тусгай зөвшөөрөл<br/>бүрдүүлэх</li> </ul> | авахад шаардлагатай материалуудыг                                |            |   |  |
|   |                                                                                                    |    | • yf             | РЬДЧИЛСАН НӨХЦӨ                      | цөл, шалгах нөхцөл                                 |                                                                  |            |   |  |
|   |                                                                                                    |    | No               | Урьдчилан шалга                      | к нөхцөл, шалгуур                                  | Хэрэгжүүлэх Тайлбар                                              |            |   |  |
|   |                                                                                                    |    | 1.               | Тусгай зөвшөөрөл                     | авах шаардлага үүссэн байх                         |                                                                  |            |   |  |
|   | 16                                                                                                    |    | 2.               | Ямар ямар боди<br>тодорхойлогдсон    | суудад зөвшөөрөл авах нь<br>Байх                   |                                                                  |            |   |  |
|   | Constant Constant Constan |    | 3.               | Заавал бөглөх та<br>илгээгдэх боломж | лбар бөглөөгүй үед хүсэлт<br>гүй байх              |                                                                  |            |   |  |
|   |                                                                                                    |    | • ГА             | VPЧ БОЛЗОШГҮЙ ЭР                     | СДЛҮҮД, АВАХ АРГА ХЭМЖЭЭ                           |                                                                  |            |   |  |
|   |                                                                                                    |    | No               | Эрсдлийн агуулга                     |                                                    | Эрсдлийг багасгах чиглэлээр системд<br>тусгах захиалагчийн санал |            |   |  |
|   |                                                                                                    |    | 1.               | Ашиглахгүй тусгай                    | зөвшөөрөл авах                                     |                                                                  |            |   |  |

Зураг 16. Гарын авлага

#### 6.МЭДЭЭ

Химийн бодис болон салбарын мэдээ, мэдээлэл оруулах, харах боломжтой.

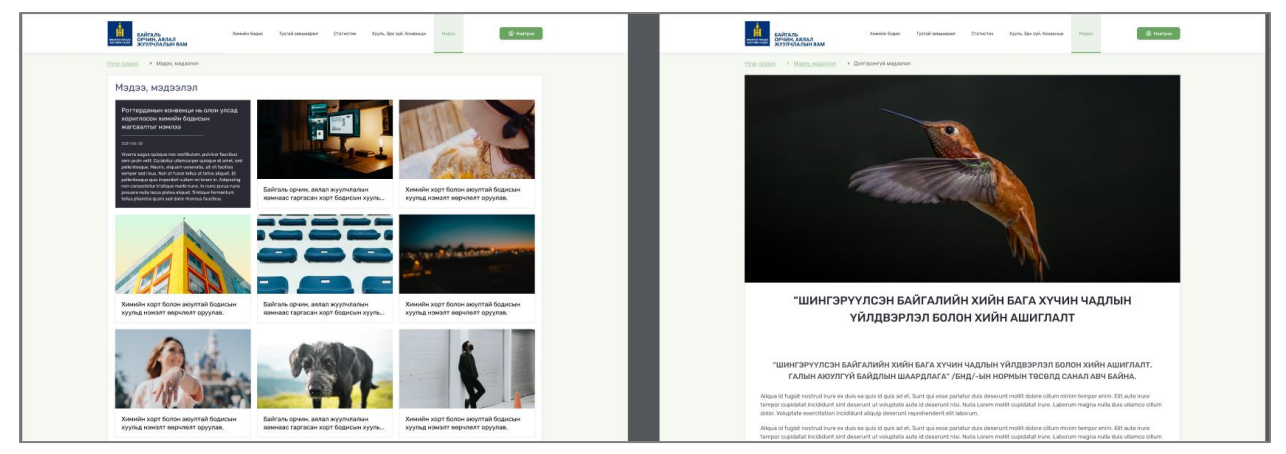

Зураг 17. Мэдээ, мэдээлэл

#### ИРГЭН, АЖ АХУЙ НЭГЖ ХЭРХЭН БҮРТГҮҮЛЭХ ВЭ?

Иргэн/ ААН системд бүртгүүлэн химийн хорт болон аюултай бодис экспортлох, импортлох, хил дамжуулан тээвэрлэх болон үйлдвэрлэх, худалдах, ашиглах зөвшөөрлийн хүсэлт гаргах үйл ажиллагааг цахимжуулах зорилготой.

Химийн бодисын удирдлагын системын портал нь үндсэн нүүр хуудас ба Иргэн/ ААН- ийн хэсэг гэсэн үндсэн 2 хэсгээс бүрдэнэ.

#### ИРГЭН/ ААН ХЭРХЭН ШИНЭЭР БҮРТГҮҮЛЭХ ВЭ?

Шинэ хэрэглэгч бүртгүүлэх хэсэг:

| виский полад<br>Курунициалын яам | Химийн Бодис Тусгай Зөвшөөрөл С                         | Статистик Хууль, Эрх Зүй, Конвенци Мэдээ 🛛 🔒 Нэвтрэх                              |
|----------------------------------|---------------------------------------------------------|-----------------------------------------------------------------------------------|
|                                  | 1 БҮРТГҮҮЛЭХ                                            | 2 БҮРТГҮҮЛЭХ                                                                      |
|                                  | Иргэн ААН<br>Свог<br>Нэр<br>Регистрийн дугаар<br>И-мэйл | Иргэн ААН<br>ААН-ийн регистрийн дугаар<br>И-мэйл хаяг<br>Бүртгүүлэх<br>Бүртгүүлэх |
|                                  | Бүртгүүлэх<br>Бүртгэл байгаа юу? Нэвтрэх                |                                                                                   |

Зураг 18. Иргэн/ ААН шинэ бүртгэл үүсгэх цонх

- Иргэн салбарын үйл ажиллагаа явуулдаг иргэн
- Овог тухайн иргэний овог
- Нэр тухайн системд бүртгүүлэх иргэний нэр
- Регистрийн дугаар тухайн иргэний регистрийн дугаар
- Мэйл иргэн/ ААН -ийн нууц үг хүлээн авах мэйл хаяг
- Нууц үг системд нэвтрэх нууц үг/ таны бүртгүүлсэн мэйл хаягт илгээнэ.
- ААН салбарын үйл ажиллагаа явуулдаг аж ахуй нэгж
- **ААН- ийн регистрийн дугаар** салбарын үйл ажиллагаа явуулдаг аж ахуй нэгжийн регистрийн дугаар

|            |               |   | ХИМИЙН ХОРТ БОЛОН АЮУЛТАЙ БОДИСЫН МЭДЭЭЛЛИЙН САН 2021-07-01 14:19:09 |  |  |  |  |  |  |  |
|------------|---------------|---|----------------------------------------------------------------------|--|--|--|--|--|--|--|
| φ          | Chats         |   |                                                                      |  |  |  |  |  |  |  |
| ⋗          | Scheduled     |   |                                                                      |  |  |  |  |  |  |  |
|            | Drafts        | 4 | Цахим хаяг баталгаажуулалт                                           |  |  |  |  |  |  |  |
| $\simeq$   | All Mail      |   | 8888888 таны нууц уг бол:<br>Ысталыйа                                |  |  |  |  |  |  |  |
| 0          | Spam          |   |                                                                      |  |  |  |  |  |  |  |
|            | Trash         |   | Он сар. 2021/07/01                                                   |  |  |  |  |  |  |  |
| > <b>D</b> | Categories    |   |                                                                      |  |  |  |  |  |  |  |
| \$         | Manage labels |   | Хариу илгээхгүй байхыг хүсье                                         |  |  |  |  |  |  |  |

Зураг 19. Бүртгэлийн дагуух ирсэн мэйл

| САЯТАЛЬ<br>СОЧИНА АЗЛАЛ<br>СОЧИНА АЗЛАЛ<br>ЖУУЛУЛАЛЬН КАМ | Химийн Бодис Тусгай Зөвшөөрөл С       | татистик Хууль, Эрх Зүй, Конвенци Мэдээ | Іэвтрэх |
|-----------------------------------------------------------|---------------------------------------|-----------------------------------------|---------|
|                                                           | 1 Хэрэглэгчийн эрхээр системд нэвтрэх | 2 Хэрэглэгчийн эрхээр системд нэвтрэх   |         |
|                                                           | Иргэн ААН                             | Иргэн                                   |         |
|                                                           | Регистрийн дугаар                     | AAH-ийн регистрийн дугаар               |         |
|                                                           | 🔒 Нууц үг                             | Нууц үг                                 |         |
|                                                           | Нууц үгээ мартсан уу?                 | Нууц үгээ мартсан уу?                   |         |
|                                                           | Нэвтрэх                               | Нэвтрэх                                 |         |
|                                                           | Шинээр бүртгэл үүсгэх үү?             | Шинээр бүртгэл үүсгэх үү?               |         |
|                                                           |                                       |                                         |         |
|                                                           |                                       |                                         |         |

Зураг 20. Иргэн/ ААН нэвтрэх цонх

🕑 🏛

боломжтой

#### ИРГЭН/ ААН ХЭРХЭН АЖИЛТАН, АГУУЛАХ НЭМЭХ ВЭ?

Химийн хорт бодис ашиглагч иргэн, аж ахуйн нэгж хэрэглэгчийн эрх бүртгүүлж портал хэсэгт орно.

болон Агуулах 🕂 Хариуцсан ажилтан 🕂 нэмэх боломжтой. Профайл хэсгээс

- Хариуцсан ажилтан системд мэдээлэл тухайн компанийг төлөөлж систем дээр ажиллах хариуцсан ажилтны мэдээллийг бүртгэж оруулна. Мөр нэмэх гэсэн сонголтыг дарж олон бүртгэх боломжтой.
- Агуулах тухайн аж ахуй нэгжийн агуулахын хаягийг оруулан хадгална.Мөр нэмэх гэсэн сонголтыг дарж олон бүртгэх боломжтой.

| эмэгдсэн ажилта                              | ан, агуулхын м   | мэдээлли      | йг жагсаа       | илт хэсгээс | с засах болс        | он устгах  | б                | оломжтой. |
|----------------------------------------------|------------------|---------------|-----------------|-------------|---------------------|------------|------------------|-----------|
| екон паска<br>орчан, далал<br>жуулулалын яам | Химийн Бодис     | Тусгай Зөвш   | вөрөл           | Статистик ) | Кууль, Эрх Зүй, Ко  | нвенци     | Мэдээ            | A Profile |
| <u>дүр хуудас</u> > Аж ахуй нэг              | ж                |               |                 |             |                     |            |                  |           |
| Профайл Тусгай зөв                           | вшөөрөл Ашиглалт | гын тайлан    | Сав, баглаа боо | длын тайлан | Бодис бүртгүүлэх    | хүсэлтүүд  |                  |           |
|                                              | Хариу            | чцсан ажилтан | +               |             |                     |            |                  |           |
|                                              | ×K №             | Өөрийн нэр    | Овог            | Регистр     | Албан<br>тушаал     | Утас       | И-мэйл           | Үйлдэл    |
| ААН Нэр                                      | Агуула           | ax <b>+</b>   |                 |             |                     |            |                  |           |
| Реактив ХХК<br>Код                           | N≏               | Агуулах       | Хот, Аймаг      | Дүүрэг, Сум | Гудамж,<br>Хороо    | Координат  | Дэлгэрэнгүй      | Үйлдэл    |
| С-038<br>Регистрийн дугаар                   | 2                | fweqfewq      | Сүхбаатар       | Асгат       | 3-р баг, Их-<br>Уул | 2145678561 | fweqfewqfe<br>wq | C 🛍       |
| 9911912                                      |                  |               |                 |             |                     |            |                  |           |
| Утасны дугаар<br>—                           |                  |               |                 |             |                     |            |                  |           |

Зураг 21. ААН/ иргэнд зориулсан веб- профайл

| Хариуцсан ажилтан 🕂 | Хариуцсан ажилтан        |                                        | ×      |
|---------------------|--------------------------|----------------------------------------|--------|
| № Өөрийн нэр О      | Ажилтаны нэр<br>Бат      | Албан тушаал<br>Бүртгэлийн мэргэжилтэн |        |
| 1 Саруултуяа Га     | Овог<br>Ганаа<br>Регистр | Утас<br>99999999<br>И-майл             |        |
| 2 Өүлэн Ч           | ББ88010111               | batganaa@gmail.com                     |        |
|                     |                          | Хадгалах                               | Цуцлах |

| a aa                      | · .         |                   | , .     |
|---------------------------|-------------|-------------------|---------|
| $\exists vnaz JJ AAH/$    | UD23HD 30DU | улсан вер- г      | เทกสานก |
| <i>Sypac LL. ( 0 0 1)</i> | apcone sepa | <i>yncanccccn</i> | poqpaan |

- Ажилтаны нэр тухайн байгууллагын ажилтаны нэр
- Овог тухайн хүний овог
- Регистр ажилтаны регистрийн дугаар/ үсэг криллээр бичих
- Албан тушаал ажилтаны албан тушаал
- Утас ажилтаны холбоо барих утасны дугаар
- И-мэйл холбоо барих мэйл хаяг

#### Тусгай зөвшөөрлийн хүсэлт хэрхэн гаргах вэ?

Иргэн/ ААН- үүд өөрийн эрхээр нэвтрэн орно. Жагсаалт хэсэгт тухайн хэрэглэгчид олгогдсон тусгай зөвшөөрөл харагдана.

| Мэдээлэл <b>Тусгай зөвшөөрөл</b> Ашиглалтын тайлан Сав, баглаа боодлын тайлан Бодис бүртгүүлэх хүсэлтүүд |                                                                       |                     |              |         |            |         |                |            |            |             |
|----------------------------------------------------------------------------------------------------|-----------------------------------------------------------------------|---------------------|--------------|---------|------------|---------|----------------|------------|------------|-------------|
| Тусга                                                                                                    | Гусгай зөвшөөрөл Олгогдсон тусгай зөвшөөрөл Тусгай зөвшөөрлийн хүсэлт |                     |              |         |            |         |                |            |            |             |
| Хүс                                                                                                    | элтийн ду                                                             | угаар: Т-0210422007 | 1            |         |            |         |                | Q Д Бод    | ис 🖉 Х     | авсралтууд  |
| Nº                                                                                                    | Монгол                                                                | нэршил              | Англи нэршил | Томъёо  | CAS дугаар | Ангилал | Улс            | Боомт      | Тоо хэмжээ | Хэмжих нэгж |
| 1                                                                                                    | 0000000                                                               | 01                  | 00000001     | 0000001 | 0000001    | 0000001 | Америк         | шшолбыойло | 999        | Kr          |
| 2                                                                                                    | 0000000                                                               | 02                  | 00000002     | 0000002 | 0000002    | 0000002 | Өмнөд Солонгос | шшолбыойло | 999        | Мг          |
| 24 0                                                                                                    | өс 8-ийг ха                                                           | аруулж байна        |              |         |            |         |                | <          | Өмнөх      | Дараах >    |

Зураг 23. Олгогдсон тусгай зөвшөөрөл

#### ХҮСЭЛТЭЭС ХАЙЛТ ХЭРХЭН ХИЙХ ВЭ?

Бүртгэсэн тусгай зөвшөөрлийн хүсэлтийн дугаараар хайлт хийх боломжтой.

Хүсэлтийн дугаар: Т-0210422001

Q

Зураг 24. Хүсэлтээс хайлт хийх цонх

#### ТУСГАЙ ЗӨВШӨӨРЛИЙН ХҮСЭЛТ ХЭРХЭН ГАРГАХ ВЭ?

Тухайн иргэн/ ААН- н өөрийн эрхээр орж тусгай зөвшөөрлийн хүсэлт гаргах боломжтой. Тусгай зөвшөөрлийн хүсэлт гаргахдаа талбаруудад тохирох утга оруулан хадгална.

| Мэд            | цээлэл <b>Тусга</b> і | й зөвшөөрөл | Ашиглалтын тайлан       | Сав, б              | баглаа боодлын тайл | ан Бодис бүртгү       | үлэх хүсэлтүүд                                                       |                |                       |               |          |                  |
|----------------|-----------------------|-------------|-------------------------|---------------------|---------------------|-----------------------|----------------------------------------------------------------------|----------------|-----------------------|---------------|----------|------------------|
| Тусга          | ай зөвшөөрөл          |             |                         |                     |                     |                       |                                                                      | Олгогдо        | сон тусгай            | зөвшөөрөл     | Тусгай : | өвшөөрлийн хүсэл |
| N <sup>p</sup> | Зөвшөөрлийн ду        | raap        | Зевшеерел олгосон огноо | Зөвш                | өөрөл дуусах огноо  | Зөвшөөрлийн төлөв     |                                                                      |                |                       | Хүчинтэй эсэх |          | 🛃 Хүсэлт гарга   |
| 1              | 00000001              |             | 2021-04-20              | 2022-04-20 *3       |                     | *Экспортлох, *Ашигл   | *Экспортлох, *Ашиглах                                                |                |                       |               |          | Харах            |
| 2              | 0000002               |             | 2021-04-22              | 2022-               | 04-22               | *Импортлох, *Экспор   | *Импортлох, *Экспортлох, *Ашиглах, *Хил дамнуулж тээвэрлэх, Худалдах |                |                       |               |          | Харах            |
| N <sup>2</sup> | Монгол нэршил         |             | Англи нэршил            |                     | Томъёо              | CAS дугаар            | Ангилал                                                              | Улс            | Боомт                 |               | Тоо хэмж | хээ Хэмжих нэгх  |
| 1              | 0000001               |             | 00000001                |                     | 00000001            | 00000001              | 00000001                                                             | Америк         | шшоль                 | ыойло         | 999      | Kr               |
| 2              | 0000002               |             | 0000002                 | 00000002            |                     | 0000002               | 0000002                                                              | Өмнөд Солонгос | шшоль                 | ыойло         | 999      | Mr               |
| 3              | 0000001               |             | 0000001                 | 00000001            |                     | 00000001              | 00000001                                                             | Америк         | шшоль                 | ыойло         | 999      | Kr               |
| 4              | 0000002               |             | 00000002                | 00000002            |                     | 00000002              | 0000002                                                              | Өмнөд Солонгос | Өмнөд Солонгос ШШОЛБЬ |               | 999      | Mr               |
| 5              | 0000001               |             | 00000001                | 0000001             |                     | 00000001              | 00000001                                                             | Америк         | шшоль                 | ыойло         | 999      | Kr               |
| 6              | 0000002               |             | 0000002                 | 00000002            |                     | 00000002              | 0000002                                                              | Өмнөд Солонгос | шшоль                 | ыойло         | 999      | Mr               |
| 7              | 0000001               |             | 00000001                |                     | 00000001            | 00000001              | 00000001 Америк                                                      |                | шшоль                 | ыойло         | 999      | Kr               |
| 8              | 0000001               |             | 00000001                |                     | 00000001            | 00000001              | 00000001 00000001 Америк                                             |                | шшольыойло            |               | 999      | Kr               |
| 24 e           | өс 8-ийг харуулж б    | айна        |                         |                     |                     |                       |                                                                      |                |                       | <             | Өмнөх    | Дараах >         |
| 3              | 0000003               |             | 2021-04-20              | 2022-               | 04-20               | *Экспортлох, *Ашиглах |                                                                      |                |                       |               | ñ        | Харах            |
| 4              | 00000004              |             | 2021-04-22              | 2022-               | 04-22               | *Импортлох, *Экспор   | *Импортлох, *Экспортлох, *Ашиглах, *Хил дамнуулж тээвэрлэх, Худалдах |                |                       |               |          | Харах            |
| 5              | 0000005               |             | 2021-04-20              | 21-04-20 2022-04-20 |                     | *Хил дамнуулж тээв    | эрлэх, Худалдах                                                      |                |                       | Хугацаа       | дууссан  | Харах            |
| 6              | 00000006              |             | 2021-04-22              | 1-04-22 2022-04-22  |                     | *Импортлох, *Ашигла   | *Импортлох, *Ашиглах, Худалдах                                       |                |                       |               |          | Харах            |
| 7              | 0000007               |             | 2021-04-20              | 2022-               | 04-20               | *Импортлох, *Ашигла   | *Импортлох, *Ашиглах, *Устгах                                        |                |                       |               |          | Харах            |
| 8              | 0000008               |             | 2021-04-22              | 2022-               | 04-22               | *Экспортлох, *Ашигл   | 'Экспортлох, *Ашиглах                                                |                |                       |               | дууссан  | Харах            |
| 24 0           | ес 8-ийг харуулж б    | айна        |                         |                     |                     |                       |                                                                      |                |                       | <             | Өмнөх    | Дараах >         |

#### Зураг оруулах

Зураг 25. Тусгай зөвшөөрлийн хүсэлтийн жагсаалт

#### Зураг 26. Тусгай зөвшөөрлийн хүсэлт нэмэх цонх

- Хүсэлтийн төлөв тусгай зөвшөөрлийн хүсэлт олгогдох хүртлэх процессын үе шат
- Хүсэлтийн төрөл нь импортлох, экспортлох, ашиглах, хил дамжуулан тээвэрлэх, худалдах, устгах
- Хүсэлтийн хавсралт хүсэлтийн төрлөөс шалгаалан хавсралт оруулна.

| NՉ | Хүсэлтийн төрөл |             | Хавсралтаар оруулах материалууд                                                                                                    |
|----|-----------------|-------------|----------------------------------------------------------------------------------------------------|
| 1  | Импортлох       | -           | Албан бичиг болон хавсралт (тусгай зөвшөөрөл хүссэн<br>албан бичиг)<br>БОН байдлын нарийвчилсэн үнэлгээний тайлан/ эх<br>хувь(эрсдлийн үнэлгээ хийлгэсэн байх)<br>ААН- ийн гэрчилгээний хуулбар(нотариатаар батлуулсан<br>байх)                  |
| 2  | Экспортлох      | -           | Агаарын бохирдлын төлбөр төлсөн баримт                                                                                                    |
| 3  | Ашиглах         | -<br>-<br>- | Урд авч байсан химийн бодисын ашиглалт, үлдэгдлийн<br>тайлан<br>Устгах ААН- тэй хийсэн гэрээ, тухайн жилд ашигласан сав<br>баглаа, боодлыг хүлээлгэн өгсөн баримт<br>ААН- ийн гэрчилгээний хуулбар<br>Албан бичиг болон хавсралт<br>Дотоод гэрээ |

|   |                         | - | Мэргэжлийн хяналтын байцаагчийн дүгнэлт                 |
|---|-------------------------|---|---------------------------------------------------------|
|   |                         | - | Химийн бодисын дагалдах чанарын сертификат              |
|   |                         | - | БОН байдлын нарийвчилсан үнэлгээний тайлан /эх хувь/    |
|   |                         | - | Гадаад худалдааны гэрээ, орчуулгын баталгаа             |
|   |                         | - | Химийн бодисын хор аюулын лавлах                        |
|   |                         |   | мэдээлэл/SDS(монгол, англи, орос (энэ 3 хэлний аль нэг  |
|   |                         |   | дээр байж                                               |
|   |                         | - | болно.)/ (5 нэр төрлийн бодисоос олон бол CD-д          |
|   |                         | - | бичих)                                                  |
| 4 | Хил дамжуулан тээвэрлэх | - | Химийн бодисын хор аюулын лавлах мэдээлэл/SDS           |
|   |                         | - | Урд авч байсан химийн бодисын ашиглалт, үлдэгдлийн      |
|   |                         |   | тайлан                                                  |
|   |                         | - | Гадаад худалдааны гэрээ, орчуулгын баталгаа             |
|   |                         | - | ААН- ийн гэрчилгээний хуулбар                           |
|   |                         | - | Дотоод гэрээ                                            |
|   |                         | - | Химийн бодисын дагалдах чанарын сертификат              |
|   |                         | - | Албан бичиг болон хавсралт                              |
|   |                         | - | БОН байдлын нарийвчилсан үнэлгээний тайлан /эх хувь/    |
|   |                         | - | Устгах ААН- тэй хийсэн гэрээ, тухайн жилд ашигласан сав |
|   |                         |   | баглаа, боодлыг хүлээлгэн өгсөн баримт                  |
| 5 | Худалдах                | - | БОН байдлын нарийвчилсан үнэлгээний тайлан /эх хувь/    |
|   |                         | - | ААН- ийн гэрчилгээний хуулбар                           |
|   |                         | - | Албан бичиг болон хавсралт                              |
| 6 | Устгах                  | - | БОН байдлын нарийвчилсан үнэлгээний тайлан /эх хувь/    |
|   |                         | - | Албан бичиг болон хавсралт                              |
|   |                         | - | Дотоод гэрээ                                            |
|   |                         | - | Химийн бодисын хор аюулын лавлах мэдээлэл/SDS           |
|   |                         | - | Урд авч байсан химийн бодисын ашиглалт, үлдэгдлийн      |
|   |                         |   | тайлан                                                  |

### ХИМИЙН БОДИС АШИГЛАЛТЫН ТАЙЛАН ХЭРХЭН БОЛОВСРУУЛАХ ВЭ?

Химийн хорт бодис ашиглагч иргэн, аж ахуй нэгж, байгууллага нь ашиглаж байгаа химийн хорт бодис экспортлосон, импортлосон, хил дамжуулан тээвэрлэсэн, үйлдвэрлэсэн, худалдсан химийн хорт болон аюултай бодис бүрээр нийлүүлэлт, зарцуулалтын хөдөлгөөний тухайн жилийн тайлан гаргаж илгээх зорилготой.

| монгол улсын<br>засгийн газар | БАЙГАЛЬ<br>ОРЧИН, АЯЛАЛ<br>ЖУУЛЧЛАЛЫН ЯАМ | Хим               | ийн бодис      | Тусгай зөвшөөр | оөл L      | Шилжилт хөдөлгөөн | Тайлан | Гарын             | авлага       | ٢      | Username ~ |
|-------------------------------|-------------------------------------------|-------------------|----------------|----------------|------------|-------------------|--------|-------------------|--------------|--------|------------|
| Нүүр хуу                      | дас       Аж ахуй нэгж                    |                   |                |                |            |                   |        |                   |              |        |            |
| Мэдээ                         | лэл Тусгай зөвшөөрөл                      | Ашиглалтын тайлан | Сав, баглаа бо | оодлын тайлан  | Бодис бүрт | тгүүлэх хүсэлтүүд |        |                   |              |        |            |
| Ашигла                        | алтын тайлан                              |                   |                |                |            |                   |        |                   |              |        |            |
| NΩ                            | Он Төлөв                                  |                   |                |                |            |                   |        |                   |              |        |            |
| 1                             | 2021 Оны ашиглалтын тайлан                | ı                 |                |                |            |                   |        |                   | Хадгалсан    | Үзэх   | <b></b>    |
| 2                             | 2020 Оны ашиглалтын тайлан                | н                 |                |                |            |                   |        | ζ <sup>lm</sup> ) | Илгээсэн     | Үзэх   | <b></b>    |
| 3                             | 2019 Оны ашиглалтын тайлан                | ı                 |                |                |            |                   |        | _                 | Баталгаажсан | Үзэх   | <b></b>    |
| 4                             | 2018 Оны ашиглалтын тайлан                | i                 |                |                |            |                   |        |                   | Баталгаажсан | Устгах | œ          |
| 5                             | 2017 Оны ашиглалтын тайлан                |                   |                |                |            |                   |        |                   | Илгээсэн     | Үзэх   | <b></b>    |
| 24 өөс                        | 8-ийг харуулж байна                       |                   |                |                |            |                   |        |                   | < Өмнөх      | Дар    | aax >      |

Зураг 27.Ашиглалтын тайлан

#### ХИМИЙН БОДИС САВ, БАГЛАА БООДЛЫН ТАЙЛАН ХЭРХЭН ХАРАХ ВЭ?

Химийн хорт бодис ашиглагч иргэн, аж ахуй нэгж, байгууллага нь ашиглаж байгаа химийн хорт бодис экспортлосон, импортлосон, хил дамжуулан тээвэрлэсэн, үйлдвэрлэсэн, худалдсан химийн хорт болон аюултай бодисын сав баглаа боодлын тайланг гаргах зорилготой.

Тайлангаас иргэн/ ААН өөрийн ашиглаж буй сав баглаа боодлын тоо мэдээллийг харах мөн ашигласан худалдсан тоо хэмжээг доорх зурагт харуулсан байдлаар тодорхой харах боломжтой.

| Мэдзэлэл Тусгай зөвшөөрөл Ашиглалтын тайлан <b>Сав, баглаа боодлын тайлан</b> |                                     |                                                    |                        |                       |                        | Бодис бүртгүүлэх хүсэлтүүд             |                      |                   |                                |  |  |  |
|-------------------------------------------------------------------------------|-------------------------------------|----------------------------------------------------|------------------------|-----------------------|------------------------|----------------------------------------|----------------------|-------------------|--------------------------------|--|--|--|
| Бодис                                                                         | Бодисын сав баглаа боодлын мэдээлэл |                                                    |                        |                       |                        |                                        |                      |                   |                                |  |  |  |
| ND                                                                            | Регистрийн<br>дугаар                | ААНБ-ын<br>нэр                                     | Хүчинтэй<br>хугацаа    | Зөвшөөрлийн<br>дугаар | Зөвшөөрлийн<br>төрөл   | Бодисын<br>Монгол нэр                  | Олон улсын<br>нэршил | Бодисын<br>томьёо | CAS<br>дугаар                  |  |  |  |
| 1                                                                             | OT059520145                         | Monpharmacy                                        | 2022-05-25             | RKS25235645           | Импорт, экспорт        | r R-509A                               | R-509A               | H2o saksk         | 85892360                       |  |  |  |
| 2                                                                             | OT059520145                         | Monpharmacy                                        | 2022-05-25 RKS25235645 |                       | Импорт, экспорт        | r R-509A                               | R-509A               | H2o saksk         | 8589: 🖉 🖬                      |  |  |  |
| 3                                                                             | OT059520145                         | Monpharmacy                                        | 2022-05-25 RKS25235645 |                       | Импорт, экспорт R-509A |                                        | R-509A               | H2o saksk         | 85892360                       |  |  |  |
| 4                                                                             | OT059520145                         | Monpharmacy                                        | 2022-05-25             | RKS25235645           | Импорт, экспорт        | r R-509A                               | R-509A               | H2o saksk         | 85892360                       |  |  |  |
| 5                                                                             | OT059520145                         | Monpharmacy                                        | 2022-05-25             | RKS25235645           | Импорт, экспорт        | т R-509А                               | R-509A               | H2o saksk         | 85892360                       |  |  |  |
| 6                                                                             | OT059520145                         | Monpharmacy                                        | 2022-05-25             | RKS25235645           | Импорт, экспорт        | т R-509А                               | R-509A               | H2o saksk         | 85892360                       |  |  |  |
| Ашигл                                                                         | Ашигласан худалдсан тоо хэмжээ      |                                                    |                        |                       |                        |                                        |                      |                   |                                |  |  |  |
| NQ                                                                            | Бодисын<br>нэр                      | Полипройпилен Хуванцар сав,<br>Уут, шуудай канистр |                        |                       |                        | Хуванцар Хуванцар сав<br>торх IBC Танк | Шилэн Баллон<br>сав  | Тоо<br>хэмжээ     | Агуулахад үлдсэн<br>тоо хэмжээ |  |  |  |
|                                                                               |                                     | 25кг 50кг 1тн 0.5л                                 | 1л 2.5л 5л             | 10л 20л 25л           | 50л 60л 10             | 00л 200л 1000л                         | л ш                  |                   |                                |  |  |  |
| 1                                                                             | Sodium                              | 1 1 1 1                                            | 1 1 1                  | 1 1 1                 | 1 1                    | 1 1 1                                  | 1 1                  | 999               | 999                            |  |  |  |
| 2                                                                             | Sodium                              | 1 1 1 1                                            | 1 1 1                  | 1 1 1                 | 1 1                    | 1 1 1                                  | 1 1                  | 999               | 999                            |  |  |  |

Зураг 28. Сав, баглаа боодлын тайлан

#### БОДИС БҮРТГҮҮЛЭХ ХҮСЭЛТҮҮД

Бодис бүртгүүлэх хүсэлт гаргах даа нэмэх цонх дээрх талбаруудад тохирох утгыг оруулан хадгална. Хэрхэн бодисын хүсэлт нэмэх вэ?

| онгол улс<br>нонгол улс | БАЙГАЛ<br>ОРЧИН,<br>ЖУУЛЧЛ | Ь<br>АЯЛАЛ<br>АЛЫН ЯАІ | И     | Хими                | ійн бодис                   | Тусгай зөвшө                | өрөл Шилжил                | т хөдөлгөөн Та             | йлан Гары        | н авлага                       | 🏀 Username 🗸                        |
|-------------------------|----------------------------|------------------------|-------|---------------------|-----------------------------|-----------------------------|----------------------------|----------------------------|------------------|--------------------------------|-------------------------------------|
| Нүүр ху                 | у <u>дас</u> > А           | ж ахуй нэ              | тж    |                     |                             |                             |                            |                            |                  |                                |                                     |
| Мэд                     | азлэл Тусга                | ай зөвшөөрө <i>г</i>   | Ашиг  | лалтын тайлан       | Сав, баглаа боо             | одлын тайлан                | Бодис бүртгүүлэх х         | үсэлтүүд                   |                  |                                |                                     |
| Боди                    | с бүртгүүлэх               | хүсэлтүүд              |       |                     |                             |                             |                            |                            |                  |                                |                                     |
| NQ                      | Бүртгүүлсэн<br>огноо       | Баримп<br>дугаар       | ын    | Бүртгэлийн<br>төлөв | Барааны<br>код              | Барааны<br>Монгол нэр       | Барааны<br>Англи нэр       | CAS<br>дугаар              | Химийн<br>томьёо | Хэрэглээний<br>түгээмэл хэлбэр | Бодисын онцлог,<br>хоруу шинж чанар |
| 1                       | 2021-06-22                 | 210622                 | 01001 | Бүртгүүлэх          | RKS25235645                 | Сода                        | Sodium                     | 21062201001                | H2o saksk        | 85892360                       | 85892360                            |
| 2                       | 2021-06-22                 | 210622                 | 01001 | Буцаасан            | RKS25235645                 | Сода                        | Sodium                     | 21062201001                | H2o saksk        | 85892360                       | ି 🗐 🖉 🗑 💬                           |
| 3                       | 2021-06-22                 | 210622                 | 01001 | Цуцалсан            | RKS25235645                 | Сода                        | Sodium                     | 21062201001                | H2o saksk        | 85892360                       | Төлвийн түүх                        |
|                         |                            |                        |       |                     |                             |                             |                            |                            |                  |                                | Шинэ бодис бүртгүүлэх               |
|                         |                            |                        | Бодис | с бүртгүүлэх        |                             |                             |                            |                            | ×                |                                |                                     |
|                         |                            |                        | Огноо |                     | L                           | Дугаар                      |                            | Бодисын код                |                  |                                |                                     |
|                         |                            |                        | :     | 2021-06-29          |                             | Бодисын код                 |                            | Бодисын код                |                  |                                |                                     |
|                         |                            | Бодисын нэр            |       | ,                   | Англи нэр                   |                             | CAS дугаар                 |                            |                  |                                |                                     |
|                         |                            | Бодисын нэр            |       |                     | Англи нэр                   |                             | CAS дугаар                 |                            |                  |                                |                                     |
|                         |                            | Химийн томьёо          |       | 3                   | Хэрэглээний түгээмэл хэлбэр |                             | Бодисын онцлог, хоруу шинж |                            |                  |                                |                                     |
|                         |                            | Химийн томьёо          |       |                     |                             | Хэрэглээний түгээмэл хэлбэр |                            | Бодисын онцлог, хоруу шинж |                  |                                |                                     |
|                         |                            |                        | Тайлб | Тайлбар             |                             |                             |                            |                            |                  |                                |                                     |
|                         |                            |                        | Юунд  | , ашиглахын тулд э  | нэхүү бодисыг бү            | бүртгүүлж байгаа вэ?        |                            |                            |                  |                                |                                     |
|                         |                            |                        | Хадг  | алах Цуцла          | )X                          |                             |                            |                            |                  |                                |                                     |

Зураг 29. Бодис бүртгүүлэх хүсэлтүүд

- Бодисын нэр Монгол улсад бүртгэлтэй химийн бодисын нэрийг оруулна.
- Химийн томьёо Бодисын найрлагыг химийн тэмдэг, индексээр илэрхийлсэн бичиглэлийг оруулна
- Тайлбар ашиглалтын талаар дэлгэрэнгүй мэдээлэл
- Бодисын дугаар тухайн бодисын систем дэх дэс дугаар
- САЅ дугаар Бодисын олон улсын бүртгэлийн дугаарыг оруулна.
- Англи нэр Олон улсад бүртгэгдсэн Англи нэршлийг оруулна
- Хэрэглээний түгээмэл хэлбэр Хэрэглээнд ашиглагддаг байдлын товч мэдээлэл оруулна.
- Бодисын онцлог, хоруу шинж чанар Химийн бодисын амьд организмд химийн урвалд орох физик, химийн шинж чанарын мэдээллийг оруулна.

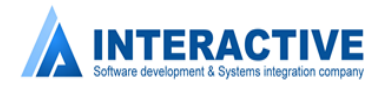